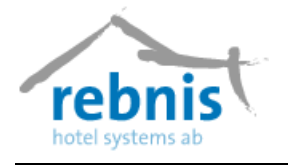

# Användarmanual för Jupiter Bokningssystem

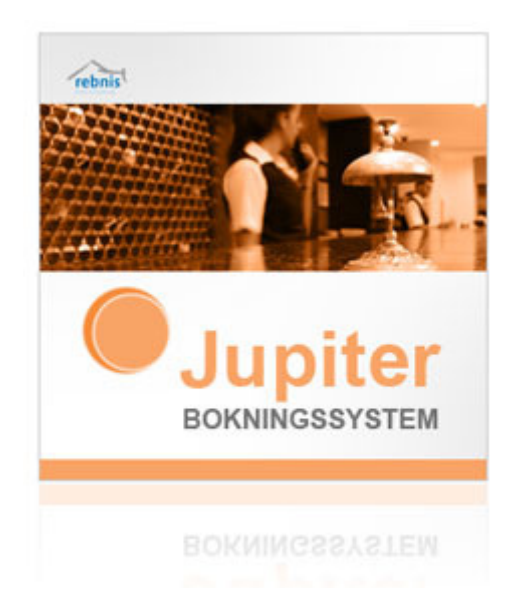

Rebnis Hotel Systems AB Byggnad 132, 831 32 Östersund Telefon: 063-57 17 70 | Fax: 063-57 17 79 E-post: info@rebnis.se | Hemsida: www.rebnis.se

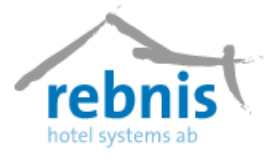

## Innehåll

| 1.     | IN                                                                                                    | NLEDNING                                                                                                    | .4                                                                                                    |
|--------|----------------------------------------------------------------------------------------------------|----------------------------------------------------------------------------------------------------|----------------------------------------------------------------------------------------------------|
| 2.     | Μ                                                                                                    | IODULER                                                                                                    | .4                                                                                                    |
| 3<br>4 | 2.1.<br>2.2.<br>2.3<br>2.4<br>2.5<br>2.6<br>2.7<br><b>A</b><br><b>S</b><br><b>S</b><br>4.1<br>4.2<br>4.3<br>4.4<br>4.5 | GRUNDMODUL<br>IN- OCH UTCHECKNINGSMODUL<br>GRUPPMODUL<br>KONFERENS OCH/ELLER ARRANGEMANGSMODUL<br>KUNDRESKONTRAMODUL<br>ÄGARAVRÄKNINGSMODUL<br>ÄGARAVRÄKNINGSMODUL<br>KOPPLING TILL EXTERNA SYSTEM<br>NVÄNDARE<br>IRUKTUREN AV JUPITER BOKNINGSSYSTEM<br>ARKIV<br>BOKNINGAR<br>VISA<br>REGISTER<br>MARKNAD | .4<br>.4<br>.5<br>.5<br>.5<br>.5<br>.6<br>.7<br>.8<br>.8<br>10<br>11                                       |
| 5      | 4.6<br>4.7<br>4.8<br><b>B</b> (                                                                                        | Övrigt<br>Verktyg<br>Fönster<br>OKNING                                                                                                    | 11<br>12<br>12<br>13                                                                                       |
|        | 5.1<br>5.2<br>5.3<br>5.4<br>5.5<br>5.6<br>5.7<br>5.8                                                                   | SKAPA NY ENSKILD BOKNING                                                                                                    | 14<br>17<br>23<br>23<br>24<br>25<br>28<br>29                                                               |
| 6      | V                                                                                                    | ISA                                                                                                    | 30                                                                                                    |
|        | <ul> <li>6.1</li> <li>6.2</li> <li>6.3</li> <li>6.4</li> <li>6.5</li> <li>6.6</li> <li>6.7</li> <li>6.8</li> </ul>     | BOKNINGSÖVERSIKT                                                                                                    | <ol> <li>30</li> <li>33</li> <li>34</li> <li>35</li> <li>36</li> <li>36</li> <li>37</li> <li>38</li> </ol> |
|        | $\begin{array}{c} 6.9 \\ 6.10 \\ 6.11 \\ 6.12 \\ 6.13 \\ 6.14 \\ 6.15 \\ 6.16 \\ 6.17 \end{array}$                     | Bokningslista<br>Lokalöversikt<br>Arrangemangsöversikt<br>Artikelplaneringsöversikt<br>Artikeltypsöversikt<br>Lokallista<br>Totalöversikt<br>Förskottsbetalningar<br>Kundreskontra                                                                                                    | 40<br>41<br>43<br>44<br>45<br>46<br>47<br>49<br>50                                                         |

#### Rebnis Hotel Systems AB

Byggnad 132, 831 32 Östersund

Telefon: 063-57 17 70 | Fax: 063-57 17 79

E-post: info@rebnis.se | Hemsida: www.rebnis.se

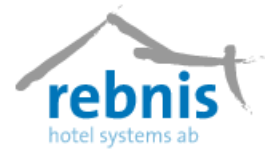

## Rebnis Hotel Systems AB Användarmanual för Jupiter Bokningssystem

| 6.  | .17.1  | Påminnelse                                 | 52 |
|-----|--------|--------------------------------------------|----|
| 6.  | .17.2  | Räntefaktura                               | 52 |
| 7 R | REGIS  | STER                                       | 53 |
|     | T      | ·                                          |    |
| 7.1 | INSTA  | ALLNINGAR                                  | 53 |
| /.  | .1.1   | Lokala                                     | 53 |
| 7.  | .1.2   | Default                                    | 53 |
| 7.  | .1.3   | Interface                                  | 54 |
| 7.  | .1.4   | Globala                                    | 54 |
| 7.  | .3.2   | Barnpriser och pris för person i extrabädd | 55 |
|     | 7.1.4. | I Globala 2                                | 55 |
| 7   | 15     | Z 0100ata 5<br>Förskott                    | 57 |
| 7.  | 16     | Internet                                   | 57 |
| 7.  | 17     | Davicas                                    | 57 |
| 7.  | 18     | <i>R</i> annorter                          | 57 |
| 7.  | 10     | Skrivare                                   | 58 |
| 7.  | 1 10   | Översikter                                 | 58 |
| 7 2 | ΥΤΩΝ   | REGISTER                                   | 59 |
| 7.2 | 21     | Inventarier                                | 59 |
| 7.  | 2.1    | Städområden                                | 59 |
| 7.  | 23     | Bokningssätt                               | 59 |
| 7.  | 2.5    | Projekt                                    | 59 |
| 7.  | 2.7    | Frig texter                                | 50 |
| 7.  | 2.5    | Rilder                                     | 60 |
| 7.  | 2.0    | Fvenemangsterter                           | 60 |
| 73  | EKON   | JOMIREGISTER                               | 61 |
| 7.5 | 31     | Retalninossätt                             | 61 |
| 7.  | 33     | Momskoder                                  | 61 |
| 7.  | 34     | Försäliningsställen                        | 61 |
| 7.  | 35     | Valuta                                     | 62 |
| 7.  | 36     | Prislistor rum                             | 62 |
| /.  | 7.3.6  | 1 Lägger till prislista                    | 63 |
|     | 7.3.6. | 2 Sortera prislistorna                     | 65 |
| 7.  | .3.7   | Prislista, arrangemang                     | 65 |
| 7.  | 3.8    | Samtalspriser                              | 65 |
| 7.4 | Arti   | KELREGISTER                                | 66 |
| 7.  | .4.1   | Artikeltyper                               | 66 |
| 7.  | .4.2   | Artikelgrupper                             | 66 |
| 7.  | .4.3   | Artiklar                                   | 66 |
| 7.5 | RUMS   | SREGISTER                                  | 67 |
| 7.  | .5.1   | Områden                                    | 67 |
| 7.  | .5.2   | Rumstyper                                  | 68 |
| 7.  | .5.3   | <i>Rum</i>                                 | 69 |
| 7.6 | Arra   | ANGEMANG                                   | 70 |
| 7.  | .6.1   | Planeringslistor                           | 70 |
| 7.  | .6.2   | Sittningar                                 | 70 |
| 7.  | .6.3   | Tidsintervaller                            | 70 |
| 7.  | .6.4   | <i>Typer</i>                               | 71 |
| 7.  | .6.5   | Arrangemangsobjekt                         | 71 |
| 7.  | .6.6   | Paket                                      | 72 |
| 7.7 | Gäst   | ER/KUNDER                                  | 74 |
| 7.  | .7.1   | Kategorier                                 | 74 |
| 7.  | .7.2   | Gäster/Kontaktpersoner                     | 74 |

#### Rebnis Hotel Systems AB

Byggnad 132, 831 32 Östersund

Telefon: 063-57 17 70 | Fax: 063-57 17 79

E-post: info@rebnis.se | Hemsida: www.rebnis.se

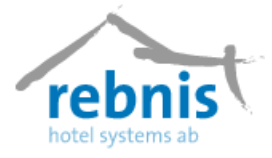

## Rebnis Hotel Systems AB Användarmanual för Jupiter Bokningssystem

|    | 7.7        | 7.3 Kunder                       | 75<br>75 |
|----|------------|----------------------------------|----------|
|    | 7.7        | 7.5 Spana nocistar               | 75       |
|    | 7.7        | 7.5 Spara register               | 70       |
| ,  | /./<br>7 0 | 7.0 VIF-nuniering                | 70       |
| ,  | /.0<br>7.0 |                                  | 70       |
|    | 1.9        | INTERN INFORMATION               | 70       |
| 8  | Μ          | IARKNAD                          | 77       |
| 8  | 8.1        | Etiketter                        | 77       |
| 8  | 8.2        | UPPFÖLJNINGSLISTA                | 77       |
| 9  | 9.1        | Försäljning                      | 78       |
| 9  | 9.2        | DAGSRAPPORT                      | 79       |
| 9  | 9.3        | AGENTFAKTURERING                 | 79       |
| 9  | 9.4        | KASSA                            | 79       |
|    | 9.4        | 4.1 Kassa-avslut                 | 79       |
| 9  | 9.5        | RAPPORTER                        | 80       |
| 9  | 9.6        | MALLAR                           | 80       |
| 9  | 9.7        | NATTKÖRNING                      | 82       |
| 9  | 9.8        | Vem är                           | 82       |
| 9  | 9.9        | Öppna Kassalåda                  | 82       |
| 10 | V          | ERKTYG                           | 83       |
|    | 10.1       | ECO INSPECTOR                    | 83       |
|    | 10         | 0.1.1 Krubba                     | 83       |
|    | 10         | 0.1.2 Huvudbilden                | 83       |
|    | 10         | 0.1.3 Val av rapport             | 84       |
|    | 10         | 0.1.4 Visa Kontering             | 84       |
|    | 10         | 0.1.4 Skriv ut                   | 85       |
|    | 10         | 0.1.5 Kontoanalys                | 85       |
|    | 10         | 0.1.6 Notor                      | 86       |
|    | 10.2       | VALUTAOMRÄKNING                  | 86       |
|    | 10         | 0.2.1 Betala med utländsk valuta | 86       |
| 11 | F          | ÖNSTER                           | 87       |

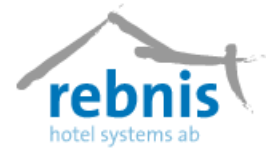

## 1. Inledning

Jupiter är ett Windows-baserat bokningssystem för hotell- och konferensanläggningar. Samtliga moduler i bokningssystemet är integrerade med varandra, vilket gör att användaren kan från grundmodulen utöka bokningssystemet efter eget behov. Flera menyer kan samtidigt vara öppna på bildskärmen, vilket ger stor tydlighet. Man kan alltefter eget behov bygga systemet vidare till obegränsat antal arbetsstationer.

## 2. moduler

## 2.1. Grundmodul

Grundmodulen innehåller funktioner för bokning av enskilda gäster (privat eller företag) med olika bokningsstatus. Bokningsstatusen kan vara: *Preliminär, Definitiv, Incheckad, Utcheckad* samt *Spärrad*. Texter och noteringar kan göras för varje gäst, kund, medgäst samt bokning.

Bokningsbekräftelse kan skrivas direkt vid bokningstillfället eller sparas för senare massutskrift. Bekräftelsen kan även skickas direkt via datorns fax - funktion eller via e-post. Via obegränsat antal prislistor och över säsongvariationer, kan bokningen på ett flexibelt sätt prisoptimeras. Fördelning till ombud (agenter) görs automatiskt. För att optimera beläggningen finns funktioner för frågor samt planerings- och beläggningsöversikter.

Det finns även funktioner för bokföring, rapporter, statistik och registrering av grundregister. I grundmodulen finns även en enkel kiosk- och butikshantering med kvittoutskrift.

### 2.2. In- och utcheckningsmodul

Denna modul innehåller funktioner för in- och utcheckning. Här finns ett komplett artikelregister för handhavande av butiks- och kioskfunktion. Här finns funktion för utskrifter i olika listformat av faktura eller kvitto. Gästerna kan dela upp betalningarna i flera notor och/eller på olika betalningssätt. Valfritt kan olika rapporter skrivas för bl.a. in- och utcheckning, bokföring samt statistik.

## 2.3 Gruppmodul

Gruppmodulen innehåller funktioner för bokning av grupp med prisoptimering och automatisk in- och utcheckning av grupper. Reservation kan göras för rumstyp och objektskategori som sedan kan fördelas till gäster. Debitering av grupper kan göras med stor flexibilitet vad gäller huvud- och gästnotor. Stort urval finns av rapporter och statistik för utskrift på skrivare eller bildskärm.

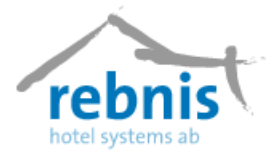

## 2.4 Konferens och/eller Arrangemangsmodul

Detta är grundmodulen för bokning av konferenser, arrangemang med Lokalbokning och Uthyrning. Det finns funktioner för bokning av exempelvis konferenser, skotersafari, jakt, fiske, golf m.m. Artiklar som tillhör arrangemangsmodulen kan tidsbokas med uppgift om antal för undvikande av dubbel- eller överbokning. Funktioner finns för uppläggning av fasta återkommande eller tillfälliga konferens- och arrangemangsprogram med PM till olika avdelningar. Stort val finns av rapporter och statistik för utskrift på skrivare eller bildskärm.

## 2.5 Kundreskontramodul

Denna modul innehåller funktion för utgående fakturor med betalning, påminnelser och räntefakturering. Modulen ingår inte i grundkonceptet utan kan köpas till.

## 2.6 Ägaravräkningsmodul

Modulen innehåller funktioner för uppläggning av en eller flera ägare med tillhörande stuga eller annat objekt. Reservation görs för olika datumintervaller av objekten för uthyrning respektive ägarens egen tid. Ägaravräkning med valfritt utbetalningssätt: PG, BG eller bank görs automatiskt. Innan avräkning sker kan kostnader till ägaren påföras för avdrag på utbetalningen. Modulen har fråge- och planeringsfunktion. Rapporter till ägaren kan skrivas för olika tidsperioder. Modulen ingår inte i grundkonceptet utan kan köpas till.

## 2.7 Koppling till externa system

Jupiter kan integreras med vårt restaurangsystem CallistoTouch, för överföring av nota från Callisto Touch till Jupiter Bokningssystem. Jupiter Bokningssystemet kan även kopplas till kontokortsföretag (Strålfors - Auriga, Spectracard). För att erhålla reskontra finns möjlighet till integrering med HOGIA, XOR, eller SPCS. Telefonmarkeringar och betal-TV/Video kan automatiskt debiteras direkt på gäst eller huvudnota. Vi har färdiga kopplingar till de flesta växlar som finns på marknaden idag. Integrering finns för nyckelkortshantering.

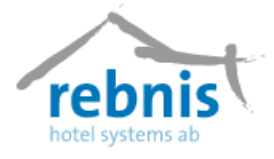

## 3 Användare

Alla som använder Jupiter får ett eget användarnamn och lösenord som skapas i ett speciellt verktyg. Man höger klickar på Jupiter ikonen, väljer egenskaper, därifrån väljer man Sök mål. Därifrån väljer man Usermanager.exe., då kommer man till formuläret User manager, härifrån väljer man att lägga till Nya användare och nya grupper med rätt behörighet.

| Egenskaper för J<br>Allmänt Genväg<br>Jupit                                             | Indexet.<br>upiter Bokning ? X<br>Kompatibilitet Säkerhet<br>er Bokning                                          |                                                                      | usermana ter.exe                          |                                                                                              |                                                                                                    |
|-----------------------------------------------------------------------------------------|----------------------------------------------------------------------------------------------------|----------------------------------------------------------------------|-------------------------------------------|----------------------------------------------------------------------------------------------|----------------------------------------------------------------------------------------------------|
| Typ:<br>Plats:<br>Måt:<br>Starta i<br>Kortkommando:<br>Kör i<br>Kommenta:<br>1<br>Sök n | Program<br>Jupiter<br>C: Virogram/Jhs/Jupiter/Jupiter.exe<br>C: Virogram/Jhs/Jupiter<br>Ingen<br>Normalt fönster | 3 New User Assign Rights<br>New User<br>Delete<br>Properties<br>Exit | Full Name<br>Olle Jejlid<br>Mikael Larsen | Lä<br>SS Sk<br>SS Sk<br>SS Sk<br>SS SS<br>SS SS<br>SS SS<br>SS SS<br>SS SS<br>SS<br>SS<br>SS | sa bokningar<br>apa bokningar<br>dra andras bokningar<br>a ucheckningsöversikken<br>heckning<br>heckning, andras bokningar<br>heckning<br>heckning, andras bokningar<br>heckning, andras bokningar<br>heckning, andras bokningar<br>heckning, andras bokningar<br>heckning, andras bokningar<br>heckning, andras bokningar<br>heckning, andras bokningar<br>heckning, andras bokningar<br>heckning<br>iva till register av objektstyp<br>bot från register av ekonomityp<br>bot från register av systemtyp<br>bot från register av systemtyp<br>för an attikörning |

Möjlighet finns att se vad olika användare har gjort i programmet/systemet. På bokningen syns t.ex. vem det är som har skapat bokningen och vem det är som har gjort den senaste förändringen. Det går även tillämpa olika behörigheter på användarna.

| Logga in 🔀           |
|----------------------|
|                      |
| <u>Användarnamn:</u> |
| Lösenord:            |
| OK Xvbryt            |

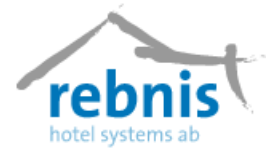

## 4 Strukturen av Jupiter Bokningssystem

Nedan följer en beskrivning av Jupiter Bokningssystemet, detaljerad information kommer att vidare ges för vissa rubriker i dokumentet.

### 4.1 Arkiv

Under menyn Arkiv har man information om själva programmet.

| 🔴 Jupiter Bokningssystem |                                            |  |  |  |  |  |  |  |
|--------------------------|--------------------------------------------|--|--|--|--|--|--|--|
| Arkiv Bokningar Vi       | sa Register Marknad Övrigt Verktyg Fönster |  |  |  |  |  |  |  |
| Om<br>Hemsida            |                                            |  |  |  |  |  |  |  |
| Export                   | Dagsrapport (SIE)                          |  |  |  |  |  |  |  |
| Logga Lit Ch             | Kundreskontra (SCR)                        |  |  |  |  |  |  |  |
| Avsluta Ctrl             | Inkvarteringsrapport (SCB)  Exportera      |  |  |  |  |  |  |  |
| • <b>••</b> •            | Visa logg                                  |  |  |  |  |  |  |  |
|                          |                                            |  |  |  |  |  |  |  |
|                          |                                            |  |  |  |  |  |  |  |

**Om,** anger vilken version av Jupiter Bokningssystem man har, detta är vikigt att känna till när man är i kontakt med Rebnis Hotel Systems AB.

Hemsida, via hemsidan kommer ni i kontakt med supporten för Rebnis Hotel Systems AB.

Export, här exporteras månatliga rapporter vidare till berörd myndighet samt avdelning.

Logga Ut, användaren loggas ut ur systemet.

Avsluta, avslutar och stänger ner programmet.

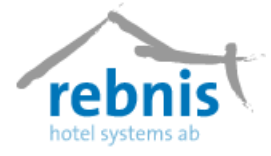

## 4.2 Bokningar

Under menyn Bokningar har man möjligheten att göra arrangemangen, bokningar samt checka in och ut gäster. Det går även att söka på gäst, grupp, bokningsnummer samt arrangemangsnummer. Ingående information kommer att ges vidare i dokumentet.

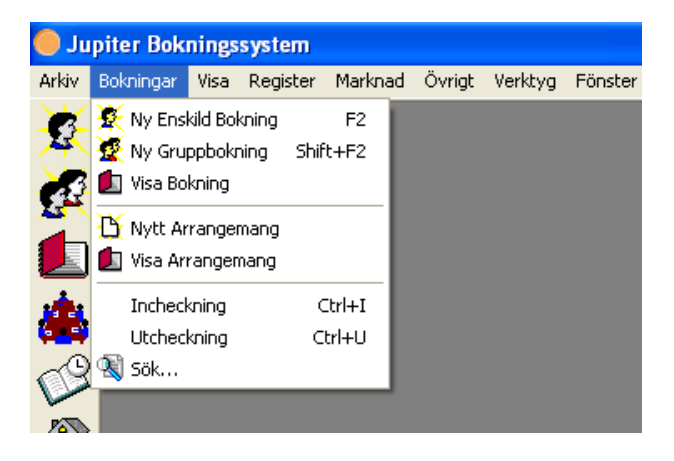

## 4.3 Visa

Genom menyn Visa kommer man till följande undermenyer:

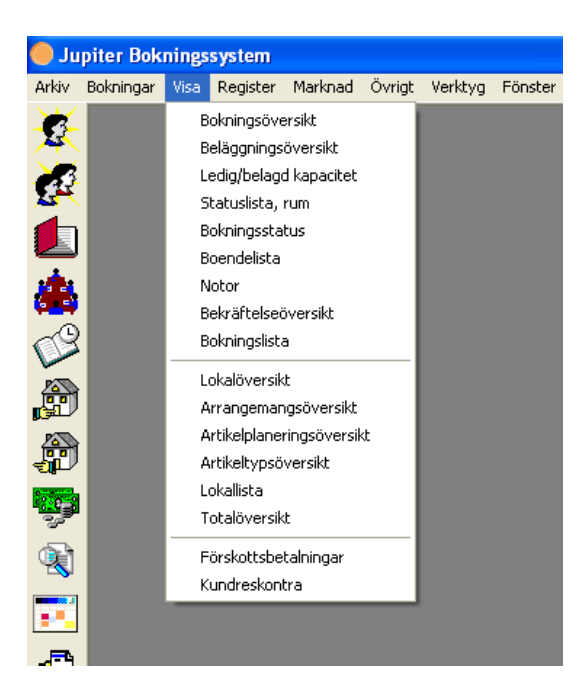

**Bokningsöversikt,** är utgångspunkten i bokningsprogrammet. Härifrån kan man enkelt göra rumsbokningar, checka in och ut gäster och man har alltid en överskådlig bild av bokningsläget.

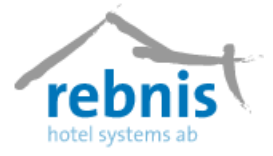

### Rebnis Hotel Systems AB Användarmanual för Jupiter Bokningssystem

**Beläggningsöversikt**, vill man få en översikt i siffror kan man använda sig av beläggningsöversikten för att bedöma om det finns rum att hyra ut eller för att se hur beläggningen ser ut framöver. När man inte tilldelar rumsnummer vid bokning syns inte dessa bokningar på bokningsöversikten. Därför skall man <u>alltid</u> tilldela rumsnummer vid bokningstillfället, då syns det hur mycket som är bokat på beläggningsöversikten.

**Ledig/belagd kapacitet**, härifrån når man information om beläggningen för ett helt år. Man kan välja om man vill se listan per rum eller beräknat på bäddar.

**Statuslista rum,** visar aktuell status på rummen, om rummet är städat eller inte, och vem som bor på rummet o. s. v. Har man telefoninterface kan man knappa in en städkod från aktuellt rum och då ändras städstatusen automatiskt men det går även att ändra städstatusen manuellt från detta fönster.

**Bokningsstatus,** visar en översikt på hur det ser just nu ut på hotellet, hur många gäster/kunder som ska komma, hur många gäster/kunder som ska avresa, hur många gäster/kunder per rum som bor (incheckade) på hotellet.

**Boendelista**, visar alla incheckade gäster/kunder med avresedatum, rumsnummer och bokningsnummer.

**Notor,** i det här formuläret kan man söka efter notor, skapa nya notor och återta notor. I det övre fältet i formuläret kan man välja vad man vill basera sökningen på.

**Bekräftelseöversikt**, i det här formuläret kan man hålla reda på bekräftelserna på redan gjorda bokningar, t.ex. vilka som har fått bekräftelse men som inte har återbekräftat. I formuläret kan man välja vad man vill basera sin sökningen på.

**Bokningslista**, formuläret ger information om alla bokningar, varje bokning visas som en rad, om det är en gruppbokning så syns bara huvudbokningen. Information om ankomst, avresa, bokningsnummer samt kund m.m. kan också erhållas.

**Lokalöversikt**, formuläret ger en överskådlig bild över hur lokalerna är bokade, man kan välja att se översikten presenterad i timmar eller i dagar. Det går även att välja att se från vilket datum översikten ska visas. Bokningarnas status kan man se med hjälp av färger.

**Arrangemangsöversikt**, i formuläret kan datum väljas för de bokningar man vill se samt hur många dagar som skall visas. Bokningarna visas som färgade pilar och när man ställer markören ovanför en bokning får man information om bokningen överst i formuläret.

Artikelplaneringsöversikt, formuläret ger information om artiklar som är och har varit beställda i samband med en bokning. Tidpunkten samt antalet artiklar för bokningar kan också erhållas.

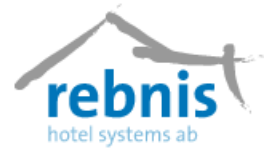

**Artikeltypsöversikt,** i formuläret kan man få information om artiklar som är beställda till bokningar samt arrangemang. Man kan med hjälp av formuläret få möjligheten att återse bokningarna och arrangemangen.

**Lokallista,** formuläret visar en översikt över lokaler som har varit bokade, tillhörande bokningsnummer, tider som lokalen har varit bokad samt gäst/kundnamn. Man får också möjlighet att få granska arrangemanget som bokningen är knutet till.

**Totalöversikt,** visar det totala översikten på bokade lokaler med tillhörande artiklar samt gäster/kunder.

**Förskottsbetalningar,** visar betalningar som ska och har skett, visar också om det finns förfallna betalningar.

**Kundreskontra,** under denna meny kan man välja att se Alla fakturor, Alla betalda fakturor, Alla obetalda fakturor, Alla förfallna fakturor samt Alla fakturor som är förfallna och obetalda.

### 4.4 Register

Under menyn Register hittar man inställningarna för Jupiter Bokningssystem, möjligheten finns att göra inställningar efter eget verksamhetsbehov.

**Inställningar,** här anger man hur man vill att programmet skall fungera. Inställningar för: Lokala, Default, Interface, Globala, Förskott, Internet, Devices, Rapporter, Skrivare och Översikter finns. Med hjälp av inställningarna underlättar man hanteringen av programmets register.

**Stödregister,** används för att Lägga till, Redigera och Ta bort: Inventarier, Städområden, Betalningssätt, Projekt, Fria texter, Bilder samt Evenemangstexter.

**Ekonomiregister**, används för att Lägga till, Redigera och Ta bort: Betalsätt, Momskoder, Försäljningsställen, Valuta, Prislistor rum samt Prislista arrangemang.

Artikelregister, används för att Lägga till, Redigera och Ta bort: Artikeltyper, Artikelgrupper samt Artiklar.

Rumsregister, används för att Lägga till, Redigera och Ta bort: Rumstyper samt Rum.

**Arrangemang,** används för att Lägga till, Redigera och Ta bort: Planeringslistor, Sittningar, Tidsintervaller, Typer, Arrangemangsobjekt samt Paket.

**Gäster/Kunder**, används för att Lägga till, Redigera och Ta bort: Kategorier, Gäster/Kunder, Kontaktpersoner, Agenter samt VIP-hantering. Med Spara register anger man vilka registerposter man vill spara.

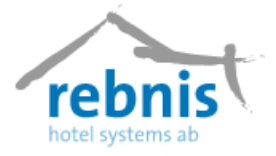

Marknad, används för att Lägga till, Redigera och Ta bort: Befattningar, Intressekoder, Köpfrekvens, Kundbehov samt Källa.

**Interninformation,** används för att skriva till interninformation som endast personalen tar del av.

### 4.5 Marknad

Under menyn Marknad skriver man ut befintlig information om kunderna, man kan välja att skriva ut Etiketter och Uppföljningslista.

**Etiketter,** vill man göra utskick till sina kunder kan man med hjälp av Jupiter Bokningssystem skriva ut etiketter. Man kan välja från vilket eller vilka register man vill skriva ut.

Uppföljningslista, används när man vill skriva ut information om sina kunder.

## 4.6 Övrigt

**Försäljning,** gäster som bor på hotellet kan ha möjlighet att köpa artiklar i kiosken, detta kan t.ex. vara restaurangartiklar eller mat. Under försäljningsfönstret får man upp en kassa där man väljer om betalningen skall ske direkt eller sättas på nota.

Dagsrapport, med denna meny kan man välja att förhandsgranska eller skriva ut vald dagsrapport.

Agentfakturering, används för att Lägga till, Redigera, Ta bort: Agent, men även till att skicka Fakturering till Agenter.

**Kassa,** här kan man välja om man vill göra ett kassa - avslut, enligt önskemål kan välja till att skriva ut det på dataskärmen eller på skrivaren.

**Rapporter,** under Rapport kan man välja att granska och skriva ut rapporter för Hotellets och restaurangens verksamhet.

Mallar, används för att Lägga till, Redigera, Ta bort, mallar för bekräftelser, kvitton och fakturor.

**Nattkörning,** har man inte kört nattkörningen under uppstart kan man härifrån utföra nattkörningen. Lämpligast att köra nattkörningen är på morgonen innan utcheckningen startar.

**Vem är...** härifrån kan man ta reda på vilka användarna är. Genom att ange Signatur får man information om användaren och vilken avdelning denna tillhör.

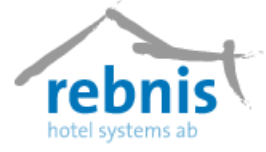

Öppna kassalåda, öppnar kassalådan som datorn/systemet är kopplat mot.

## 4.7 Verktyg

Verktyg menyn ger information om Eco Inspector och Valutaomräkning.

**Eco Inspector,** programmet läser in artiklar och betalningar inom en viss datumperiod, och sedan tar reda på vilken bokning som de tillhör. När all data är inläst, summeras artiklar och betalningar för varje bokning och redovisas i debet och kredit poster för varje bokning.

Valutaomräkning, använder man vid betalningar med utländsk valuta.

## 4.8 Fönster

Under denna meny anger man hur man vill att formulär fönstren skall ligga.

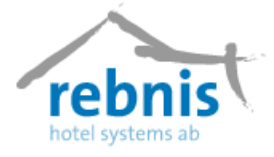

## 5 Bokning

När man vill skapa bokningar för kunder/gäster kan man gå tillväga på olika sätt. Tillvägagångssättet för Enskild bokning och gruppbokning sker nästan på samma sätt. Det som skiljer de åt är att när man gör Enskild bokning kommer man åt formuläret Bokningsdetaljer, där man tilldelar kunder/gäster. Den andra skillnaden är, routing, detta återkommer vi till under menyn Register -> Inställningar -> Default. D.v.s. man kan ställa in att notan alltid hamnar per rum/gäst eller nota.

Nedan kommer bokningen att förklaras närmare. Rubriken skapa Ny gruppbokning går igenom bokningen mycket mer detaljerat.

Bokningarna kan göras på följande sätt:

- Via menyn Bokningar -> Ny enskild bokning
   -> Ny Grupp bokning
- Tryck Skift + F2 eller bara F2.
- Klicka på ikonen för *Ny enskild bokning* i verktygsfältet. *Ny gruppbokning* i verktygsfältet.
- Från formulär **Bokningsöversikt**: Markera önskat datum och rum och högerklicka med musen. Klicka på *Ny enskild bokning/Ny gruppbokning*.

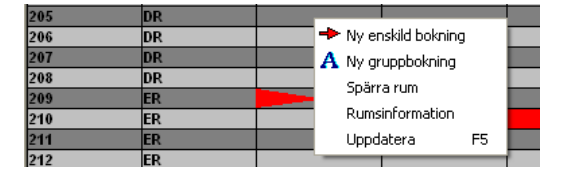

• Från formulär **Bokningsöversikt**: Vänsterklicka på ankomstdatumet och håll ner och dra markören fram till avresedatumet. Släpp markören och välj *Skapa enskild bokning/ Skapa gruppbokning*.

| 213 | sv | Skapa epskild bokping |                    |  |  |  |  |
|-----|----|-----------------------|--------------------|--|--|--|--|
| 214 | sv |                       |                    |  |  |  |  |
| 301 | DR |                       | Skapa gruppbokning |  |  |  |  |
| 302 | DR |                       | Uppdatera F5       |  |  |  |  |

• Från formulär **Beläggningsöversikt**: Högerklicka på valt datum och rumstyp och välj *Ny enskild bokning/Ny gruppbokning*.

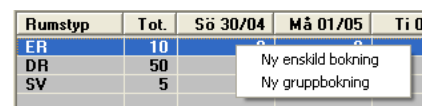

Information om kunder och gäster hämtas från olika register. Här kan man tilldela rum och lägga till medgäster. Man ser prisuppgiften från vald prislista och det går även att byta

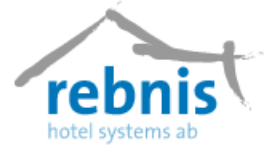

prislista. Man kan byta rumsnummer under boendeperioden. Arrangemang kan bokas till och det går också att lägga till artiklar.

Det är först när bokningen är sparad som bokningsnumret kan ses.

## 5.1 Skapa ny enskild bokning

När man bokar Ny enskild bokning kommer man att få upp formuläret Bokningsdetaljer.

| 🗔 Skapa ny enskild           | Bokningsdetaljer                                                                           |                              |
|------------------------------|--------------------------------------------------------------------------------------------|------------------------------|
| Bokningsnr.                  | Kund                                                                                       | 0,00 kr 0,00 kr              |
| Ankomst 2006-10-29           |                                                                                            | 0% - 0,00 kr 0,00 kr         |
| Avresa 2006-10-30            | Ankomst Tid Avresa Tid Typ Rum Sta. Prislista                                              | + 0,00 kr 0,00 kr            |
| Nätter 1                     | 2006-10-29 18:00 2006-10-30 11:00 DR 201 DEF Ordinarie                                     | = 0,00 kr 0,00 kr            |
| Status Definitiv             |                                                                                            | era pris 🛛 💏 Prisinformation |
| Kund                         |                                                                                            |                              |
| Beställare/<br>Gäst<br>Agent |                                                                                            | Ändrad                       |
| Antal gäster                 | Mednäet Tel Line OI                                                                        | Av                           |
| Tilldelningar Gruppgäst      | Backman, Albert Edge and Bedgera                                                           | Bokn. Rum Arr.               |
| Namn                         | <u>T</u> a bort                                                                            | Gäst Kund Best.              |
|                              | Ankomst Rumstyp <u>S</u> tatus<br>2006-10-29 ▼ 18:00 ↔ DR ▼ 7 L Definitiv ▼                |                              |
|                              | A <u>v</u> resa Rum Antal Prisista HP<br>2006-10-30 ▼ 11:00 ÷ 201 ▼ 2 ÷ Bam Ordinarie ▼ HP |                              |
| <                            | Ny period Tabort Får ej flyttas                                                            |                              |
| Bekräftelse Checka in        | Visa notor PM Sotera på rum                                                                | Spara Avbryt                 |
|                              |                                                                                            |                              |

Skriv in de uppgifter som efterfrågas.

- Ange namnet på **Kund**, eller hämta in kunden från kundregistret genom att klicka på kartoteksikonen till höger om kundfältet.
- För **Gäst** är rutinen densamma som för kund.
- Om det ska bo flera gäster på samma rum och man vill lägga till **Medgäst** klickar man på Lägg till, till höger om medgästrutan. Men knappen *Redigera* kan man förändra medgästen.
- Ange Ankomst och Avresa
- Ange **Rumstyp** som gästen bokar. För att växla mellan de olika rumstyperna klicka på listpilen bredvid rumstyp och klicka sedan på den rumstyp som ska bokas.
- Ange vilket **Rum** som ska bokas. Rumstilldelning kan även göras vid ett senare tillfälle eller vid incheckning.

Tänk på att, om man inte tilldelar rumsnummer syns bokningen inte på bokningsöversikten.

- Ange Antal vuxna. Öka och minska antal genom att klicka på pilarna till höger.
- Knappen *Barn* används för att lägga till barn i bokningen via formuläret **Barn**.
   I menyn Register -> Inställningar -> Globala 2, kan man lägga upp barn/rabattkategorier.

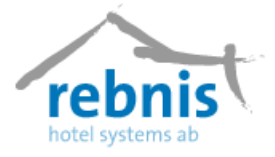

För att boka in **barn** eller andra rabatterade medgäster klicka på knappen B som står för barn. Ange antal i den kategori man vill lägga till och klicka på knappen OK.

När man har barn tillhörande en bokning bokar man in gäst som vanligt. I antalrutan anger man antal vuxna/fullt betalande. Klicka sedan på knappen B. Ange antal i den kategori man vill lägga till och klicka på knappen OK.

Under fliken Tilldelningar, i stora bokningsbilden, i kolumnen A/B visas totalt antal personer på rummet varav barn/rabatterade.

I kolumnen A/B på bokningsbilden visas hur många personer som totalt är inbokade på rummet och hur många därav som är barn/rabatterade.

Om man överbokar maxantalet personer på rummet visas en dialog där man får bekräfta om man verkligen vill boka in fler personer än max på rummet.

• Välj Status.

#### • Ange **Prislista**

Klicka i rutan HP om man valt en prislista som inte är styrd till helpension och man ändå vill få med gästen i statistiken för helpensionsgäster.

Om man vill använda olika prislistor på samma gäst eller om en gäst ska byta rumsnummer under sin vistelse klickar man på knappen **Ny period**, i Bokningsdetaljer. Uppgifterna för den nya perioden fyller man i på samma sätt som ovan.

När dessa uppgifter är ifyllda klickar man på knappen OK och man hamnar i den stora bokningsbilden. *Observera att*, bokningen måste sparas för att erhålla bokningsnummer samt för att kunna knyta artiklar m.m. till bokningen.

När man är klar med bokningen kan man eventuellt skicka bekräftelse samt checka in

I formuläret Visa bokning, kan man bearbeta hela bokningen.

- Välj **Bokningssätt.** Klicka på listpilen till höger för att välja alternativ.
- Välj **Projekt.** Klicka på listpilen till höger för att välja alternativ.
- Välj **Betalsätt.** Klicka på listpilen till höger för att välja alternativ.
- För **SCB**-statistiken väljer man gästtyp Affär, Grupp, Konferens eller Privat. I Företagsinställningarna under fliken Globala 2 kan man välja vilken gästtyp man vill ha som standard.
- Det finns en Pris ruta, **Priser**, längst upp på den högra sidan på formuläret Visa Bokning. Här visas bokningens olika delsummor, den vänstra kolumnen visar priset inkl moms och den högra kolumnen visar priset exkl. moms. **Grundpris** är totalt logipris för bokningen (inkl. ingående artiklar). **Rabatt/Avdrag,** här kan man välja att lägga till Rabatt. Om man vill visa rabatten som en minuspost på notan eller som Avdrag, om man vill minska priset skriv in en rabatt i procent. För att detta ska fungera måste man först knyta en artikel till denna rabatt. Finns ingen lämplig artikel får man först lägga till en i artikelregistret. Som kategori på denna artikel väljer man Logiartikel. I Företagsinställningarna under fliken Globala 3 väljer man om rabatt eller avdrag ska användas som default. Vill man ge en viss rabatt i kronor får man lägga till artikeln för logirabatt med ett minusbelopp under artikelfliken.

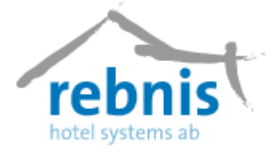

• I ramen **Informationrutan** som finns under Prisrutan får man information om vem som ursprungligen skapade bokningen samt vilket datum samt vem som har gjort senaste ändringen och vilket datum det gjordes.

Flikarna Tilldelningar, Gruppgäster, Artiklar, Arrangemang, Övrigt, Routing och Notor beskrivs utförligare under menyn Skapa Grupp bokning.

```
      Tilldelningar
      Gruppgäster
      Artiklar
      Arrangemang*
      Övrigt
      Routing
      Notor

      →
      2006-04-25
      →
      09:00
      →
      09:00
      →
      09:00
      →
      09:00
      →
      09:00
      →
      09:00
      →
      09:00
      →
      09:00
      →
      09:00
      →
      09:00
      →
      09:00
      →
      09:00
      →
      09:00
      →
      09:00
      →
      09:00
      →
      09:00
      →
      09:00
      →
      09:00
      →
      09:00
      →
      09:00
      →
      09:00
      →
      09:00
      →
      09:00
      →
      09:00
      →
      09:00
      →
      00:00
      →
      00:00
      →
      00:00
      →
      00:00
      →
      00:00
      →
      00:00
      →
      00:00
      →
      00:00
      →
      00:00
      →
      00:00
      →
      00:00
      →
      00:00
      →
      00:00
      →
      00:00
      →
      00:00
      →
      00:00
      →
      00:00
      →
      00:00
      →
      00:00
      →
      00:00
      →
      00:00
      →
      00:00
```

Har man skapat en nota på gästen vid bokningen läggs grundpriset på denna nota när gästen är incheckad och nattkörning görs.

På formuläret, längst ner på den högra sidan finns flikarna Bokning, Rum, Arr., Gäst, Kund samt Best.

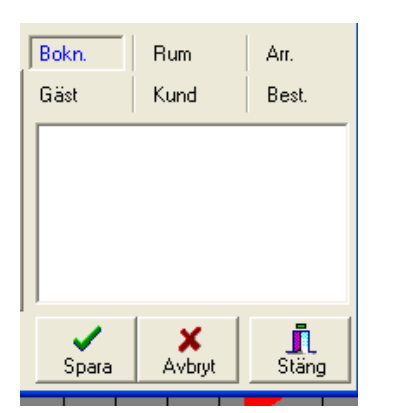

- För att hoppa mellan flikarna använd pil höger eller pil vänster när en av flikarna är markerad.
- Under fliken **Bokning** skriver man in eventuella anmärkningar som gäller bokningen. Dessa anmärkningar kommer med på ankomstlistan.
- Under fliken *Rum* kan man se information om de olika rummen, det kan vara information om t.ex. sjöutsikt.
- Under fliken *Arr*. ser man om det finns någon anmärkning till arrangemanget.
- Under fliken **Gäst** finns tre rutor. Markerar man en gäst i listan visas i den övre rutan om det finns någon

anmärkning på gästkortet, den mellersta rutan visar om gästen har någon VIP-kategori och i den undre kan man skriva in anmärkningar som gäller gästen på just den här bokningen. Informationen i flikarna Rum, Medgäst och Kund hämtas från respektive register.

- Under fliken *Kund* och fliken *Best.* ser man om det finns några anteckningar om kunden och beställare.
- Spara bokningen genom att klicka på knappen Spara.

Bekräftelse, Notor, Checka in, Grupplista (deltagarlista) Boendelista och PM gällande bokningen kan skrivas ut via dessa knappar:

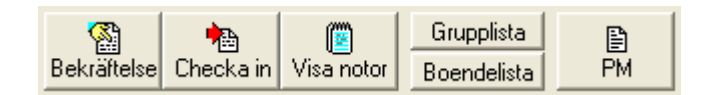

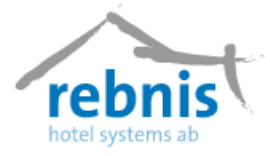

## 5.2 Skapa ny grupp bokning

Börja med att skriva in de uppgifter som efterfrågas.

- Ankomstdatum och avresedatum anger man i rullisterna.
- I rullisten *Nätter* kan man välja att skriva in antal nätter. Systemet räknar då ut avresedatumet, men man kan också sätta dit avresedatum och då räknar systemet ut hur många nätter det blir.
- I rullisten *Status* anger man status på bokningen t.ex. definitiv eller preliminär.
- I textrutan *Kund* lägger man in kundnamnet från ett kundregister i formuläret **Kunder** eller skriver in det själv (Efternamn, Förnamn, det kan även vara företagsnamn).
- I textrutan *Beställare/Gäster* lägger man in beställare från ett gästregister i formuläret **Gäster/Kontaktpersoner** eller skriver in det själv (Efternamn, Förnamn).
- I textrutan *Agent* lägger man till om bokningen kommer via en agent. Informationen i listan hämtas från formuläret **Agenter.**
- Registren till Kund, Beställare/Gäster och Agent når man genom kartoteksikonen.
- Fältet *Antal gäster* visar hur många gäster det finns i bokningen.

| Skapa ny gruppbokning                                                                                                    |                                                                                              |                                                                                                    |                                                                                 |  |  |  |  |  |
|----------------------------------------------------------------------------------------------------|----------------------------------------------------------------------------------------------|----------------------------------------------------------------------------------------------------|---------------------------------------------------------------------------------|--|--|--|--|--|
| Bokningsrit.<br>Bokningsrit.<br>Ankomst<br>Miter 1 → Flota Bokningssätt Telefon →<br>Avresa 2007-02:15 ↓ 11:00 ÷ Projekt<br>Status Definitiv ↓ SUB Typ Konferens ↓<br>Status Definitiv ↓ SUB Typ Konferens ↓<br>Kund<br>Beställar/<br>Batt Agent<br>Agent Antel gäster ↓ Atklaar Arrangemang Övrigt Routing Notor ↓<br>Nann Rum Typ A/B Sta Ank Avr Prisista Medgäst Kundnamn | Priser:<br>Grandpris<br>Rabatt -<br>Tallägg<br>Summa<br>Summa<br>Information<br>Skapad<br>Av | 0.00 kr<br>0.00 kr<br>0.0 | 0.00 kr<br>0.00 kr<br>0.00 kr<br>0.00 kr<br>0.00 kr<br>mmation<br>Arr.<br>Best. |  |  |  |  |  |
| 🕅 🍖 🗊 Grupplista Boendeista                                                                                                    |                                                                                              |                                                                                                    | 1 = 1                                                                           |  |  |  |  |  |

- Det går att ändra på bokningens ankomstdatum, detta genom att trycka på knappen *Flytta*.
- Knappen Addera gäster, används då man vill koppla gäster till de tilldelade rummen i bokningen. Gästerna hämtas från formuläret Gäster/Kontaktpersoner.
- Man kommer då till dialogen Lägg till gäst... Här skriver man in efternamn, och förnamn om man vill, på gästen och trycker *OK* för att komma till formuläret Gäster/Kontaktpersoner och kan välja gäst.
- Knappen *Tilldela rum* används för att välja och tilldela rum i bokningen. När man trycker på knappen *Tilldela rum* kommer man till formuläret **Rumstilldelning**.

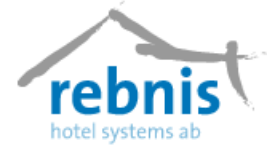

• I rullisterna *Ankomst* och *Avresa* följer ankomst- och avresedatum med från formuläret **Skapa ny gruppbokning**.

Kryssrutan *Automatisk rumstilldelning* används då man vill att systemet själv ska välja rumsnummer på rumstypen man valt att tilldela gästerna.

• Man kan även skriva in antalet gäster i fältet *Gäster att tilldela* och markera dem och trycka ned vänster musknapp och dra dem till den rumstyp man vill tilldela. Annars anger man hur många gäster som ska tilldelas rum, markerar den rumstyp de ska ha och klickar på knappen *Tilldela*.

| ş | Rumstilldelning                                     |                                                                                                    |  |  |  |  |  |  |  |  |
|---|-----------------------------------------------------|----------------------------------------------------------------------------------------------------|--|--|--|--|--|--|--|--|
|   | Antal pers   Antal rum   Ankomst   Avresa   Rumstyp | Rumstyp     Lediga       ER     6       DB     41       SV     5       Gäster att tildela       4       Arkomst       2006-04-25       Avresa |  |  |  |  |  |  |  |  |
|   | Radera alla rumstyper                               | 2006-05-03 ▼<br>2006-05-03 ▼                                                                                                    |  |  |  |  |  |  |  |  |

- När man valt *Tilldela* så ser man hur många rum som blir aktuellt i bokningen samt hur många personer som bokas i varje rum, man ser även hur många rum det finns lediga av den valda rumstypen. *OK* knappen sparar och *Avbryt* används om man vill avbryta tilldelningen av rum. Vill man fördela rummen på annat sätt än det som föreslås ändrar man i fälten *Antal rum* och *Gäster/Rum*.
- Om man högerklickar på knappen *Tilldela rum* i bokningsformuläret så kan man välja om man vill tilldela rumstyp eller rum. Väljer man Rumstyper så kommer man vidare till formuläret **Rumstilldelning**, och väjer man *Rum* kan man välja om man bara har tilldelat rumstyp och vill tilldela rumsnummer automatiskt.

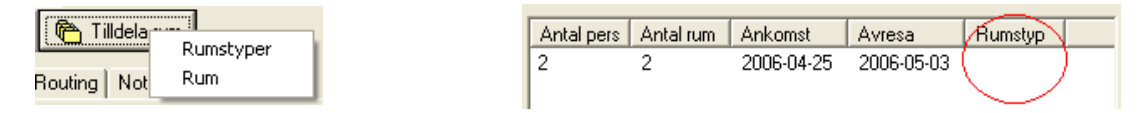

I det nedre fältet i bokningsbilden finns det ett antal flikar. Innehållet i dessa kan man förändra, lägga till och ta bort med knapparna *Lägg till, Redigera* och *Ta bort*.

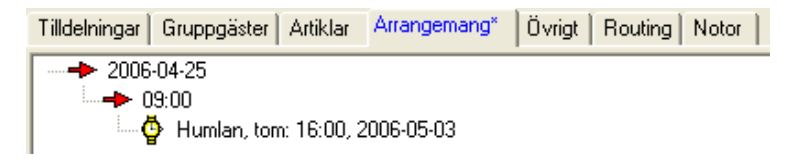

• Under fliken *Tilldelningar* får man information om gästens namn, rumsnummer, typ av rum, antal vuxna/barn bokade i rummet, status, ankomst och avresedatum samt

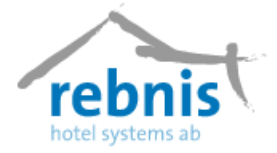

vilken prislista som är vald, medgäst och kundnamn. Om man markerar en rad och trycker *Redigera* eller *Lägg till* så kommer man in i formuläret **Bokningsdetaljer**.

- Fliken *Gruppgäster* visar de gäster som finns i bokningen, vilket rumsnummer de bor på och under vilken period de bor där.
- Under *Artiklar* ser man vilka artiklar som finns bokade. Det kan vara t.ex. telefon, godis eller lunch. Under fliken Artiklar finns tre underflikar, Träd, Lista och Gästartiklar. Se nedan.

Träd, visar artiklarna uppdelade per dag och i tidsordning.

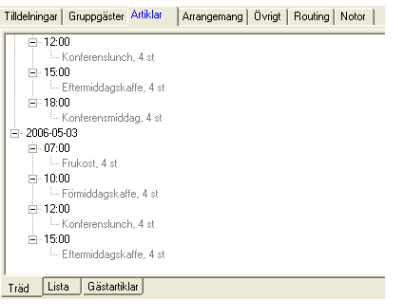

*Lista*, visar artiklar som lagts till bokningen t.ex. tidningar och telefon.

|               |       |        | -     |            | -       |
|---------------|-------|--------|-------|------------|---------|
| Beskrivning   | Antal | Á-pris | Summa | Bokförd    | Std.tid |
| Dagstidningar | 1     | 10,00  | 10,00 | 2006-04-25 | 00:00   |

Gästartiklar, visar artiklar som bokats per rum/gäst t.ex. tobak och glass.

| Beskrivning | Antal | Á-pris | Pris   | Tid            | Gäst             | Rum | Rumstyp |
|-------------|-------|--------|--------|----------------|------------------|-----|---------|
| Glass       | 1     | 8,00   | 8,00   | 06-04-25 00:00 | Jansson, Helena  | 105 | DR      |
| Greenfee    | 1     | 300,00 | 300,00 | 06-04-25 00:00 | Johansson, Einar | 202 | DR      |

- Arrangemang, från denna flik kan man boka arrangemang via formuläret Arrangemangsbokning. För att boka ett nytt arrangemang som ska vara kopplat till bokningen klickar man på knappen *Nytt* till höger. Har man ett arrangemang kopplat till bokningen visas en stjärna bredvid *Arrangemang* i fliken. Finns ett arrangemang blir kappen *Visa* synlig och man kan genom att markera ett arrangemang och klicka på knappen gå in och titta på arrangemangsbokningen. Man kommer då till formuläret Arrangemangsbokning.
- *Övrigt*, här kan man välja bl.a. att använda avbeställningsskydd och/eller förskottsbetalning genom att kryssa i rutan *Använd* avbeställningsskydd och/eller *Använd förskott*.
- *Routing*, kan man välja om man vill att grundkostnaden för bokningen ska läggas på gruppnotan eller gästnotor/rum i rullisten *Grundpris debiteras på*.

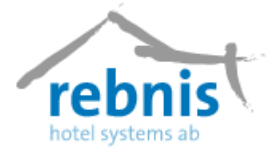

• *Notor*, här ligger de notor som finns på bokningen; både gruppnota och notor som tillhör de rum som finns. Notorna kan ha status öppen, vilande eller stängd. Finns det inga notor på bokningen syns de inte.

Till höger finns fyra val; Lägg till betalning, Ny nota, Lägg på planerat och Lägg till artiklar.

#### Lägg till betalning

Man lägger till betalning i formuläret **Specificera betalning.** Här ser man summan för det man ska lägga till notan, och man kan välja olika betalsätt. Dubbelklicka på betalsättet om hela betalningen ska betalas, eller markera betalsättet och skriv in manuellt hur mycket som ska betalas. För att betalningen ska gå igenom måste *Summa:* vara lika stor som *Att betala:* Är texten *Summa* grön är det ok att bekräfta inmatningen. I detta formulär kan man välja att göra betalningen i en annan valuta. Man får då upp formuläret **Valutaväxling,** vilket används när man vill göra betalningen med annan valuta. För att skriva ut, välj skrivare i rullisten eller kryssa i *Till skärm* och tryck på knappen *Skriv ut*.

#### Ny nota

När man klickar på knappen *Ny nota* kommer man till formuläret **Ny nota**. Här kan man skapa en ny nota för bokningen eller gästen/rummet. Markera den gäst/kund som notan ska kopplas till. Man kan även söka på bokningsnummer, rum eller gäst/kund i fältet Sök. Längst ner i formuläret kan man välja vilken information man vill ska visas i fältet *Koppla till gäst/rum* genom att markera någon eller flera av kryssrutorna. Bekräfta valet med *Ok*, eller avbryt med *Avbryt*.

#### Lägg på planerat

I formuläret **Betalning** kan man välja om betalningen ska gälla hela perioden genom att markera knappen *Hela perioden* eller markera *Från* och välja datum i rullisterna. Man kan även välja om betalningen ska läggas på *Hela bokningen* eller *Enligt Routing* (väljs under fliken *Routing*).

#### Lägg till artiklar

När man väljer knappen *Lägg till artiklar* så kommer man till formuläret **Försäljning** och kan lägga till artiklar till notan.

• Det finns en Prisruta, **Priser**, längst upp på den högra sidan på den stora bokningsbilden. Här visas bokningens olika delsummor, den vänstra kolumnen visar priset inkl moms och den högra kolumnen visar priset exkl. moms. **Grundpris** är totalt logipris för bokningen (inkl. ingående artiklar). **Rabatt/Avdrag**, här kan man välja att lägga till Rabatt. Om man vill visa rabatten som en minuspost på notan eller som Avdrag, om man vill minska priset skriv in en rabatt i procent. För att detta ska fungera måste man först knyta en artikel till denna rabatt. Finns ingen lämplig artikel får man först lägga till en i artikelregistret. Som kategori på denna artikel väljer man Logiartikel. I Företagsinställningarna under fliken Globala 3 väljer man om rabatt eller avdrag ska användas som default. Vill man ge en viss rabatt i kronor får man lägga till artikeln för logirabatt med ett minusbelopp under artikelfliken.

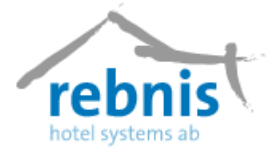

• I ramen **Informationrutan** som finns under Prisrutan får man information om vem som ursprungligen skapade bokningen samt vilket datum samt vem som har gjort senaste ändringen och vilket datum det gjordes.

Mer information om bokningen når man under flikarna Bokn., Rum, Arr., Gäst, Kund och Best.

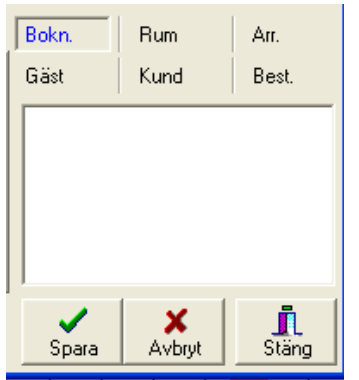

**Bokn.,** under fliken kan man skriva in anmärkningar gällande bokningen, dessa anmärkningar syns på ankomstlistan.

**Rum,** under fliken kan man se information om de olika rummen från rumsregistret. Det kan vara information om t.ex. sjöutsikt.

Arr., under fliken ser man om det finns någon anmärkning till arrangemanget.

Gäst, fliken är uppdelad i tre fält. Det översta fältet visar

noteringar från fliken *Anteckningar* i gästens kundkort. Mittersta fältet visar noteringar om gästen tillhör någon VIP-kategori. Dessa noteringar kommer från gästens kundkort under fliken *VIP-kategorier*. I nedersta fältet kan man skriva in noteringar som bara hör till den här bokningen.

Kund, under fliken ser man om det finns några anteckningar om kunden och beställare.

Best., under fliken ser man om det finns några anteckningar i kundkortet som hör till beställaren.

Längst ner i formuläret **Skapa ny gruppbokning** finns knapparna *Bekräftelse*, *Checka in*, *Visa notor*, *PM*, *Grupplista*, och *Boendelista* samt rullisten *Sortera på rum/gäst*.

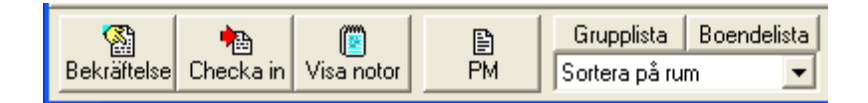

**Bekräftelse,** från detta formulär kan man välja om man vill skicka en bekräftelse på en bokning eller avbokning,

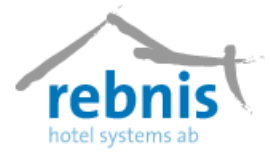

Välj flik Bokningsbekräftelse eller Avbokningsbekräftelse.

| Bekräftelse                               |                                             |
|-------------------------------------------|---------------------------------------------|
| Bokningsbekräftelse Avbokningsbekräftelse |                                             |
| Status Ej Skickad 💽 Åter senast           | Intern kommentar                            |
| Entext                                    |                                             |
| Färdiga <u>t</u> exter:                   | <u>Å</u> terbekräftelsedatum:<br>2007-05-14 |
| Mall:<br>Bekräftelse förskott inkl        | <mark> </mark>                              |
| <förhandsgranska></förhandsgranska>       | Skriv kopplad mall                          |

- Fältet *Status* visar på bekräftelsen, om den är skickad eller antagen.
- *Av* visar användarid på den som skickat bekräftelsen och datum då den skickades.
- Åter senast visar när gästen senast ska återkoppla angående bokningen.
- Textfältet *Intern kommentar* används för egna antecknar som inte kommer med på bekräftelsen.

**Spara,** knappen används för att spara text som man skriver in under *Intern kommentar* och även om man ändrat statusen i rullisten *Status* till antagen fast att man inte skickat någon bekräftelse.

- I textfältet *Fritext* kan man skriva in information som ska komma med på bekräftelsen.
- I rullisten *Färdiga texter* kan man välja en färdig text till bekräftelsen genom att välja i rullisten.

Klistra in, knappen används om man valt en färdig text i rullisten *Färdiga texter* som man vill klistra in i bekräftelsen.

- I rullisten *Mall* väljer man vilken typ av utskrift man vill ha.
- I rullisten *Skrivare* väljer man skrivare, eller *<Förhandsgranska>* om man vill se bekräftelsen på skärmen innan.
- I rullisten Återbekräftelsedatum väljer man datum då gästen/kunden senast ska återkoppla ang. bekräftelsen.
- Rutan *Summera paket* används om man vill summera paketet och inte specificera vad paketet innehåller, d.v.s. vad som ingår i prislistans paket t.ex. frukost, lunch och logi. Det slås då ihop till en rad på bekräftelsen.
- Rutan *Skriv även PM* kryssas i om man vill skriva ut PM tillsammans med bekräftelsen.

**Skriv ut,** knappen används för att skriva ut bekräftelsen. Har man valt *<Förhandsgranska>* visas nu bekräftelsen på skärmen och därifrån kan man välja att skriva ut den.

Knappen Checka in, används när man vill checka in bokning, man kommer till formuläret Incheckning.

Knappen **Visa notor,** knappen används då man vill bearbeta notor som hör till bokningen. Man kommer då till formulär **Notor**.

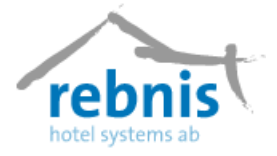

Knappen **PM**, knappen används då man vill skriva ut ett PM för bokningen, man kan välja hur PM:et ska presenteras genom att kryssa i rutorna *En sida per dygn*, *Artikelanmärkningar* och *Bokningsanmärkningar*.

Man kan skapa en Pdf-fil. av den förhandsgranskade utskriften samt bifoga den i ett e-mail. **Grupplista,** knappen visar en lista på alla gäster i bokningen. Man kan välja i att sortera listan efter rumsnummer eller gästnamn.

**Boendelista,** knappen visar en lista på alla incheckade gäster i bokningen. När man tryckt på knappen får man möjlighet att välja att ha med anmärkningar i listan eller inte.

När man sparar bokningen skapas ett bokningsnummer och priserna uppdateras. En bokning kan bara bearbetas av en användare i taget och är då låst för övriga användare.

När man försöker komma åt bokningen får man ett meddelande som visar vilken arbetsstation och vilken användare som låst bokningen.

## 5.3 Visa bokning

För att visa en bokning kan man på Bokningsöversikten högerklicka på önskad bokning och sedan klicka på alternativet Visa bokning. Funktionen kan man också komma åt genom ikonen för Visa bokning vilken finns på verktygsfältet samt i menyn Bokningar.

För att se ett visst bokningsnummer, skriv in önskat bokningsnummer i bokningsnummer rutan och tryck *på TAB-tangenten*. Man kan också bläddra fram önskad bokning genom att klicka på händerna till höger om bokningsnummerrutan. Klickar man på handen som pekar åt vänster, visas närmast föregående bokningsnummer och om man klickar på handen som pekar åt höger bläddrar man framåt ett bokningsnummer.

*Exempel 1*: En stamgäst ringer och vill ha ett bestämt rum. Detta rum är redan tilldelat annan gäst. Man vill titta på denna bokning för att se om det går att flytta till annat rum. Högerklicka på bokningen i bokningsöversikten och klicka på Visa bokning.

*Exempel 2:* En gäst ringer och vill göra en ändring på sin bokning. Han har bokningsnummer XXX. Klicka på Visa bokning i verktygsfältet. Skriv in bokningsnummer XXX och tryck på TAB-tangenten.

Låst bokning, bokning som någon håller på med på en arbetsstation är låst för övriga användare. Ett meddelande visar vilken arbetsstation och vilken användare som låst bokningen.

### 5.4 Nytt arrangemang

Detta är grundmodulen för bokning av arrangemang. Det finns funktioner för bokning av exempelvis konferenser, skotersafari, jakt, fiske, golf m.m. Artiklar som tillhör

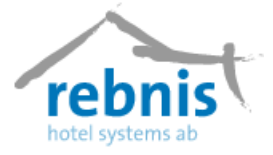

arrangemangsmodulen kan tidsbokas med uppgift om antal för undvikande av dubbel- eller överbokning. Funktioner finns för uppläggning av fasta återkommande eller tillfälliga konferens- och arrangemangsprogram med PM till olika avdelningar. Stort val finns av rapporter och statistik för utskrift på skrivare eller bildskärm.

I Arrangemangsbokningen kan man boka lokaler och artiklar samt koppla logibokningar till arrangemanget.

För att komma åt **Arrangemangsbokningen** kan man på följande sätt göra:

- Menyn Bokningar > Nytt Arrangemang.
- Ikonen för Arrangemangsbokning i verktygsfältet.
- Från formulär Lokalöversikt, högerklicka och välj Nytt Arrangemang.
- Från formulär Arrangemangsöversikt, högerklicka och välj Nytt arrangemang.

| Arrangemangsbokning                                     |                                              | × |
|---------------------------------------------------------|----------------------------------------------|---|
| -an 332 no- no-j                                        |                                              |   |
| Kund Jakobssons Åkeri 🥔 🔄                               | Lägg till Kursnamn                           |   |
| Best, Jakobsson, Einar 🖉 Koppla till                    |                                              | - |
| Agent Sokning                                           |                                              |   |
| Information Anmärkningar Planering Paket Deltagare      |                                              |   |
| Ankomst 2006-05-30 💌 08:00 🗧 🗆 Använd avvikande datum   | 1                                            |   |
| Avresa 2006-06-02 💌 16:00 🗧                             |                                              |   |
| B <u>o</u> kn.sätt Telefon <u>▼</u>                     |                                              |   |
| Status Definitiv 💌                                      |                                              |   |
| Antal Dagkonferens                                      |                                              |   |
| Bokn.nr - 🔣 Uppdatera pris                              |                                              |   |
| Inkl, mome Exkl, mome                                   |                                              |   |
| Lok/akt pris 0,00 kr 0,00 kr<br>Tillägg 0,00 kr 0,00 kr |                                              |   |
| Totalpris 0,00 kr 0,00 kr                               |                                              |   |
|                                                         |                                              |   |
| Skapad: 2006-05-26 Ändrad 2006-05-22                    |                                              |   |
| Av ADM Av ADM                                           |                                              |   |
|                                                         |                                              |   |
|                                                         |                                              |   |
|                                                         |                                              |   |
|                                                         |                                              |   |
| Ny enskild Ny grupp Sök arr. Bekräftelse PM Visa notor  | or Visa bokn. <u>Pi</u> <u>Redigera</u> Stan | , |

### 5.5 Visa arrangemang

*Visa Arrangemang*, visar bokningar för arrangemang i formuläret **Arrangemangsbokning**. Funktionen möjliggör sökning av tidigare arrangemang men också möjligheten att se en bokning vilken är knutet till arrangemanget.

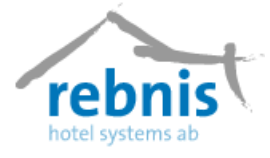

## 5.6 Incheckning

I formuläret **Incheckning** kan man checka in gäster/kunder som är kopplade till bokning eller arrangemang. Information ges om vilka gäster/kunder som anländer vid valt datum.

Vid anmärkning på kund/gäst, eller på bokning kan det ses i formuläret. Från formuläret kan man även visa bokningsinformation och behandla gästens notor. Det går att välja/byta rum till en gäst/kund samt ange gäster på rum.

Man kan komma åt formuläret Incheckning genom följande sätt:

- Incheckningsikonen i verktygsfältet.
- Via menyn *Bokningar* >Incheckning.
- Kortkommandot Ctrl + I

| 🔵 Inct                                                               | eckning                     | j.                                                                              |                                               |                 |                                                                  |                                                                                                    |                                                                                                    |                                                                                                    |                                                                                                    |                                                                                          | (        |            |
|----------------------------------------------------------------------|-----------------------------|---------------------------------------------------------------------------------|-----------------------------------------------|-----------------|------------------------------------------------------------------|----------------------------------------------------------------------------------------------------|----------------------------------------------------------------------------------------------------|----------------------------------------------------------------------------------------------------|----------------------------------------------------------------------------------------------------|------------------------------------------------------------------------------------------|----------|------------|
| Visa:<br>Ankoms                                                      | t den 💌                     | Datum:<br>2007-02                                                               | -14 💌                                         | Urvat<br>Arr./I | Gäster                                                           | Filter                                                                                                    | ∏ Visa<br>∏ Visa                                                                                                    | prislista<br>medgäster                                                                                                    |                                                                                                    |                                                                                          |          |            |
| Bokn.                                                                | Arr.                        | Objekt                                                                          | Тур                                           | St.             | A/B                                                              | Ankomst                                                                                                    | Avresa                                                                                                    | Gäst                                                                                                    | Kund                                                                                                    |                                                                                          |          |            |
| 5429<br>5429<br>5429<br>5440<br>5440<br>5442<br>5450<br>5450<br>5450 | 86<br>185<br>189<br>186     | Jokko<br>Renen<br>Sar<br>110<br>107<br>209<br>213<br>205<br><-B-><br>202<br>203 | ERä<br>ERä<br>ERä<br>ERä<br>DRä<br>DRä<br>DRä |                 | 15<br>16<br>10<br>1<br>1<br>1<br>1<br>1<br>2<br>2<br>2<br>1<br>1 | 07-02-14, 08:00<br>07-02-14, 08:00<br>07-02-14, 08:00<br>07-02-14, 15:00<br>07-02-14, 15:00<br>07-02-14, 15:00<br>07-02-14, 15:00<br>07-02-14, 23:30<br>07-02-14, 15:00<br>07-02-14, 15:00<br>07-02-14, 15:00 | 07-02-14, 16:30<br>07-02-15, 18:00<br>07-02-15, 18:00<br>07-02-15, 11:00<br>07-02-15, 11:00<br>07-02-15, 11:00<br>07-02-15, 11:00<br>07-02-15, 11:00<br>07-02-15, 11:00<br>07-02-15, 11:00<br>07-02-15, 11:00 | Lindholm, Kristima<br>I Jonsson, Kerstin<br>I Övermo, Jan<br>Armgren, Gunnar<br>I Nilsson, Kurt<br>Lustig, Lars<br>Farela, Ronny<br>Axelsson, Jan<br>Antonsson, Janne<br>Andersson, Per Olov<br>Andersson, Per Olov | Jämtlands<br>Jonsson &<br>Carillion R<br>Carillion R<br>Carillion R<br>Carillion R<br>Gärdin & F<br>Gärdin & F | Lans Landsting<br>Paulsson<br>r AB<br>ail<br>ail<br>ail<br>teisson<br>teisson<br>teisson |          |            |
| Bokning:                                                             |                             |                                                                                 |                                               |                 |                                                                  |                                                                                                    | ääst:                                                                                                    |                                                                                                    |                                                                                                    | Kund:                                                                                    |          |            |
|                                                                      |                             |                                                                                 |                                               |                 |                                                                  | [                                                                                                    |                                                                                                    |                                                                                                    |                                                                                                    | 2                                                                                        |          |            |
| 12 att ch                                                            | 12 att checka in 1 markerad |                                                                                 |                                               |                 |                                                                  |                                                                                                    |                                                                                                    |                                                                                                    |                                                                                                    |                                                                                          |          |            |
| thecka                                                               | Chec<br>or<br>a in Visa     | ka in<br>h                                                                      | √isa bok                                      | .n. Vis         | sa notor                                                         | r Välj rum V.                                                                                                    | 🧝<br>älj gäst                                                                                                    |                                                                                                    |                                                                                                    |                                                                                          | Skriv ut | L<br>Stäng |

- I rullisten *Visa:* väljer man det datum man vill ska visas i incheckningsbilden, det kan vara t.ex. alla gäster som ankommer före ett visst datum, som väljs i rullisten *Datum*.
- I rullisten *Datum:* väljs det datum som man vill ha. En kalenderruta kommer fram när man klickar på pilen i rullisten och den gör det möjligt att enkelt välja datum. Det går även att manuellt ändra datumet i rullisten genom att klicka på år, månad eller dag och ändra.
- I rullisten *Urval:* anger man vilken kategori man vill söka på, t.ex. *Gäster* eller *Bokning*.
- I rullisten *Filter:* skriver man in vad man vill söka efter, t.ex. gästens namn eller bokningsnummer.
- Kryssrutan *Visa prislista* klickar man i om man även vill se vilken prislista som är kopplad till respektive bokning.
- Kryssrutan *Visa medgäster:* klickar man i om man vill se de medgäster som finns i respektive bokning.

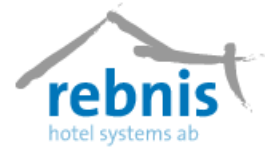

I det stora vita fältet visas de gäster och arrangemang som skall checkas in. Texten som är skriven i blått är rumsbokningar och texten som är skriven i svart markerar att

det är ett arrangemang som skall checkas in.

Man kan markera en rad i taget eller dubbelklicka på en rad för att markera alla rader som tillhör samma bokning. Man kan även markera valda rader genom att hålla knappen *Ctrl* nedtryckt och markera de rader man vill markera.

| Visa: Datum:               |      |        |     |      | l:  | Filter         | Visa prislista |                |  |  |
|----------------------------|------|--------|-----|------|-----|----------------|----------------|----------------|--|--|
| Ankomst den 💌 2007-02-14 💌 |      |        |     | Juas |     | Amgren         | Visa medgäster |                |  |  |
| Bokn.                      | Arr. | Objekt | Тур | St.  | A/B | Ankomst        | Avresa         | Gäst           |  |  |
| 5429                       |      | 110    | FBä |      | 1   | 07-02-14 15:00 | 07-02-15 11:00 | Armoren Gunnar |  |  |

Bokn. och Arr. visar bokningsnummer eller arrangemangsnummer.

*Objek*t, är rummet som tillhör eller namnet på lokalen om det är ett arrangemang.

*Typ*, visar vilken typ av rum som är bokat.

*St.* talar om ifall rummet är städat eller inte, det står *Ja* i den kolumnen om rummet är städat och står det ingenting är rummet ostädat.

*A/B*, visar antal gäster varav antal barn. T.ex. 2/0 visar att det är två gäster på bokningen varav 0 är barn.

*Ankomst* och *Avresa*, visar vilken dag och tid gästen/kunden förväntas ankomma och avresa. *Gäst* och *Kund*, visar vilken gäst och/eller kund son hör till bokningen/arrangemanget.

Nedanför det stora fältet finns fält för information om Bokning, Gäst och Kund.

*Bokning:* Det översta fältet visar information om logibokning och det nedrefältet visar information om arrangemangsbokning.

*Gäst:* Det översta fältet visar information som finns i gästens gästkort. Det mittersta fältet visar vilka VIP-kategorier gästen tillhör och det nedersta fältet visar anmärkningar på gästen i bokningen.

Kund: Fältet visar anmärkningar från kundens kundkort.

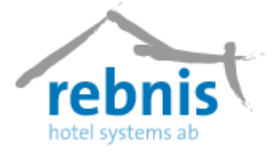

I nedre delen av bilden finns knappar för att hantera incheckning och betalning. Man kan även ändra/lägga till ett rum/gäst på bokning.

*Checka in*, checkar in den gäst/arrangemang som man markerat. Har man markerat flera rader checkas alla in. Skulle rummet vara ostädat får man en varning om man vill checka in gästen ändå. Väljer man då Nej, checkas inte rummet in.

Om ett rum redan skulle vara incheckat får man också ett felmeddelande om att man inte kan checka in ett incheckat rum. Då har man förmodligen glömt att checka ut en gäst och måste göra det innan man kan checka in den nya gästen på det rummet.

*Checka in och Visa notor*, har egentligen samma funktion som *Checka in* knappen. Skillnaden är att man får upp formuläret **Notadetaljer**. I och med det kan man hantera betalning, lägga till logi och/eller en artikel direkt vid incheckning.

Markerar man en rad eller bokning och klickar på *Visa bokning*, öppnas bokningsfönstret med den valda bokningen öppen. Är det ett arrangemang man markerar så kommer man till **Arrangemangsbokning** med den valda bokningen. Knappen *Visa notor* öppnar formuläret **Notadeltaljer**.

*Välj rum* används antingen för att koppla ett rum till bokningen, eller för att byta rum på en gäst. Man markerar den/de gäster som ska få nytt rum och klickar på knappen. Formuläret **Välj rum** öppnas och man kan välja nytt rum genom att markera ett ledigt rum.

Med knappen *Välj gäst* kan man koppla rummet till en gäst. Det är också möjligt att byta gäst på rummet. När man klickar på knappen kommer man till gästregistret.

Skriv ut skriver ut en lista över de bokningar och arrangemang som syns i incheckningsbilden.

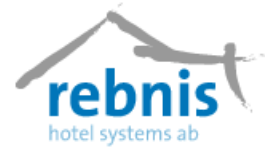

## 5.7 Utcheckning

I formuläret **Utcheckning** checkar man ut gäster som är kopplade till bokning eller arrangemang. Information ges om datum när gäster/kunder avreser. Finns det någon anmärkning på bokningen, kunden eller gästen kan man se det här. Från formuläret kan man även visa bokningsinformation och behandla gästens notor.

För att komma åt formuläret **Utcheckning**, kan man på följande sätt göra:

- Menyn *Bokningar > Utcheckning*.
- Utcheckningsikonen i verktygsfältet.
- Kortkommandot *Ctrl* + *U*.

| 🔴 Utc                                                                       | heckning           |                                                                        |                                                                                                    |                                                                                                    |                                                                                                    |                                                              |                                                                                                    |             |
|-----------------------------------------------------------------------------|--------------------|------------------------------------------------------------------------|----------------------------------------------------------------------------------------------------|----------------------------------------------------------------------------------------------------|----------------------------------------------------------------------------------------------------|--------------------------------------------------------------|----------------------------------------------------------------------------------------------------|-------------|
| Visa:<br>Avresa                                                             | den 💌              | Datum:<br>2007-02                                                      | Urval:                                                                                                    | Filter                                                                                                    |                                                                                                    | r                                                            |                                                                                                    |             |
| Bokn.                                                                       | Arr.               | Objekt                                                                 | Ankomst                                                                                                    | Avresa                                                                                                    | Gäst                                                                                                    | Kund                                                         | Att betala                                                                                                    |             |
| 3979<br>3979<br>4089<br>4089<br>4089<br>4089<br>4089<br>4089<br>4089<br>408 | 180                | <-B→ 141 4-B→ 202 102 104 204 204 207 108 209 203 203 205 110 <-B→ 121 | 06-10-03, 14:00<br>07-02-12, 15:00<br>07-02-12, 15:00<br>07-02-12, 15:00<br>07-02-12, 15:00<br>07-02-12, 15:00<br>07-02-12, 15:00<br>07-02-12, 15:00<br>07-02-12, 15:00<br>07-02-13, 15:00<br>07-02-13, 15:00<br>07-02-13, 15:00 | 07-02-14, 10:00<br>07-02-14, 11:00<br>07-02-14, 11:00<br>07-02-14, 11:00<br>07-02-14, 11:00<br>07-02-14, 11:00<br>07-02-14, 11:00<br>07-02-14, 11:00<br>07-02-14, 11:00<br>07-02-14, 11:00<br>07-02-14, 11:00<br>07-02-14, 11:00 | Jansson, Billy<br>Jansson, Billy<br>Odelberg, Gunvor<br>Rundlom, Mikael<br>Funcke, Bo<br>WIPI Larsson, Johan<br>Rosén, Christer<br>Augustsson, Peter<br>Ederlöv, Håkan<br>Wester, Per<br>Törnberg, Luppen<br>Eriksson, Lars<br>Holtzner, .<br>Berthou, Jörgen<br>Johansson, Britt-Marie | SLAO<br>SLAO<br>SLAO<br>SLAO<br>SLAO<br>SLAO<br>SLAO<br>SLAO | 1 300.00<br>11 740.00<br>910.00<br>910.00<br>910.00<br>910.00<br>910.00<br>910.00<br>910.00<br>575.00<br>575.00<br>575.00<br>525.00<br>-100.00<br>850.00 |             |
| Bokning:                                                                    |                    |                                                                        |                                                                                                    | G                                                                                                    | äst:                                                                                                    |                                                              | Kund:                                                                                                    |             |
|                                                                             |                    |                                                                        |                                                                                                    | 「                                                                                                    |                                                                                                    |                                                              | _                                                                                                    |             |
| 18 att ch<br>Checka                                                         | eckaut<br>aut Visa | 1 marł                                                                 | /isa notor                                                                                                    | t                                                                                                    |                                                                                                    |                                                              |                                                                                                    | L.<br>Stäng |

I den nedre delen av formuläret finns knappar för hantering av utcheckning och betalning.

*Checka ut* checkar ut gäst/arrangemang som har markerats. Har man markerat flera rader checkas alla ut. Ligger det en betalning knutet till gästen/kunden och/eller arrangemanget kommer formuläret **Notadetaljer** upp och man får ta betalt.

Markerar man en rad eller bokning och klickar på *Visa bokning*, öppnas bokningsfönstret med den valda bokningen. Är det ett arrangemang man markerar så kommer man till **Arrangemangsbokning** med den valda bokningen.

Knappen *Visa notor* öppnar formuläret **Notadeltaljer**. *Skriv ut* skriver ut en lista över de bokningar och arrangemang som syns i utcheckningsbilden.

Knappen Stäng stänger formuläret Utcheckning.

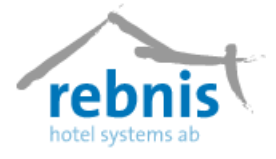

## 5.8 Sök

Funktionen har till syfte att söka bokningar, gäster och arrangemang med valt datum. **Bokningstyperna** är viktiga att ha i åtanke, om man inte bockar för vald typ får man inte heller svar på sin sökning. Man kan förfina sin sökning med enbart välja att söka med För och efternamn, med kundnamn samt med boknings- och arrangemangsnummer.

För att komma åt formuläret Sök, väljer man i menyn; Bokningar -> Sök, det går även att komma åt formuläret genom ikonen för Sök som finns i verktygsfältet.

| Sök                                                                                              |                    |      |                                                                                                    |                       |                                                                             |                 |
|--------------------------------------------------------------------------------------------------|--------------------|------|----------------------------------------------------------------------------------------------------|-----------------------|-----------------------------------------------------------------------------|-----------------|
| Eörnamn<br>Efternamn<br>Kundnamn<br>I_elefonnummer<br>Agent<br>Bokningssätt<br>Bokn./Arr. nummer |                    |      | Från och med 2006-10-2<br>Till och med 2006-11-2<br>Inkludera bokningstyper<br>Preliminär V Incheck<br>V Definitiv V Utcheck<br>Avbokar<br>Urval<br>(Alla> | 9 V<br>6 V<br>ad<br>d | Endast bokning<br>Burnnummer<br>Prislista<br>Endast arrangemang<br>Kursnamn | -<br>-<br>-<br> |
| Nr: Ankomst                                                                                      | Avresa             | Gäst | Kund                                                                                                    | Rum                   | Agent                                                                       | Medgäst         |
| 🖉 Visa 🕒                                                                                         | , Skriv <u>u</u> t |      |                                                                                                    |                       |                                                                             | 👖 Stäng         |

I rullisten väljer man från vilket datum sökningen ska börja och slut datum på sökningen.

Knappen *Visa* används då man markerat en bokning i listan som man vill se, man kommer då till formuläret arrangemangsbokning eller Visa bokning.

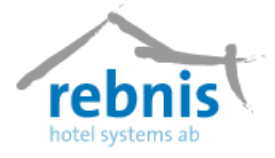

## 6 Visa

## 6.1 Bokningsöversikt

I formuläret **Bokningsöversikt** har man alltid en överskådlig bild av bokningsläget, här ser man hur beläggningen ser ut med hjälp av färgade pilar som visar status på bokningarna. Man kan välja hur många dagar som ska visas i översikten. Härifrån kan man också göra rumsbokningar, checka in - och ut gäster/kunder. Det går också att få information om vilka rum som är städade eller inte.

För att komma till formuläret **Bokningsöversikt**, går man via menyn Visa -> Bokningsöversikt.

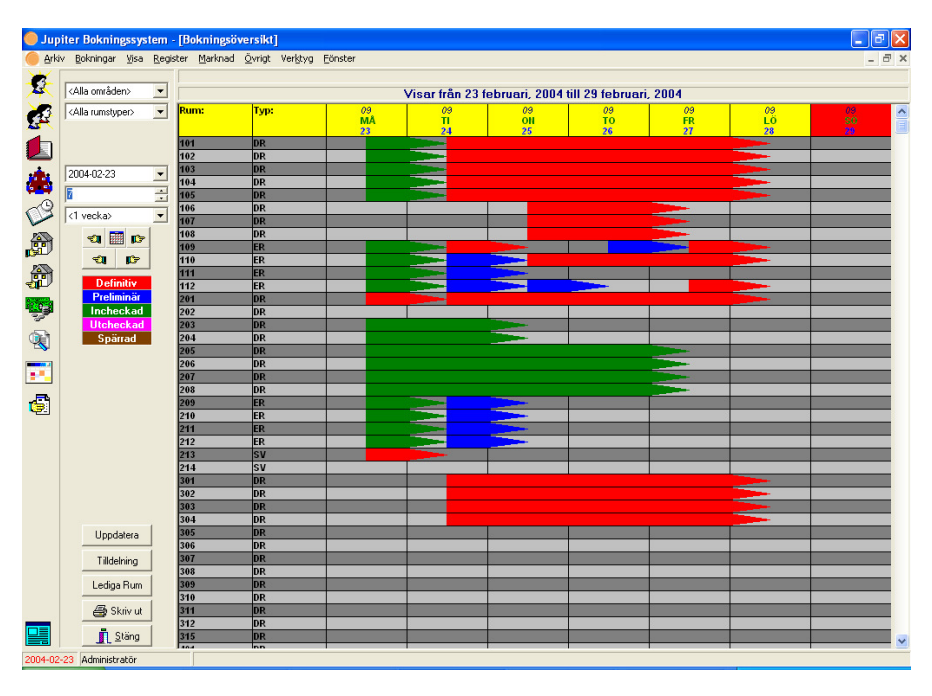

Veckodagarna, måndag till och med lördag är gulmarkerade i formuläret, söndagar är rödmarkerad. Utöver veckodag får man även information om veckonummer och datum.

Här kan man flytta en bokning genom att man markerar den och håller ned vänster knapp på musen och drar bokningen till ett annat rum eller ett annat datum, om man flyttar bokningen till en annan rumstyp får man en fråga om man verkligen vill flytta bokningen.

Genom att klicka på kolumnen Rum eller Typ kan man välja hur man vill ha listan sorterad.

Bokningar visas som pilar på bokningsöversikten och färgerna visar status på varje enskild bokning.

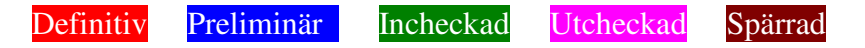

Rebnis Hotel Systems AB Byggnad 132, 831 32 Östersund Telefon: 063-57 17 70 | Fax: 063-57 17 79 E-post: info@rebnis.se | Hemsida: www.rebnis.se

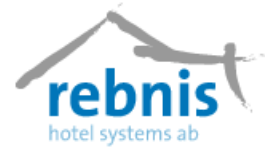

I rullisterna kan man välja att begränsa vad översikten ska visa. Här kan man välja *Område* och *Rumstyp* (i militaryversionen även *Grupp/Byggnad* och *Del/Plan*) Man kan ange startdatum för översikten och välja att visa ett visst antal dagar eller veckor samtidigt.

Det går att söka sig framåt och bakåt i bokningsöversikten genom att klicka på *händerna* som finns i formuläret.

Kolumnen *Rum* visar rumsnummer, kolumnen *Typ* visar vilken typ av rum det är, t.ex. ER för enkelrum. Man kan välja att sortera bokningsöversikten i nummerordning eller i bokstavsordning efter typ.

När man ställer markören på en bokning/pil så ser man information om bokningen överst i formuläret.

| Bokn.nr: 143 Antal: 2 Gäst: Johansson, Einar Kund Färgtema |                              |                                                      |                                                                                |  |  |  |  |  |  |  |  |
|------------------------------------------------------------|------------------------------|------------------------------------------------------|--------------------------------------------------------------------------------|--|--|--|--|--|--|--|--|
| Visar från 29 april, 2006 till 5 maj, 2006                 |                              |                                                      |                                                                                |  |  |  |  |  |  |  |  |
| 17                                                         | 18                           | 18                                                   | 18                                                                             |  |  |  |  |  |  |  |  |
| 50                                                         | MÅ                           | TI                                                   | ON                                                                             |  |  |  |  |  |  |  |  |
| 30                                                         | 01                           | 02                                                   | 03                                                                             |  |  |  |  |  |  |  |  |
|                                                            | Visar från<br>17<br>50<br>30 | Visar från 29 april, 2006<br>17 18<br>80 MA<br>30 01 | Visar från 29 april, 2006 till 5 maj, 200<br>17, 18 18<br>80 MA Ti<br>30 01 02 |  |  |  |  |  |  |  |  |

**Knappen Tilldelning,** använder man för att se om det finns några bokningar som saknar rumstilldelning med ankomst under den period som visas i översikten.

#### Knappen Lediga Rum, visar lediga rum.

| Rumstyp | Totalt | Lö 29/04 | Sö 30/04 | Må 01/05 | Ti 02/05 | On 03/05 | To 04/05 | Fr 05/05 |
|---------|--------|----------|----------|----------|----------|----------|----------|----------|
| DR      | 50     | 48       | 48       | 39       | 46       | 48       | 48       | 50       |
| ER      | 10     | 8        | 8        | 9        | 9        | 9        | 10       | 10       |
| SV      | 5      | 5        | 5        | 5        | 5        | 5        | 5        | 5        |
| >Totalt | 65     | 61       | 61       | 53       | 60       | 62       | 63       | 65       |

Observera, att bokningar som inte har blivit tilldelade rum syns inte i bokningsöversikten.

Beroende på vad det är som man markerar i formuläret, kan man få olika valmöjligheter när man högerklickar i formuläret. Exempelviss, när man högerklickar på kolumnen Rum, får man fyra val: *Spärra rum, Rumsinformation, Visa städade rum* samt *Uppdatera*. Högerklickar man på Typ får man tre val: *Spärra rum, Rumsinformation* och *Uppdatera*.

#### Följande formulär kommer man åt då man höger klickar i formuläret:

**Spärra rum,** används för att "låsa" ett visst rum för bokningar, det kan t.ex. vara att rummet ska renoveras. Rummet blir markerat med en brun pil i bokningsöversikten. Orsaken som man skriver in i syns längst upp i bokningsformuläret.

Rumsinformation, information ges om det markerade rummet.

**Visa städade rum,** de rum som är städade blir då markerade med vitt i kolumnen *Rum* och *Typ*.

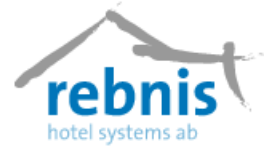

Uppdatera, används för att uppdatera formuläret.

Högerklickar man på ett obokat rum får man upp en dialogruta där man kan välja att skapa en *Ny enskild bokning, Ny gruppbokning, Spärra rum, Rumsinformation* samt *Uppdatera*.

Högerklickar man på ett bokat rum så får man även valet Färglägg bokning och Checka in...

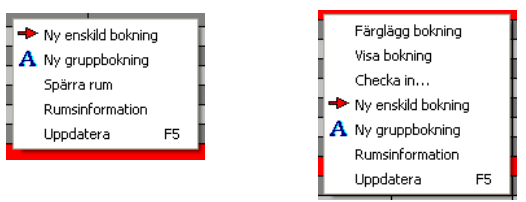

### Färglägg bokning

Alla rum som hör till samma bokning färgas till ljusgrön.

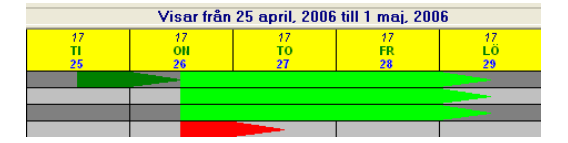

Ny enskild bokning, öppnar formuläret Skapa ny enskild bokning.

Ny gruppbokning, öppnar formuläret Skapa ny gruppbokning.

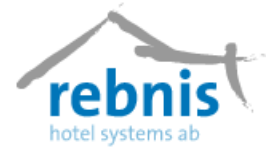

## 6.2 Beläggningsöversikt

Beläggningsöversikten visar beläggningen per rum och totalt under vald veckoperiod. I kolumnen Rumstyp visas de rumstyper som finns och i kolumnen Tot., ser man hur många rum det finns av varje rumstyp. I kolumnerna för respektive veckodag ser man hur många rum som är bokade den aktuella dagen. Totalt kolumnen visar hur många rum det är bokade under hela veckoperioden. För att se bakåt och framåt i listan klicka på ikonen hand för att bläddra.

För att komma åt formuläret **Beläggningsöversikt**, väljer man i menyn Visa - > Beläggningsöversikt.

| 🔴 Beläggnin | gsöver   | sikt         |             |          |          |          |          |          |        |
|-------------|----------|--------------|-------------|----------|----------|----------|----------|----------|--------|
| Rumstyp     | Tot.     | To 26/01     | Fr 27/01    | Lö 28/01 | Sö 29/01 | Må 30/01 | Ti 31/01 | On 01/02 | Totalt |
| 4-B         | 4        | 4            | 4           | 4        | 4        | 4        | 4        | 4        | 28     |
| ER          | 8        | 5            | 8           | 8        | 8        | 8        | 8        | 8        | 53     |
| DR          | 7        | 7            | 7           | 7        | 7        | 7        | 7        | 7        | 49     |
| Svit        | 2        | 2            | 2           | 2        | 2        | 2        | 2        | 2        | 14     |
| Stug        | 3        | 3            | 3           | 3        | 3        | 3        | 3        | 3        | 21     |
| Att sälja   |          | 21           | 24          | 24       | 24       | 24       | 24       | 24       | 165    |
| Ankomster   |          | 1            | 0           | 0        | 0        | 0        | 0        | 0        | 1      |
| Ank.gäster  |          | 1            | 0           | 0        | 0        | 0        | 0        | 0        | 1      |
|             |          |              |             |          |          |          |          |          |        |
| Avresor     |          | 7            | 2           | 0        | 0        | 0        | 0        | 0        | 9      |
| Avr.gäster  |          | 10           | 2           | 0        | 0        | 0        | 0        | 0        | 12     |
| Bumsnätter  |          | 2            | 0           | 0        | 0        | 0        | 0        | 0        | 2      |
| Gästnätter  |          | 2            | Ō           | ō        | Ō        | Ō        | Ō        | Ō        | 2      |
|             |          |              |             |          |          |          |          |          |        |
| Beläggning  |          | 12%          | 0%          | 0%       | 0%       | 0%       | 0%       | 0%       | 2%     |
|             |          |              |             |          |          |          |          |          |        |
|             |          |              |             |          |          |          |          |          |        |
|             |          |              |             |          |          |          |          |          |        |
|             |          |              |             |          |          |          |          |          |        |
| <b></b> 200 | 06-01-26 | - <b>1</b> 1 | 🛛 🚑 Skriv u | ıt       |          |          |          |          | Stäng  |

*Ankomster*, visar hur många rum som kommer att belagda under den aktuella dagen och totalt för hela veckan.

Ank.gäster visar hur många gäster som kommer den aktuella dagen och totalt för hela veckan.

Avresor visar hur många rum som kommer att utrymmas per dag och totalt för hela veckan.

Avr.gäster visar hur många gäster som avreser per dag och totalt för hela veckan.

Rumsnätter visar hur många rum som är belagda per dag och totalt för hela veckan.

Gästnätter visar hur många gäster som är bokade per dag och totalt för hela veckan.

Beläggning visar hur beläggningen beräknat i procent per dag och totalt för hela veckoperioden.

Genom att högerklicka i kolumnerna för veckodagar efter rumstyp kan man välja att göra Ny enskild bokning samt Ny gruppbokning.

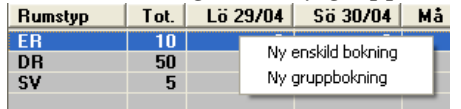

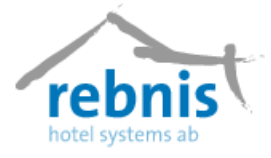

## 6.3 Ledig/belagd kapacitet

Från detta formulär kan man få information om beläggningen för ett helt år. Man kan välja att visa listan per rum eller beräknat på bäddar.

Formuläret **Ledig/belagd kapacitet**, kommer man åt genom menyn: Visa – > Ledig/belagd kapacitet.

| 🔴 Led     | ig/belag     | d kapacit     | et        |              |              |         |         |                |         |         |         |         |           |
|-----------|--------------|---------------|-----------|--------------|--------------|---------|---------|----------------|---------|---------|---------|---------|-----------|
| År 20     | 06           | C Rum         | Bäddar    |              |              |         |         |                |         |         |         |         |           |
| Ledia k   | anacitet - I | ediat (Prel.) | Beland ka | nacitet - Bo | kat (Def /Pr | ellÌ    |         |                |         |         |         |         |           |
| Datum     | Lon          | Eab           | Mw.       | And          | - Mai        |         | Lo      | Aug            | IS on   | Inte    | Mau     | Dee     |           |
| 7         | 0.0200       | 2 (2/0)       | 0.0700    | 0.0200       |              | 0.0200  | 0.0200  | Aug<br>0.(0/0) | 0.0700  | 0.0200  | 0.0200  | 0.00/00 | _ =       |
| ,<br>0    |              | 2 (2/0)       | 0 (0/0)   | 0 (0/0)      | 0 (0/0)      | 0 (0/0) | 0 (0/0) | 0 (0/0)        | 0 (0/0) | 0 (0/0) | 0 (0/0) | 0 (0/0) | 111       |
| 0         | 0 (0/0)      | 2 (2/0)       | 0 (0/0)   | 0 (0/0)      | 0 (0/0)      | 0 (0/0) | 0 (0/0) | 0 (0/0)        | 0 (0/0) | 0 (0/0) | 0 (0/0) | 0 (0/0) |           |
| 10        | 0 (0/0)      | 2 (2/0)       | 0 (0/0)   | 0 (0/0)      | 0 (0/0)      | 0 (0/0) | 0 (0/0) | 0 (0/0)        | 0 (0/0) | 0 (0/0) | 0 (0/0) | 0 (0/0) |           |
| 11        | 0 (0/0)      | 2 (2/0)       | 0 (0/0)   | 1 (1/0)      | 0 (0/0)      | 0 (0/0) | 0 (0/0) | 0 (0/0)        | 0 (0/0) | 0 (0/0) | 0 (0/0) | 0 (0/0) |           |
| 12        | 0 (0/0)      | 0 (0/0)       | 0 (0/0)   | 0.020        | 0 (0/0)      | 0 (0/0) | 0 (0/0) | 0 (0/0)        | 0 (0/0) | 0 (0/0) | 0 (0/0) | 0 (0/0) | 111       |
| 12        | 0 (0/0)      | 0 (0/0)       | 0 (0/0)   | 0 (0/0)      | 0 (0/0)      | 0 (0/0) | 0 (0/0) | 0 (0/0)        | 0 (0/0) | 0 (0/0) | 0 (0/0) | 0 (0/0) | 1.1.1     |
| 14        | 0 (0/0)      | 0 (0/0)       | 0 (0/0)   | 0 (0/0)      | 0 (0/0)      | 0 (0/0) | 0 (0/0) | 0 (0/0)        | 0 (0/0) | 0 (0/0) | 0 (0/0) | 0 (0/0) | 111       |
| 15        |              | 0 (0/0)       | 0 (0/0)   | 0 (0/0)      | 0 (0/0)      | 0 (0/0) | 0 (0/0) | 0 (0/0)        | 0 (0/0) | 0 (0/0) | 0 (0/0) | 0 (0/0) |           |
| 10        |              | 0 (0/0)       | 0 (0/0)   | 0 (0/0)      | 0 (0/0)      | 0 (0/0) | 0 (0/0) | 0 (0/0)        | 0 (0/0) | 0 (0/0) | 0 (0/0) | 0 (0/0) | i i i i i |
| 10        | 0 (0/0)      | 0 (0/0)       | 0 (0/0)   | 0 (0/0)      | 0 (0/0)      | 0 (0/0) | 0 (0/0) | 0 (0/0)        | 0 (0/0) | 0 (0/0) | 0 (0/0) | 0 (0/0) |           |
| 10        | 0 (0/0)      | 0 (0/0)       | 0 (0/0)   | 0 (0/0)      | 0 (0/0)      | 0 (0/0) | 0 (0/0) | 0 (0/0)        | 0 (0/0) | 0 (0/0) | 0 (0/0) | 0 (0/0) |           |
| 10        |              | 0 (0/0)       | 0 (0/0)   | 0 (0/0)      | 0 (0/0)      | 0 (0/0) | 0 (0/0) | 0 (0/0)        | 0 (0/0) | 0 (0/0) | 0 (0/0) | 0 (0/0) | 1.11      |
| 19        | 0 (0/0)      | 0 (0/0)       | 0 (0/0)   | 0 (0/0)      | 0 (0/0)      | 0 (0/0) | 0 (0/0) | 0 (0/0)        | 0 (0/0) | 0 (0/0) | 0 (0/0) | 0 (0/0) |           |
| 20        |              | 0 (0/0)       | 0 (0/0)   | 0 (0/0)      | 0 (0/0)      | 0 (0/0) | 0 (0/0) | 0 (0/0)        | 0 (0/0) | 0 (0/0) | 0 (0/0) | 0 (0/0) | 1.11      |
| 21        | 1 (0/0)      | 0 (0/0)       | 0 (0/0)   | 0 (0/0)      | 0 (0/0)      | 0 (0/0) | 0 (0/0) | 0 (0/0)        | 0 (0/0) | 0 (0/0) | 0 (0/0) | 0 (0/0) |           |
| 22        | 1 (0/0)      | 0 (0/0)       | 0 (0/0)   | 0 (0/0)      | 0 (0/0)      | 0 (0/0) | 0 (0/0) | 0 (0/0)        | 0 (0/0) | 0 (0/0) | 0 (0/0) | 0 (0/0) |           |
| 23        | 3 (0/0)      | 0 (0/0)       | 0 (0/0)   | 0 (0/0)      | 0 (0/0)      | 0 (0/0) | 0 (0/0) | 0 (0/0)        | 0 (0/0) | 0 (0/0) | 0 (0/0) | 0 (0/0) |           |
| 24        | 3 (0/0)      | 0 (0/0)       | 0 (0/0)   | 0 (0/0)      | 0 (0/0)      | 0 (0/0) | 0 (0/0) | 0 (0/0)        | 0 (0/0) | 0 (0/0) | 0 (0/0) | 0 (0/0) |           |
| 25        | 11 (0/0)     | 0 (0/0)       | 0 (0/0)   | 0 (0/0)      | 0 (0/0)      | 0 (0/0) | 0 (0/0) | 0 (0/0)        | 0 (0/0) | 0 (0/0) | 0 (0/0) | 0 (0/0) |           |
| 0 (0/0)   | 1210/01      | 1111/11       | 1110/01   | 1111/201     | 1111/11      | 1111/11 | 1111/11 | 1111/11        | 1111/11 | 1111/10 | 1111/10 | 1111/01 |           |
| 10 (0/0/  |              |               |           |              |              |         |         |                |         |         |         |         |           |
| <br>Skriv | ut           |               |           |              |              |         |         |                |         |         |         | St      | n<br>äng  |

Under fliken *Ledig kapacitet – Ledigt (Prel.),* ser man hur många rum eller bäddar som är lediga varje dag per månad, siffran inom parantes visar preliminär bokningar.

Under fliken *Belagd kapacitet – Bokat (Def./Prel.)* ser man hur många rum eller bäddar som är bokad, siffrorna inom parantes visar hur många rum eller bäddar som är definitiva och hur många som är preliminära.

För att beräkna beläggningen för en viss tid så kan man markera ett område i formuläret, då får man en totalsiffra nere i vänster hörn.

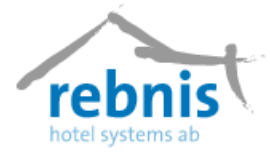

## 6.4 Statuslista, rum

Från detta formulär kan man se status på alla rum. För att komma åt formuläret **Statuslista**, **rum**, väljer man i menyn: Visa – > Statuslista, rum.

| 🔴 Statu         | ıslista,     | rum        |            |                              |       |                                                  |                       |                 |
|-----------------|--------------|------------|------------|------------------------------|-------|--------------------------------------------------|-----------------------|-----------------|
| <u>R</u> umstyp |              | Städ       | område     | Rumssta                      | atus  | Filter <u>D</u> atum                             |                       |                 |
| <alla></alla>   |              | Alk        | a>         | <ul> <li>Alla run</li> </ul> | 1     | <ul> <li>Alla rum</li> <li>2006-01-26</li> </ul> | •                     |                 |
| Rumsnr          | Städat       | Spärrat    | Ankomst    | Avresa                       | Antal | Gäst/kund                                        | Städområde            | <b>^</b>        |
| 101             | Ja           | Nei        |            |                              |       |                                                  | Våning 1              |                 |
| 102             | Nei          | Nei        |            |                              |       |                                                  | Våning 1              |                 |
| 104             | Ja           | Nej        |            |                              |       |                                                  | Våning 1              |                 |
| 105             | Nej          | Nej        | 2006-01-21 | 2006-01-27                   | 1     | * Berg, Jan                                      | Våning 2              |                 |
| 106             | Ja           | Nej        | 2006-01-26 | 2006-01-27                   | 1     | Backman, Anna (Golfklubben Jupiter)              | Våning 2              |                 |
| 107             | Nej          | Nej        |            |                              |       |                                                  | Våning 2              |                 |
| 108             | Ja           | Nej        |            |                              |       |                                                  | Våning 2              |                 |
| 109             | Ja           | Ja         | 2006-01-26 | 2006-01-27                   |       | Renovering                                       | Våning 2              |                 |
| 110             | Nej          | Nej        |            |                              |       |                                                  | Våning 1              |                 |
| 111             | Nej          | Nej        |            |                              |       |                                                  | Våning 2              |                 |
| 201             | Nej          | Nej        |            |                              |       |                                                  | Våning 2              | =               |
| 202             | Ja           | Nej        |            |                              |       |                                                  | Våning 2              |                 |
| 203             | Nej          | Nej        |            |                              |       |                                                  | Văning 2              |                 |
| 204             | Ja           | Nej        |            |                              |       |                                                  | Våning 2              |                 |
| 205             | Ja           | Nej        |            |                              |       |                                                  | Váning 2              |                 |
| 210             | Ja           | Ne         |            |                              |       |                                                  | Vaning 2              |                 |
| 211             | Nel          | Nej        |            |                              |       |                                                  | Vaning 2              |                 |
| 442-1           | Ja           | Ne         |            |                              |       |                                                  | Vaning I              |                 |
| 442-2           | Ja           | Nej<br>Naj |            |                              |       |                                                  | Vaning I<br>Vitaine 1 |                 |
| 442-3           | Ja           | Nej<br>Nej |            |                              |       |                                                  | Vaning I<br>Višning 1 |                 |
| 442-4<br>CT1    | Ja           | Nei        |            |                              |       |                                                  | vaning I<br>Stugor    |                 |
| ST2             | Ja Ja        | Nei        |            |                              |       |                                                  | Stugor                |                 |
|                 | , a          | 140        |            |                              |       |                                                  | -                     | <b>×</b>        |
| 🖌 Sk            | iifta städal | : 🖌 s      | ipärra rum | 🖌 Uppda                      | tera  |                                                  | 📇 S                   | kriv ut 👖 Stäng |

Statusen för rummen kan visas utifrån de val man gör. Sorteringen sker med hjälp av rullisten:

- Rumstyp, man väljer det typ av rum man vill se.
- Städområde, man väljer område, kan t.ex. vara våning 1.
- Rumsstatus, man väljer vilka rum man vill se, t.ex. ostädade rum.
- Filter kan man välja att visa t.ex. de rum som kommer att bli lediga.
- Datum väljer man för det datum som listan ska baseras på.

Kolumnerna i formuläret anger följande värden:

- *Rumsnr*, visar alla rumsnummer.
- *Städat*, visar att rummet är städat om det står Ja där.
- *Spärrat*, visar om rummet är spärrat om det står Ja.
- Ankomst, visar datum på ankomst på rummet eller startdatum då rum är spärrat.
- Avresa, visar datum för avresa på rummet eller slutdatum då rum slutar att vara spärrat.
- *Antal*, visar antalet gäster på rummet.
- Gäst/kund, visar namn på gäst/kund eller notering om rummet är spärrat.
- *Städområde*, visar i vilket område rummet finns, t.ex. våning 1.

Om man högerklickar på markerat rum i formuläret, kan man välja att skifta mellan städat/ostädat rum, samt spärra rum.
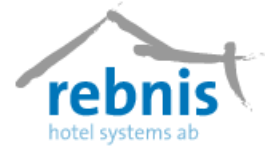

**Skifta städa,** knappen används om man vill ändra status på ett rum från städat till ostädat eller tvärtom, man markerar först rummet och trycker sen på knappen Skifta städat. *Ja/Nej* ändras då i kolumnen *Städat*.

**Spärra rum**, knappen används om man vill spärra ett rum för bokning, det kan vara t.ex. om rummet ska renoveras.

För att spärra ett rum så får man fylla i datum då rummet ska spärras och datum då spärr ska upphöra i rullister. Man måste också ange en orsak till varför rummet är spärrat. Orsaken syns i kolumnen Gäst/kund i formulär **Statuslista, rum** och även högst upp i formulär **Bokningsöversikt** då man markerar det spärrade rummet.

Uppdatera, knappen används för att uppdatera formuläret.

## 6.5 Bokningsstatus

Formuläret Bokningsstatus visar en översikt på hur det just nu ser ut på hotellet, hur många gäster/rum som ska komma, hur många gäster/rum som ska avresa, hur många gäster/rum som bor(incheckade) på hotellet.

För att öppna formuläret Bokningsstatus, väljer man i menyn Visa – > Bokningsstatus.

# 6.6 Boendelista

Boendelistan visar alla incheckade gäster/kunder med avresedatum och rumsnummer. Genom att klicka på kolumnnamnen så kan man välja hur man vill ha listan sorterad. För att öppna formuläret väljer man i menyn, Visa – > Boendelista.

|   | Boende gäster  |                     |            |           |               |      |
|---|----------------|---------------------|------------|-----------|---------------|------|
|   | Gästnamn       | Kundnamn            | Avreser    | Rum       | Bokn.nr       | ~    |
| Þ | Backman Anna   | Volvo Lastvagnar    | 2006-01-26 | 110       | 851           |      |
|   | Backman Anna   | Golfklubben Jupiter | 2006-01-27 | 106       | 853           |      |
|   | Berg Jan       |                     | 2006-01-26 | 102       | 834           |      |
|   | Berg Jan       |                     | 2006-01-27 | 105       | 850           |      |
|   | Björk Olle     |                     | 2006-01-26 | 107       | 852           |      |
|   | Dahl Agnes     | Volvo Lastvagnar    | 2006-01-26 | 211       | 851           |      |
|   | Dahl Ulla      | Volvo Lastvagnar    | 2006-01-26 | 111       | 851           |      |
|   | EK Sara        | Volvo Lastvagnar    | 2006-01-26 | 111       | 851           |      |
|   | Karlsson Per   | Volvo Lastvagnar    | 2006-01-26 | 201       | 851           |      |
|   | Persson Anna   | Volvo Lastvagnar    | 2006-01-26 | 110       | 851           |      |
|   |                |                     |            |           |               | ~    |
|   | 🔌 Sök gäst 🛛 🔌 | Sök kund 📗 🚺 Visa   | bokning    | 🖺 Skriv u | ut <u>i s</u> | täng |

Knappen Sök gäst, används när man vill söka efter en gäst i listan över boende gäster, man söker på efternamn.

**Knappen Sök kund**, används när man vill söka i listan över boende kunder. **Knappen Visa bokning**, används när man vill se bokningen för markerad gäst/kund, man kommer vidare till formuläret **Visa bokning**.

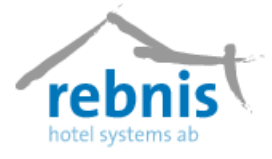

# 6.7 Notor

I det här formuläret kan man söka efter notor, skapa nya notor samt återta notor. För att komma åt formuläret **Notor** väljer man i menyn, Visa – > Notor.

| 🥚 Notor                                                                                                    |                       |
|----------------------------------------------------------------------------------------------------|-----------------------|
| Visa: Urval: Datum: Notanamn: Bokn.: Arr.: Fakt./kvitto: C Gäst 🖲 Kund                                        |                       |
| Stängda 💌 Alla 💌 2006-04-04 💌                                                                                 | FNK                   |
| Namn Rum Bokn. Arr. Kundnamn Fakt. Notor Kvitto Summa Betalt Saldo Ö                                          | İppnad Stängd         |
| Jamtli 821 315 445 13 585,00 13 585,00 0,00 2                                                                 | 2005-10-31 2005-11-01 |
| Wagnās, Tina 102 831 446 5440,00 5440,00 0,00 2                                                               | 2005-11-05 2005-11-07 |
| Boberg, Anders 106 827 447 1980,00 1980,00 0,00 2                                                             | 2005-11-06 2005-11-07 |
| Ek, Berdi 201 830 453 10.322,00 10.322,00 0,00 2<br>Declarate Aura 109 000 000 10.000 0                       | 2005-11-06 2005-11-10 |
| Backman, Anna 108 832 448 1 980,00 1 980,00 0,00 2<br>Binks Chuls 920 201 450 950,00 9 500,00 9 500,00 0,00 2 | 2005-11-06 2005-11-08 |
| Prince skula 020 321 400 300,00 300,00 0,00 2                                                                 | 2005-11-08 2005-11-08 |
| Bark Johan 105 838 452 3 960.00 0.00 2                                                                        | 2005-11-08 2005-11-00 |
| Ericson 837 323 454 16.025.00 0.00 2                                                                          | 2005-11-11 2005-11-12 |
| Ericsson 815 311 455 16 809.00 16 809.00 0.00 2                                                               | 2005-11-14 2005-11-15 |
| Ericsson 812 Ericsson 456 964 21 309,00 21 309,00 0,00 2                                                      | 2005-11-16 2005-11-19 |
| Jupiter Hotel Systems 824 Jupiter Hotel Syste 457 965 14 502,00 14 502,00 0,00 2                              | 2005-11-16 2005-11-29 |
| ABB 848 326 458 16 025,00 16 025,00 0,00 2                                                                    | 2005-12-20 2005-12-21 |
|                                                                                                    |                       |
|                                                                                                    |                       |
|                                                                                                    |                       |
|                                                                                                    |                       |
|                                                                                                    |                       |
|                                                                                                    |                       |
|                                                                                                    |                       |
|                                                                                                    |                       |
| 13 notor 1 markerad 133 732,00 133 732,00 0,00                                                                |                       |
|                                                                                                    | n l                   |
| Visa notor <u>S</u> kriv ut Skapa ny Återta nota                                                              | Stäng                 |

I hela det övre fältet i formuläret kan man välja vad man vill basera sökningen på, detta gör man genom att välja i rullister och/eller genom att skriva i textfälten för att söka.

Det går att söka notor med hjälp av rullisten, där olika val kan göras med följande rullister och/eller textruta:

- *Visa*, kan man välja att visa t.ex. öppna och vilande notor.
- *Urval*, kan man t.ex. välja att visa alla notor öppna ett visst datum eller öppna före ett visst datum.
- Datum kan man sätta ett datum som sökningen ska baseras på.
- Knapparna *Gäst* och *Kund* kan användas när man vill söka nota, om man kommer ihåg namnet på gästen/kunden. Sökningen kan också göras när man känner till en del av namnet, t.ex. "berg" så får man med alla som har "berg" i sitt namn, t.ex. Bergman och Edberg.
- *Bokn*, kan man söka via bokningsnummer och pila sig upp och ned i listan.
- *Arr* kan man söka efter notor som är kopplade till ett arrangemang genom att skriva in arrangemangbokningsnummer och även söka notor före och efter valt nummer genom att använda pilarna i rullisten.
- *Fakt/kvitto* kan man söka på faktura nummer och kvittonummer och även söka genom att pila sig upp och ner.
- *Notanamn* kan man söka på notans namn.

Knappen F väljer man om man bara vill se notor med fakturering.

Knappen *N* väljer man om man bara vill se notor knutna till bokning.

Knappen K väljer man om man bara vill notor med Kvitto (från direktförsäljning)

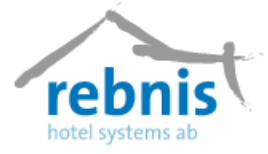

Knappen Visa notor, visar markerad nota i formuläret Notor.

Knappen Skriv ut, används för att skriva ut vald lista i formuläret.

Knappen Skapa ny, skapar ny nota.

Knappen Återta nota, är bara valbar om man markerat en stängd nota.

När man tryckt på knappen Återta nota så får man följdfrågan Vill man verkligen återta notan?

Då kommer man till formuläret Notadetaljer och kan här bearbeta notan.

## 6.8 Bekräftelseöversikt

Formuläret visar en översikt över bekräftelser som har skickats ut till kunder. Man kan i formuläret välja vad man vill basera sökningen på, då genom att välja i rullister och/eller skriva i textfälten. Man kan välja att visa, Ej antagna, Utcheckad bokning, Logibokningar samt Arrangemang. Detta återfinns i formuläret med färgmärkt text.

| 🔴 Bekräft                                    | elseöversikt                                                          |                                                                             |                                                                                  |                                                                      |                          |                                                                    |                                                                                      |
|----------------------------------------------|-----------------------------------------------------------------------|-----------------------------------------------------------------------------|----------------------------------------------------------------------------------|----------------------------------------------------------------------|--------------------------|--------------------------------------------------------------------|--------------------------------------------------------------------------------------|
| Typ<br>Alla                                  | Status<br>Alla                                                        | From Be                                                                     | okn.Nr Kund                                                                      | d/ Gäst                                                              | Visa<br>Visa<br>Ut       | antagna<br>checkad bokni                                           | I Logibokningar<br>ng I Arrangemang                                                  |
| Ej antag                                     | en Antagen Avbok                                                      | ad Skickad Ej sl                                                            | kickad                                                                           |                                                                      |                          |                                                                    |                                                                                      |
| Bokn.Nr                                      | Kund                                                                  | Best/Gäst                                                                   | Ankomst                                                                          | Land Skickad                                                         | Sign                     | Åter senast                                                        | Status                                                                               |
| 1027<br>1029<br>1030<br>1034<br>1035<br>A428 | Volvo Bilhall AB<br>Ericsson<br>Krokoms Golfklubb<br>Volvo Bilhall AB | Elin Ekberg<br>Jan Gyll<br>Christer Norling<br>Anna Pärsson<br>Anna Persson | 2006-10-20<br>2006-12-13<br>2006-11-07<br>2006-12-29<br>2006-11-03<br>2006-11-01 | SWE 2006-10-19<br>SWE 2006-10-19<br>SWE 2006-10-29<br>SWE 2006-10-29 | ADM<br>ADM<br>ADM<br>ADM | 2006-11-03<br>2006-11-03<br>2006-11-03<br>2006-11-13<br>2006-11-13 | Skickad (Def)<br>Skickad (Def)<br>Skickad (Def)<br>Ej Skickad (Def)<br>Skickad (Def) |
| Antal: 6 st                                  |                                                                       |                                                                             |                                                                                  |                                                                      |                          |                                                                    |                                                                                      |
| 🖓 Bekräf                                     | telse 🚺 Visa                                                          |                                                                             |                                                                                  |                                                                      |                          | 🖺 Skriv ut                                                         | <u><u> </u></u>                                                                      |

Det går att visa bekräftelse med hjälp av rullisten, där olika val kan göras med följande rullister och/eller textruta:

- *Typ*, väljs om man vill söka bokningsbekräftelse eller avbokningsbekräftelse.
- *Status*, väljs om man vill söka status på bekräftelserna, t.ex. skickad eller antagen.
- *Fr.o.m.*, väljs om man vill ange datum som sökningen ska baseras på.
- Bokn Nr, väljs om man vill söka efter bokning med bokningsnummer.
- *Kund/ Gäst*, väljs om man vill söka efter kund/gäst med namn.

Rebnis Hotel Systems AB

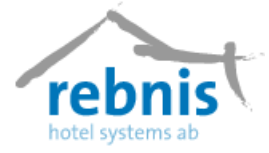

Svarskolumnerna visar följande info:

- *Bokn.nr*, visar bokningsnummer.
- *Kund*, visar kundnamnet.
- *Best/Gäst*, visar namn på gäst/beställare.
- *Sign*, visar signatur på den användare som skickat bekräftelsen.
- Åter senast, visar det datum man satt som senaste återkopplings datum.

Bokningarna får olika färger i listan beroende på status.

Knappen Bekräftelse, blir valbar när man markerar en bokning, och kan då skicka bekräftelse till kund/gäst.

| Bekräftelse                         |                    |                                                      |
|-------------------------------------|--------------------|------------------------------------------------------|
| <u>F</u> ritext:                    |                    |                                                      |
| Färdiga texter:                     | <u>K</u> listra in | <u>Å</u> terbekräftelsedatum:<br>2006-05-07 <b>▼</b> |
| Skrivare:                           |                    | ∏ <u>S</u> ummera paket<br>∏ Skriv även <u>P</u> M   |
| <förhandsgranska></förhandsgranska> |                    | 🖺 Skriv ut 👖 Stäng                                   |

- I textrutan Fritext kan man skriva in information som ska komma med på bekräftelsen.
- I rullisten Färdiga texter kan man välja en färdig text till bekräftelsen genom att välja i rullisten.
- I rullisten Mall väljer man vilken typ av utskrift man vill ha.
- I rullisten Skrivare väljer man skrivare.
- I rullisten Återbekräftelse datum väljer man datum när gästen/kunden senast ska återkoppla angående bekräftelsen.
- Rutan *Summera paket* används om man vill summera paketet och inte specificera vad paketet innehåller, d.v.s. vad som ingår i prislistans paket t.ex. frukost, lunch och logi utan det slås ihop till en rad på bekräftelsen.
- Rutan *Skriv även PM* kryssas i om man vill skriva ut PM.
- Knappen Klistra in, används om man valt en färdig text i rullisten *Färdiga texter* som man vill klistra in i bekräftelsen.
- Knappen Visa, blir valbara då man markerat en bokning och man kan då se bokningen i formulär Visa bokning.

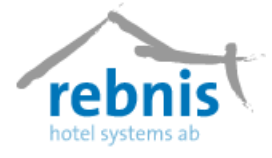

# 6.9 Bokningslista

I det här formuläret kommer man åt information om alla bokningar, varje bokning visas som en rad, om det är en gruppbokning så syns bara huvudbokningen. För att öppna formuläret **Bokningslista** väljer man i menyn, Visa – > Bokningslista.

Man kan välja olika sökalternativ i rullisterna och textrutorna som finns i formuläret

| Boknings    | lista      |               |               |          |               |       |                           |                             |               |
|-------------|------------|---------------|---------------|----------|---------------|-------|---------------------------|-----------------------------|---------------|
| 2006-05-04  |            | P K<br>Best/0 | und  <br>ääst |          | Boki<br>Arr.1 | n.Nr  | Status 🗨                  |                             |               |
| Ankomst     | Avresa     | B.Nr          | A.Nr          | Personer | Rum           | Lokal | Kund                      | Best/Gäst                   | Status        |
| 2006-05-04  | 2006-05-05 | 856           |               | 2        | 2             |       | Ericsson (08-7745000)     | Gyll, Peder                 | DEF           |
| 2006-05-04  | 2006-05-09 | 855           |               | 6        | 3             |       | Östersunds Kommun (063-12 | Ekström, Anita (063-124599) | DEF           |
|             |            |               |               |          |               |       |                           |                             |               |
|             |            |               |               |          |               |       |                           |                             |               |
|             |            |               |               |          |               |       |                           |                             |               |
|             |            |               |               |          |               |       |                           |                             |               |
|             |            |               |               |          |               |       |                           |                             |               |
|             |            |               |               |          |               |       |                           |                             |               |
| D - Instant |            |               |               | 0.2.4    |               |       | K                         |                             |               |
| Bokning:    |            |               |               | Gast:    |               |       | Kund:                     |                             |               |
|             |            |               |               |          |               |       |                           |                             |               |
|             |            |               |               |          |               |       |                           |                             |               |
|             |            |               |               |          |               |       |                           |                             |               |
|             |            |               |               |          |               |       |                           |                             |               |
| Uppdatera   | 3          |               |               |          |               |       |                           | 🚺 Visa 🛛 🚑 Skriv ut 🔄       | <u>S</u> täng |

I rullisten med datum kan man välja från vilket datum man vill se i listan, det kan t.ex. vara 2007-08-06 och med rullisten nedanför kan man välja hur många dagar man vill ha med i listan.

Man använder sig av knapparna som har ikonen av en hand för att söka framåt och bakåt. De två översta knapparna bläddrar fram/bak en dag och de nedre knapparna bläddrar fram/bak en vecka beräknat på valt datum i rullisten.

Sökalternativen är följande:

- *Kund*, sökning på kundnamn.
- Best/Gäst, sökning på beställare och gästnamn.
- *Bokn.Nr*, sökning på bokningsnummer.
- Arr.Nr, sökning på arrangemangsnummer.
- Status, sökning med status på bokningarna, preliminär eller definitiv.

#### Kolumnerna i Bokningslistan ger följande information:

- Ankomst, visar bokningens ankomstdatum.
- *Avresa*, visar bokningens avresedatum.
- *B.Nr*, visar bokningsnummer.
- *A.Nr*, visar arrangemang bokningsnummer.
- *Personer*, visar hur många personer som är bokade.
- *Rum*, visar hur många rum som finns på bokningen.
- Lokal, visar hur många lokaler som är bokade.

#### Rebnis Hotel Systems AB

Byggnad 132, 831 32 Östersund Telefon: 063-57 17 70 | Fax: 063-57 17 79 E-post: info@rebnis.se | Hemsida: www.rebnis.se

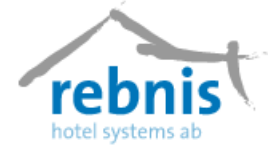

- *Kund*, visar vilken kund som är bokad.
- *Best/Gäst*, visar vilken beställare/gäst det är.
- *Status*, visar status på bokningen.

I fälten Bokning, Kund och Gäst kan man få se information om det finns, det kan t.ex. vara anmärkningar från kundkortet, anteckningar från gästkortet etc.

Knappen Visa, som finns längs ner på formuläret visar bokningen för markerad rad.

### 6.10 Lokalöversikt

Formuläret ger en överskådlig bild över hur lokalerna är bokade, det går att välja att se översikten presenterad i timmar eller i dagar. Man kan välja från vilket datum översikten ska visas och med hjälp av färger ser man bokningarnas status.

För att komma åt formulär **Lokalöversikt**, väljer man i menyn, Visa – >Lokalöversikt. Det finns även en genväg på verktygsfältet.

| 🛑 Lokalöversikt                           |                                               |                                                      |              |             |             |             |               |
|-------------------------------------------|-----------------------------------------------|------------------------------------------------------|--------------|-------------|-------------|-------------|---------------|
| 2006-04-28 🔍 08<br>7 🔆 Da<br>Definitiv Pr | 00 → 🕄 🛄 I<br>gar → 🕄 🗊 K<br>eliminär Inchect | CF (Alla områden)<br>F (Alla typer)<br>Kad Utcheckad |              |             |             |             |               |
| Lokal                                     | Fr 28/4 v.17                                  | Lö 29/4 v.17                                         | Sö 30/4 v.17 | Må 1/5 v.18 | Ti 2/5 v.18 | On 3/5 v.18 | To 4/5 v.18   |
| Orren (50)                                |                                               |                                                      |              |             |             |             |               |
| Ripan (80)                                |                                               |                                                      |              |             |             |             |               |
| Räven (12)                                |                                               |                                                      |              |             |             |             |               |
| Vargen (10)                               |                                               |                                                      |              |             |             |             |               |
| Björnen (8)                               |                                               |                                                      |              |             |             |             |               |
| Datakanon (1)                             |                                               |                                                      |              |             |             |             |               |
| Femkamp (20)                              |                                               |                                                      |              |             |             |             |               |
| Video (1)                                 |                                               |                                                      |              |             |             |             |               |
| Rumstyp Total                             | Fr 28/04                                      | Lö 29/04                                             | Sö 30/04     | Må 01705    | Ti 02/05    | On 03/05    | To 04/05      |
| 4-B<br>DR<br>ER                           | 4<br>7<br>8 8                                 | 4<br>7<br>8                                          | 4<br>7<br>8  | 4<br>7<br>8 | 4<br>7<br>8 | 4<br>7<br>8 | 4<br>7<br>8   |
| Stug<br>Svit                              | 3                                             | 3                                                    | 3            | 3           | 3           | 3           | 3             |
| >Totalt 24                                | 24                                            | 24                                                   | 24           | 24          | 24          | 24          | 24            |
| Uppdatera                                 | ediga rum                                     |                                                      |              |             |             |             | <u>S</u> täng |

Vill man att översikten ska visa bokningar per dag så väljer man *Dagar* i rullisten. För att presentera listan i ett visst antal dagar kan man välja det i rullisten under datum. Datumet anger det datum då sökningen/listan kommer att presenteras från och med.

I lokalöversikten kommer man att se kolumner med veckodag och datum, söndagar markeras röda.

Vill man att översikten ska presentera en dag uppdelat på timmar så väljer man Timmar i rullisten och då visar översikten valt datum uppdelat i timmar, i rullisten under datum kan man välja hur många timmar man vill att översikten ska presentera.

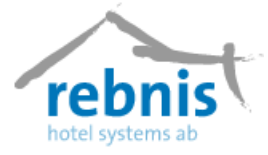

I översikten kommer man att se kolumner med antalet timmar som man valt i rullisten under datum.

|--|

Med hjälp av ikonerna hand kan man bläddra en dag och en vecka framåt eller bakåt i översikten. Ikonen almanacka använder man om man vill se dagens datum.

I rullisten "Alla områden" kan man välja vilket område sökningen ska avse.

I rullisten "Alla typer" kan man välja vad man vill att översikten ska visa t.ex. grupprum eller konferensrum.

Bokningarna visas som färgade pilar i översikten och de olika färgerna visar status på bokningen.

Definitiv Preliminär Incheckad Utcheckad

När man ställer markören på en bokningsrad får man information om bokningen.

 Kund:
 Golfklubben Jupiter

 Tfn:
 063-511700, 063-511717

 Antal:
 12

 Ank:
 2006-05-11 18:00

 Avr:
 2006-05-12 11:00

 Arr.nr:
 331

 Bokn.nr:
 856

Knappen Uppdatera används för att utföra sökningen när man angett sina sökkriterier.

Knappen Lediga rum används för att visa lediga rum/lokaler.

När man högerklickar i formuläret Lokalöversikt får man följande val:

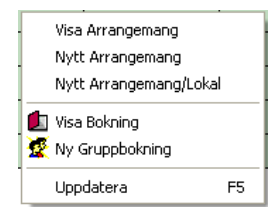

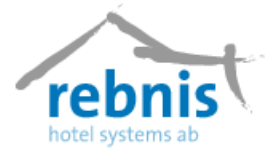

# 6.11 Arrangemangsöversikt

Arrangemangsöversikten är uppbyggd på samma sätt som bokningsöversikten. Här kan man enkelt se vilka lokaler/aktiviteter som är bokade.

För att öppna formulär **Arrangemangsöversikt**, välj i menyn, Visa – > Arrangemangsöversikt.

| le Arrangemangsöver        | sikt        |                      |          |          |           |        |         |          |            |         |          |       |       |       |       |            |
|----------------------------|-------------|----------------------|----------|----------|-----------|--------|---------|----------|------------|---------|----------|-------|-------|-------|-------|------------|
|                            |             |                      | к        | und: Hal | lgrens in | fo Gäs | : Backm | ian, Alb | ert   Arr. | nr: 330 | Antal: 9 |       |       |       |       |            |
| <alla omraden=""> ▼</alla> | Tidsbokning | Per/percen belining  | 1        |          |           |        |         |          |            |         |          |       |       |       |       |            |
| <alla typer=""></alla>     |             | r en/person bokining |          |          |           |        |         |          |            |         |          |       |       |       |       | _          |
|                            | Objekt      | U7:                  | 00 08:00 | 09:00    | 10:00     | 11:00  | 12:00   | 13:00    | 14:00      | 15:00   | 16:00    | 17:00 | 18:00 | 19:00 | 20:00 |            |
|                            | bjornen     | 2006-05-05           |          |          |           |        |         |          |            | _       |          | -     | _     |       |       | 8 I        |
|                            |             | 2006-05-07           |          |          |           |        |         |          |            |         |          |       |       |       |       |            |
| 2006-05-06 💌               | Datakanon   | 2006-05-06           |          |          |           |        |         |          |            |         |          |       |       |       |       |            |
|                            |             | 2006-05-07           |          |          |           |        |         |          |            |         |          |       |       |       |       |            |
| 13                         |             | 2006-05-08           |          |          |           |        |         |          |            |         |          |       |       |       |       | a 1        |
| 🕤 🗐 📴                      | Orren       | 2006-05-06           | 2        |          |           |        |         |          |            |         |          |       |       |       |       |            |
|                            |             | 2006-05-07           |          |          |           |        |         | 102      |            |         |          |       |       |       |       |            |
| ୟା 📭                       |             | 2006-05-08           |          |          |           |        |         | 1        |            |         |          | 2     | 2     |       |       |            |
| Definitiv                  | Ripan       | 2006-05-06           |          |          |           |        |         |          |            |         |          |       |       |       |       |            |
| Preliminär                 |             | 2006-05-07           |          |          |           |        |         | 10       |            |         |          |       |       |       |       |            |
| Incheckad                  |             | 2006-05-08           |          |          |           |        | _       |          |            |         |          | _     |       | _     |       | 4 1        |
| Utcheckad                  | Räven       | 2006-05-06           |          |          |           |        |         |          |            |         |          |       |       |       |       |            |
|                            |             | 2006-05-07           |          | _        | _         |        | _       |          |            |         | _        |       |       |       |       | - I        |
|                            |             | 2006-05-08           |          |          |           |        |         |          |            |         |          |       |       |       |       | 8 I        |
|                            | vargen      | 2006-05-06           |          |          |           |        |         |          |            |         | _        |       |       |       |       | 8 I        |
|                            |             | 2006-05-07           |          |          |           |        |         | 18       |            |         |          |       |       |       |       | <b>.</b> . |
|                            | Video       | 2006-05-06           |          |          |           |        |         |          |            |         |          |       |       |       |       |            |
|                            | Huco        | 2006-05-07           |          |          |           |        |         |          |            |         |          |       |       |       |       | e          |
|                            |             | 2006-05-08           |          |          |           |        |         |          |            |         |          |       |       |       |       | e 1        |
|                            |             |                      |          |          |           |        |         |          |            |         |          |       |       |       |       | - 1        |
|                            |             |                      |          |          |           |        |         |          |            |         |          |       |       |       |       |            |
|                            |             |                      |          |          |           |        |         |          |            |         |          |       |       |       |       |            |
|                            |             |                      |          |          |           |        |         |          |            |         |          |       |       |       |       |            |
| Unidation                  |             |                      |          |          |           |        |         |          |            |         |          |       |       |       |       |            |
| oppdatera                  |             |                      |          |          |           |        |         |          |            |         |          |       |       |       |       |            |
| Lediga rum                 |             |                      |          |          |           |        |         |          |            |         |          |       |       |       |       |            |
|                            |             |                      |          |          |           |        |         |          |            |         |          |       |       |       |       |            |
| <u><u> </u></u>            | <           |                      |          |          |           |        |         |          |            |         |          |       |       |       |       | >          |

När man klickar på en bokad rad i översikten så färgas alla rader i samma bokning gröna. I rullisten med datum väljer man startdatum för översikten, och i rullisten nedanför kan man välja hur många dagar som ska presenteras i översikten.

Med hjälp av ikonerna hand kan man bläddra en dag och en vecka framåt eller bakåt i översikten. Ikonen almanacka använder man om man vill se dagens datum eller ett speciellt datum.

Bokningarna visas som färgade pilar i översikten och de olika färgerna visar status på bokningen.

#### Definitiv Preliminär Incheckad Utcheckad

Knappen Uppdatera används då man ändrat sökalternativ och vill se den nya översikten.

Knappen Lediga rum visar hur många rum det finns lediga per rumstyp och dag.

När man högerklickar i formuläret Arrangemangsöversikt får man följande val:

Nytt arrangemang Redigera objekt...

Rebnis Hotel Systems AB

Byggnad 132, 831 32 Östersund Telefon: 063-57 17 70 | Fax: 063-57 17 79 E-post: info@rebnis.se | Hemsida: www.rebnis.se

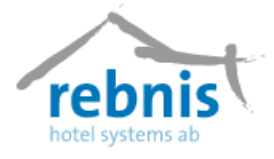

# 6.12 Artikelplaneringsöversikt

Denna översikt används som planeringslista för t.ex. kök och matsal. Tänk på att alla artiklar som man vill skall höra till översikten måste ställas in i artikelregistret! Artikelregistret kommer man åt från menyn Register -> Artikelregister.

Översikten skrivs ut med en dag per sida. I översikten finner man följande information: Datum och veckodags angivelse för vilken översikten gäller. Artiklarna presenteras i en lista i kronologisk ordning tillsammans med antal, kund/gästnamn, arrangemang - och bokningsnummer, lokal i vilken artikeln skall serveras/utföras samt till artikeln gjorda anmärkningar. Rapporten visar även det totala för respektive artikel. Man kommer åt formuläret via menyn, Visa -> Artikelplaneringsöversikt.

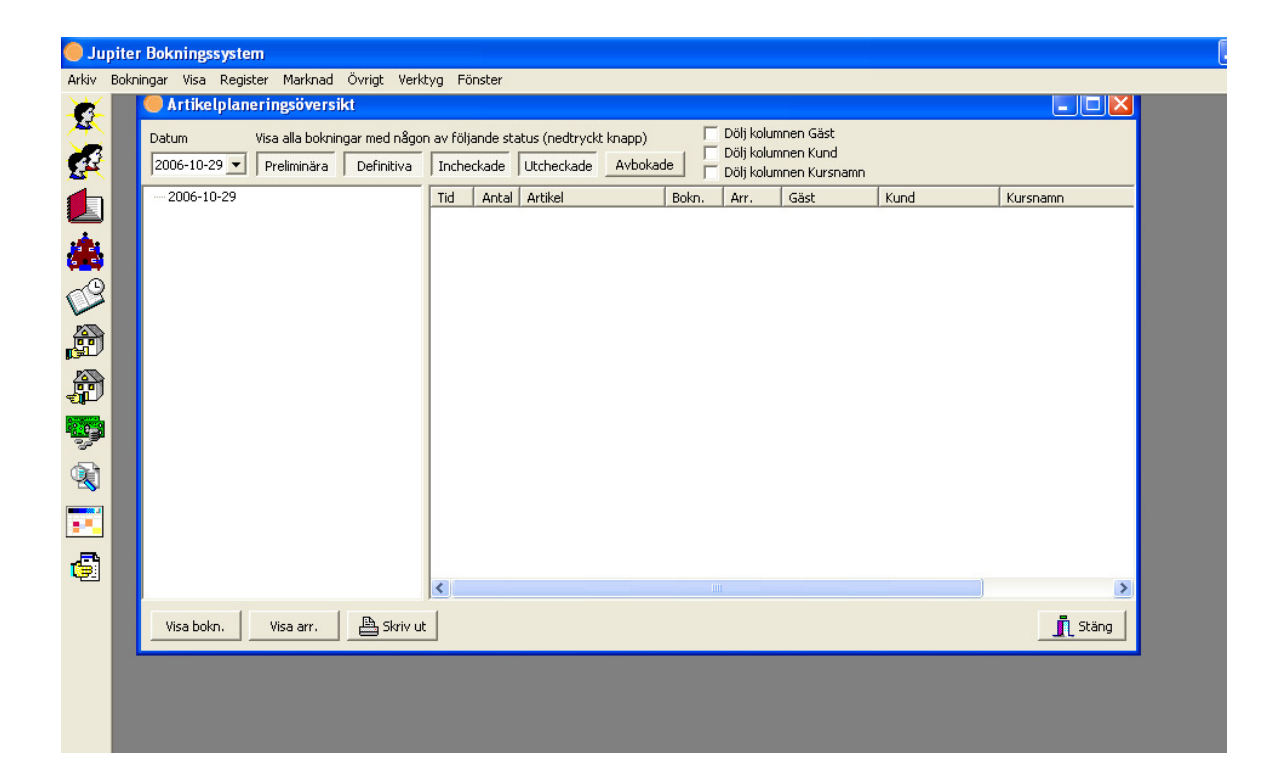

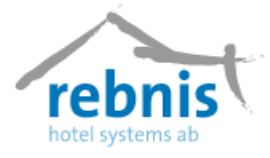

# 6.13 Artikeltypsöversikt

Formuläret ger information om artiklar som är beställda till bokningar samt arrangemang. Det går även med hjälp av formuläret få möjligheten att återse bokningarna och arrangemangen.

Man kommer åt formuläret via menyn Visa - > Artikeltypsöversikt.

| 🔵 Jupi        | iter Bokningssystem                                                                                    |                         |                     |                                          |                                              |                                                         |       |          |
|---------------|----------------------------------------------------------------------------------------------------|-------------------------|---------------------|------------------------------------------|----------------------------------------------|---------------------------------------------------------|-------|----------|
| Arkiv B       | okningar Visa Register Marknad Övrigt Ver                                                              | ktyg F                  | önster              |                                          |                                              |                                                         |       |          |
| <u>\$</u>     | 6                                                                                                    |                         |                     |                                          |                                              |                                                         |       |          |
| 8             | Artikeltypsöversikt                                                                                    |                         |                     |                                          |                                              |                                                         |       |          |
|               | Datum         Visa alla bokningar med någo           2006-10-03         Preliminära         Definitiva | n av föl                | jande st.<br>eckade | atus (nedtryck<br>Utcheckade             | t knapp) 🔽 Dölj kolu<br>Avbokade 🗖 Dölj kolu | ımnen Gäst<br>ımnen Kund<br>ımnen Kursnamn              |       |          |
|               | E-2006-10-03                                                                                           | Tid                     | Antal               | Artikel                                  | Bokn. Arr.                                   | Gäst                                                    | Kund  | Kursnamn |
| <b>623</b>    | ⊡ Mat                                                                                                  | 07:00                   | 1                   | Frukost                                  | 1016                                         | Jan Berg                                                |       |          |
| n 📰 🧶 🍓 🤹 🧐 🚫 | FM Kaffe (9 st)<br>Lunch dagkonferens (9 st)<br>EM Kaffe (9 st)                                        | 07:00<br>07:00<br>07:00 |                     | Frukost<br>Frukost<br>Frukost<br>Frukost | 1012<br>1008<br>1010<br>1013                 | Lars Uaniberg<br>Per Jejild<br>Conny Hjal<br>Olle Björk | Jamou |          |
|               | Visa bokn. Visa arr. 🖹 🖹 Skriv u                                                                       | t                       |                     |                                          | 101                                          |                                                         |       | Stäng    |

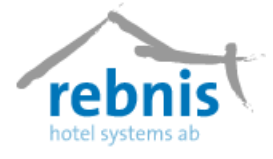

# 6.14 Lokallista

Formuläret visar en översikt över lokaler som har varit bokade, tillhörande bokningsnummer, tider som lokalen har varit bokad samt gäst/kundnamn. Man får också möjlighet att få granska arrangemanget som bokningen är knutet till.

För att komma åt formuläret **Lokallista**; välj i menyn, Visa – > Lokallista.

| 🔵 Jı  | ipiter Bo                  | knings                                    | system   |         |        |                                          |        |                                       |                                        |      |                                          |    |         |            |                |   |
|-------|----------------------------|-------------------------------------------|----------|---------|--------|------------------------------------------|--------|---------------------------------------|----------------------------------------|------|------------------------------------------|----|---------|------------|----------------|---|
| Arkiv | Bokningai                  | Visa                                      | Register | Marknad | Övrigt | Verktyg                                  | Fönste | r                                     |                                        |      |                                          |    |         |            |                |   |
| Arkiv | Bokningar<br>21<br>8<br>42 | Visa<br>Lokal<br>006-10-1<br>0kn.nr.<br>1 | Register | Marknad | Övrigt | Verktyg<br>Starttid<br>08:00<br><- 00:00 | Fönste | r<br><u>Sluttid</u><br>16:00<br>16:00 | Kund<br>Volvo Lastvag<br>Volvo Lastvag | inar | Gäst<br>Larsson, Sture<br>Larsson, Sture |    |         |            |                | 3 |
|       |                            |                                           |          |         |        |                                          |        |                                       |                                        |      |                                          |    |         |            |                |   |
| 42    |                            | Visa d                                    | eltagare |         |        |                                          |        |                                       |                                        |      |                                          | Vi | sa arr. | 🕒 Skriv ut | <u>I</u> Stäng |   |

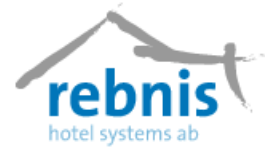

# 6.15 Totalöversikt

Med hjälp av detta formulär kan man få den totala översikten på verksamheten. Man kan välja att få information om Kund, arrangemang och bokning samt vilka lokaler som har varit aktiva.

Man kommer åt formuläret via menyn, Visa - > Totalöversikt, men också via genvägen på verktygsfältet.

| Jup | iter Bokningssy          | <mark>/stem</mark><br>Jegister Ma     | koad Övrigt Verktug                                                                                                    | Förster                                                                                                    |                                                                                                    |                      |                                                                                              |                                                                                              | <b>)</b> [ |
|-----|--------------------------|---------------------------------------|----------------------------------------------------------------------------------------------------|----------------------------------------------------------------------------------------------------|----------------------------------------------------------------------------------------------------|----------------------|----------------------------------------------------------------------------------------------|----------------------------------------------------------------------------------------------|------------|
| -   | Totalöversil             | kt                                    | Niau Ovrige Verkeyg                                                                                                    | ronster                                                                                                    |                                                                                                    |                      |                                                                                              |                                                                                              | 1          |
|     | 2006-10-29 💌<br>Dagar 14 | 1 1 1 1 1 1 1 1 1 1 1 1 1 1 1 1 1 1 1 | Kund Arr. 0 🛠 Omr                                                                                                    | 🗿 Objektsty                                                                                                    | vp <alla>  Skrivare Dbjekt <alla></alla></alla>                                                                             |                      | Skriv                                                                                        | ut<br>g                                                                                      | 1          |
|     |                          | * sö 29 okt                           | må 30 okt                                                                                                    | ti 31 okt                                                                                                    | on 1 nov                                                                                                    | to 2 nov             | fr 3 nov                                                                                     | lö 4 nov 🗠                                                                                   |            |
|     | Räven                    |                                       | Ericsson<br>30/10 09:00-31/10 16:00<br>Antal: 10<br>U-bord                                                                                                    | Ericsson<br>30/10 09:00-31/10 16:00<br>Antal: 10<br>U-bord                                                             | Volvo Bilhall AB<br>08:00-16:00<br>Antal: 10<br>U-bord                                                                      |                      |                                                                                              |                                                                                              |            |
| ð   | Vargen                   |                                       |                                                                                                    |                                                                                                    |                                                                                                    |                      |                                                                                              |                                                                                              | I          |
|     | Datakanon                |                                       |                                                                                                    | Ericsson<br>08:00-15:00<br>Antal: 10<br>Visa hur den fungerar                                                          | Volvo Bilhall AB<br>08:00-16:00<br>Antal: 1                                                                                 |                      |                                                                                              |                                                                                              | I          |
|     | *Berg, Jan               |                                       |                                                                                                    |                                                                                                    |                                                                                                    | 18:00: Middag (2 st) | 07:00: Frukost (2 st)<br>12:00: Lunch (2 st)<br>18:00: Middag (2 st)<br>00:00: Fralla (1 st) | 07:00: Frukost (2 st)<br>12:00: Lunch (2 st)<br>18:00: Middag (2 st)<br>07:00: Endest (2 st) | I          |
| •   | *Pärsson, Anna           |                                       |                                                                                                    |                                                                                                    |                                                                                                    |                      | 09:00: FM Kaffe (2 st)<br>15:00: EM Kaffe (2 st)<br>19:00: Alacarté (2 st)                   | 15:00: EM Kaffe (2 st)<br>20:00: Alacarté (2 st)<br>Glass m. varma hjortro                   |            |
| 6   | Ericsson                 |                                       | US:UU:FM Kaffe (10 st)<br>1 gluten<br>12:00: Lunch (10 st)<br>1 gluten<br>15:00:EM Kaffe (10 st)<br>1 gluten<br>19:00: Middag (10 st)<br>1 gluten Sjötunga<br>2 Dubbekrum [1]<br>8 Enkelrum [1] | U/:0U: Frakost [10 st]<br>1 gluten<br>1 gluten<br>1 gluten<br>1 gluten<br>1 gluten<br>1 gluten<br>1 gluten<br>1 gluten |                                                                                                    |                      |                                                                                              |                                                                                              |            |
|     | Volvo Bilhall AB         |                                       |                                                                                                    |                                                                                                    | 09:00: FM Kaffe (10 st)<br>1 laktos<br>12:00: Lunch dagkonferens (10 st)<br>1 laktos<br>15:15: EM Kaffe (10 st)<br>1 laktos |                      |                                                                                              |                                                                                              |            |
|     |                          |                                       |                                                                                                    |                                                                                                    |                                                                                                    |                      |                                                                                              | ~                                                                                            | U          |
|     |                          |                                       |                                                                                                    |                                                                                                    |                                                                                                    |                      |                                                                                              |                                                                                              |            |
|     |                          |                                       |                                                                                                    |                                                                                                    |                                                                                                    |                      |                                                                                              |                                                                                              | _          |

I rullisten anger man startdatum samt hur många dagar som det skall visas. Programmet har standard att visa dagens datum och 7 dagar framåt.

Översikten kan väljas att visas per Kund, Område, Objektstyp och Objekt.

Genom att bocka för **Kundrutan**, kan man ta fram kundregistret genom att klicka på ikonen som blir synig efter nedbockningen.

Med listpilen kan man välja önskat alternativ, **Objektstyp** och **Objekt**, klicka på listpilen och välj önskat alternativ. Man kan välja att visa ett speciellt arrangemangs- eller logibokningsnummer. För att ändra från arrangemang till logibokning, högerklicka på rubriken och välj därefter Logibokning.

Den övre delen visar bokade lokaler med kund/gästnamn, ankomst- och avresetid och antal personer. Här finns också artiklar och anmärkningar med som är direkt kopplade till lokalen. Nedre delen visar en summering med kunderna listade med övrig information som hör till bokningen.

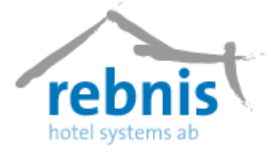

När man högerklickar på markerad rad får man fram följande meny:

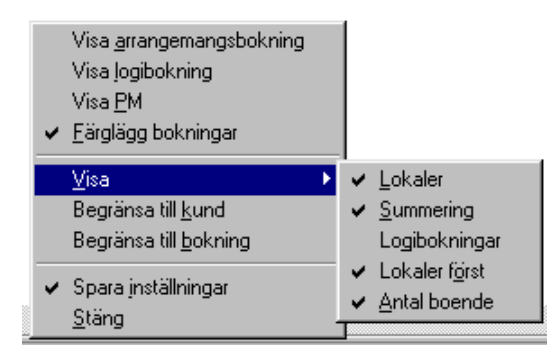

- Här kan man välja att visa bokningsbilden för en viss arrangemangsbokning eller logibokning, samt PM.
- Man kan välja att **färglägga bokningarna** för att lättare se vad som hör ihop.
- Under Visa kan man välja om man vill visa *Lokaler*, *Summering* och/eller *Logibokningar*. Klickar man bort bocken för Lokaler först visas summering överst och lokaler därunder. När markerar Antal boende, visas inom parentes efter rumsbokningar, hur många personer som ska bo i varje rum.
- När man endast vill se en viss kund kan man högerklicka på den kundrutan i översikten och välja **Begränsa till kund**. När man endast vill se en viss bokning kan man högerklicka på den kundrutan i översikten och välja **Begränsa till bokning**.
- Markera **Spara inställningar** om man har valt uppgifter som man alltid vill få fram när man öppnar översikten.

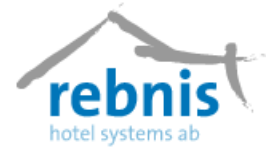

## 6.16 Förskottsbetalningar

I Jupiter Bokningssystem finns möjligheten att hantera förskotts betalningar på två olika sätt, antingen genom att registrera förskott manuellt på notorna eller genom att "aktivera förskottsfunktionen".

Förskottet kan beräknas procentuellt på bokningens totala pris eller vara ett fast belopp, inställningarna för att välja belopp uppdaterar man under Register -> Inställningar -> Förskott.

Vid bokningen har man sedan möjlighet att välja att använda förskottsbetalning, antingen genom att acceptera föreslagna belopp och dagar eller ändra dessa på den aktuella bokningen.

Man kan även välja att inte använda förskottsbetalning vid bokningstillfället.

När man har valt förskott vid bokningen så måste man skicka en bekräftelse till gästen som innehåller information om förskottet.

Förskottsbetalningarna bearbetas i formuläret **Förskottsbetalningar** som ligger under menyn *Visa -> Förskottsbetalningar*. Här bevakas bl.a. förfallna och obetalda förskott. Det finns möjlighet att fördela förskottet mellan flera tilldelningar i samma bokning eller bokföra det på gruppnotan.

| 🔵 Ju     | pite | r Bokning                                                                                                    | ssystem                                                            |                                                                                                    |                                                             |                      |                                                             |                                                             |                                                                                                    |       |
|----------|------|----------------------------------------------------------------------------------------------------|--------------------------------------------------------------------|----------------------------------------------------------------------------------------------------|-------------------------------------------------------------|----------------------|-------------------------------------------------------------|-------------------------------------------------------------|----------------------------------------------------------------------------------------------------|-------|
| Arkiv    | Bok  | ningar Visa                                                                                                    | Register Marknad (                                                 | Övrigt Verktyg Fönst                                                                                                    | er                                                          |                      |                                                             |                                                             |                                                                                                    |       |
| £        |      | 🔴 Förska                                                                                                    | ottsbetalningar                                                    |                                                                                                    |                                                             |                      |                                                             |                                                             |                                                                                                    |       |
| <u>a</u> |      | Visa:<br>  <alla></alla>                                                                                            | Typ:                                                               | Filter:                                                                                                    | Fr.o.m.                                                     | T.o.m.<br>2006-10-29 | Kund/gästnamn                                               | Bokn:                                                       |                                                                                                    |       |
|          |      | Bokn.                                                                                                    | Kund                                                               | Gäst                                                                                                    | Förskott                                                    | Förf.datum           | Slutlikvid Förf.datum                                       | Summa                                                       | Inbetalt                                                                                                    | ^     |
|          |      | 862<br>867<br>877<br>882<br>905<br>910<br>913<br>920<br>927<br>934<br>941<br>941<br>943<br>956<br>960<br>969<br>972 | Ericsson<br>Rebnis<br>Rebnis<br>Hallgrens info<br>Rebnis<br>Rebnis | Larsson, Ulf<br>Gyll, Peder<br>Nilsson, Lage<br>Larsson, Peter<br>Larsson, Peter<br>Hjalmarsson, Conny<br>Dahl, Bo<br>Hjalmarsson, Conny<br>Wagnås, Tina<br>Svensson, Johan<br>Jeijid, Olle<br>Persson, Bengt<br>Jeijid, Tomas<br>Ek, Eva<br>Hjalmarsson, Conny | 0.00<br>0.00<br>0.00<br>0.00<br>0.00<br>0.00<br>0.00<br>0.0 | 2006-06-25           | 0,00<br>0,00<br>0,00<br>0,00<br>0,00<br>0,00<br>0,00<br>0,0 | 0,00<br>0,00<br>0,00<br>0,00<br>0,00<br>0,00<br>0,00<br>0,0 | 2 000,00<br>10 000,00<br>900,00<br>2 000,00<br>580,00<br>580,00<br>10 000,00<br>1 600,00<br>1 600,00<br>1 500,00<br>1 2 500,00<br>1 2 500,00<br>1 2 000,00<br>1 2 000,00<br>1 0 000,00<br>1 0 000,000,000<br>1 0 000,000<br>1 0 000,000<br>1 0 000,000,000,000<br>1 |       |
| •••      |      | 976<br>982<br>986                                                                                                   | Volvo Bilhall AB                                                   | Persson, Bengt<br>Dahl, Britt<br>Karlsson, Per                                                                                                    | 0,00<br>0,00<br>0,00                                        |                      | 0,00<br>0,00<br>0,00                                        | 0,00<br>0,00<br>0,00                                        | 1 000,00<br>1 000,00<br>1 200,00                                                                                                    | ~     |
| <b>F</b> |      | <                                                                                                    | Volvo Lastvadnar                                                   | Larsson Shire                                                                                                    | imi                                                         |                      | 11101                                                       |                                                             | A 1001101                                                                                                    | >     |
| -2-1     |      | 23 Förskott                                                                                                    |                                                                    |                                                                                                    | 9 000,00                                                    |                      | 9 000,00                                                    | 18 000,00                                                   | 76 670,00 58 6                                                                                                    | 70,00 |
|          |      | Bokning                                                                                                    | Nota Skriv u                                                       | t Betaining                                                                                                    |                                                             |                      |                                                             |                                                             | Sta                                                                                                    | ing   |

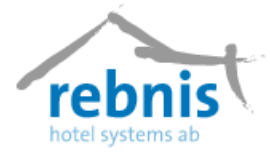

# 6.17 Kundreskontra

Formuläret ger information om alla fakturor som är betalda, obetalda samt förfallna. Möjlighet ges även att korrigera felinmatade fakturor. Man kommer åt formuläret via menyn. Visa

Man kommer åt formuläret via menyn, Visa – > Kundreskontra.

| C Kund        | reskontra | l.                    |                          |            |              |              |            |      |                 | JX |
|---------------|-----------|-----------------------|--------------------------|------------|--------------|--------------|------------|------|-----------------|----|
| Visa:<br>Alla |           | Urval:                | Datum:<br>▼ 2006-10-29 ▼ | Kund:      | F            | akturanr:    |            |      |                 |    |
| Fakt.         | Bokn.     | Namn                  | Fakt.datum               | Förf.datum | Belopp       | Betalt       | Saldo      | Påm. | Påminnelsedatum | ~  |
| 86            | 103       | ABB                   | 2002-01-12               | 2002-01-27 | 4 000,00     | 4 000,00     | 0,00       |      |                 |    |
| 87            | 131       | Volvo Bilhall AB      | 2002-01-16               | 2002-02-15 | 19 800,00    | 19 800,00    | 0,00       |      |                 |    |
| 88            | 131       | Volvo Bilhall AB      | 2002-01-16               | 2002-02-15 | 3 240,00     | 3 240,00     | 0,00       |      |                 |    |
| 89            | 163       | Volvo Bilhall AB      | 2002-01-22               | 2002-02-21 | 14 815,00    | 14 815,00    | 0,00       |      |                 |    |
| 90            | 156       | ABB                   | 2002-01-24               | 2002-02-23 | 11 640,00    | 11 640,00    | 0,00       |      |                 |    |
| 91            | 168       | Andersson, Anna       | 2002-01-24               | 2002-02-08 | 1 090,00     | 1 090,00     | 0,00       |      |                 |    |
| 92            | 157       | Jupiter Hotel Systems | 2002-01-27               | 2002-02-11 | 3 428,50     | 3 428,50     | 0,00       |      |                 |    |
| 93            | 171       | Jupiter Hotel Systems | 2002-02-12               | 2002-02-27 | 3 740,00     | 3 740,00     | 0,00       | 1    | 1899-12-30      |    |
| 94            | 177       | Golfklubben Jupiter   | 2002-02-19               | 2002-03-06 | 15 640,00    | 15 640,00    | 0,00       |      |                 |    |
| 95            | 182       | Volvo Bilhall AB      | 2002-02-26               | 2002-03-28 | 8 470,00     | 8 470,00     | 0,00       |      |                 |    |
| 96            | 184       | Volvo Bilhall AB      | 2002-03-01               | 2002-03-16 | 1 1 90,00    | 1 190,00     | 0,00       |      |                 |    |
| 97            | 183       | Bergmark, Ulla        | 2002-03-07               | 2002-03-22 | 990,00       | 990,00       | 0,00       |      |                 |    |
| 98            | 79        | ABB                   | 2002-03-07               | 2002-04-06 | 2 701,00     | 2 701,00     | 0,00       |      |                 |    |
| 99            | 188       | Volvo Bilhall AB      | 2002-03-19               | 2002-04-18 | 10 320,00    | 10 320,00    | 0,00       |      |                 |    |
| 100           | 172       | ABB                   | 2002-03-20               | 2002-04-19 | 15 621,00    | 15 621,00    | 0,00       |      |                 |    |
| 101           | 189       | Jupiter Hotel Systems | 2002-04-04               | 2002-05-04 | 11 496,00    | 11 496,00    | 0,00       |      |                 |    |
| 102           |           | Volvo Bilhall AB      | 2002-04-05               | 2002-04-20 | 535,00       | 535,00       | 0,00       |      |                 |    |
| 103           | 202       | Jansson, Per          | 2002-04-05               | 2002-04-20 | 1 030,00     | 1 030,00     | 0,00       |      |                 |    |
| 104           |           | Ericsson              | 2002-04-05               | 2002-04-20 | 165,00       | 165,00       | 0,00       |      |                 |    |
| 105           | 200       | Dahl, Anna            | 2002-04-11               | 2002-04-26 | 9 350,00     | 4 350,00     | 5 000,00   |      |                 |    |
| 106           | 190       | Bergmark, Ulla        | 2002-04-11               | 2002-04-26 | 240,00       | 240,00       | 0,00       |      |                 | ~  |
| 454 faktur    | or        |                       |                          |            | 2 126 968,50 | 1 580 015,50 | 546 953,00 |      |                 |    |
|               | t         |                       |                          | <b>B</b>   | Faktur       | ormed        |            |      | i               | 1  |

I rutan Visa kan man välja att visa:

- Alla fakturor.
- Alla betalda fakturor.
- Alla obetalda fakturor.
- Alla förfallna fakturor.
- Alla fakturor som är förfallna och obetalda.

I rutan Urval kan man begränsa sin sökning genom att visa:

- Fakturor med faktura datum **före** den xxxx-xx-xx.
- Fakturor med fakturadatum **den** xxxx-xx-xx.
- Fakturor med fakturadatum **efter** den xxxx-xx-xx.
- Fakturor med **förfallodatum före** den xxxx-xx-xx.
- Fakturor med **förfallodatum den** xxxx-xx-xx.
- Fakturor med **förfallodatum efter** den xxxx-xx-xx.
- **Utest. fordringar** per xxxx-xx-xx.

I rutan Datum anger man det datum som avses. (se urval ovan) I rutan Kund kan man söka på en viss kund. I rutan Fakturanr kan man söka på ett visst fakturanummer.

I listan motsvarar färgerna följande status på fakturorna:

**Rebnis Hotel Systems AB** 

Byggnad 132, 831 32 Östersund Telefon: 063-57 17 70 | Fax: 063-57 17 79 E-post: info@rebnis.se | Hemsida: www.rebnis.se

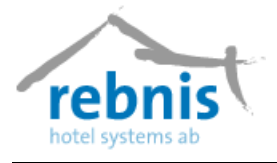

| Betalda                     |
|-----------------------------|
| Obetalda och förfallna      |
| Obetalda som förfaller idag |
| Obetalda men ej förfallna   |
| Kreditfakturor              |
|                             |

I summeringsraden under den aktuella listan visas (från vänster till höger) saldo för fakturor, faktureringsbelopp, betalningar samt Reskontrasaldo för de fakturor som valts att visas i aktuell lista.

När man vill registrera betalningar markerar man de fakturarader man vill föra över till betalningsfönstret. Klicka sedan på knappen Betalningar, man kommer nu till ett nytt formulär.

Ange ett Remissabelopp, ange betalningssätt och betalningsdatum. Markera sedan den faktura man vill betala genom att markera fakturaraden eller genom att skriva in fakturanumret i raden längst ned i fönstret. Om remissabelopp är angivit så anges nu det kvarvarande beloppet på fakturan, om inte så får man skriva in beloppet i raden längst ned. Fortsätt på samma sätt med ytterligare betalningar. Har man lagt in ett remissabelopp räknas det beloppet av för varje faktura man betalar och man ser resterande belopp i rutan Kvar att fördela överst. När man har lagt in alla betalningar klickar man på knappen OK.

Man kan även lägga in betalningar genom att dubbelklicka på aktuell faktura. Man får då upp denna ruta.

| Betalning                                                                                                    |                                        |                  |          | X           |
|----------------------------------------------------------------------------------------------------|----------------------------------------|------------------|----------|-------------|
| Faktura:<br>2296                                                                                                    | Faktura: Namn:<br>2296 Upptäck Sverige |                  | Belopp:  | 6 039,00 kr |
| Nr. Be                                                                                                    | talningssätt                           | Datum            | Belopp   | Ny          |
| 1 PG                                                                                                    | /BG                                    | 2002-12-14       | 6 039,00 | ×           |
| Sur                                                                                                    | nma betalningar ink                    | lusive förskott: | 6 039,00 |             |
| Datum:     Betalningsgät:     Belopp:       2002-12:14 ▼     PG/BG     ✓     0.00 kr       □ Lägg till     ① Lägg till     ① Lägg till |                                        |                  |          |             |
| 🗸 DK                                                                                                    |                                        |                  |          |             |

Överst visas fakturan som ska betalas. Skriv in betalningsdatum, betalningssätt och belopp och klicka sedan på Lägg till.

Man kan korrigera fel inlagda fakturor, man gör en korrigeringspost med motsvarande minusbelopp. Skriv ut en inbetalningsjournal genom att klicka på knappen Inbet.journal. Vid frågan ange löpnummer, klicka bara OK för att skriva ut en ny journal.

För att skriva ut en kopia på en gammal journal, ange önskat löpnummer och sedan OK.

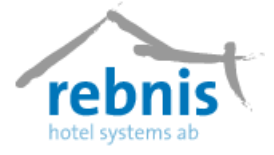

Vill man få ut en kontering av inbetalningsjournalen klickar man på knappen Inbet.kont och anger nummer på den journal man vill skriva ut.

Genom att klicka på knappen Fakt.journal får man fram en journal på de fakturor som är gjorda sedan senaste fakturajournalen skrevs ut. För att skriva ut en ny journal svara endast OK på frågan om att ange löpnummer. För att skriva ut en kopia på en gammal fakturajournal, ange önskat löpnummer och sedan OK.

Under knappen "Fakturor med konteringar" finns en rapport med alla fakturor och hur de är konterade. Markera de fakturor man vill se konteringen på.

Genom att högerklicka i fältet med fakturor får man upp en snabbmeny som kan användas istället för knapptryckningar och val i vissa fält.

Listan man visar på skärmen går också att skriva ut om man klickar på knappen Skriv ut.

#### 6.17.1 Påminnelse

För att skriva ut påminnelser markerar man en eller flera fakturor i listan och klickar på knappen Påminnelser. Vill man lägga på en påminnelseavgift när man skickar påminnelse får man skapa en artikel för detta med pris i kronor inkl moms i artikelregistret. Som kategori på denna artikel väljer man Påminnelseartikel. När man sedan skriver ut påminnelse kan man i fakturaspecificeringsfönstret välja om man vill slå på påminnelseavgift eller inte. Lämplig mall skapar man i Egna utskrifter och väljer som standard i företagsinställningarna, fliken Default.

#### 6.17.2 Räntefaktura

Faktura som är obetald och har passerat förfallodatum kan man skriva ut räntefaktura på. Inställningar måste göras för att detta ska fungera. I företagsinställningarna, Globala anger man en procentsats i rutan för Dröjsmålsränta.

Lägg till en artikel för dröjsmålsränta i artikelregistret. Som kategori på denna artikel väljer man Räntefakturaartikel.

Under Globala 3 markerar man i rutan Använd räntefakturor. Lämpligt kan också vara att skapa en speciell mall för räntefaktura.

När man sedan betalar en faktura där förfallodatum är passerat får man en fråga, Vill man skapa räntefaktura? Svarar man Ja får man upp ett litet fönster som visar fakturanummer, namn på fakturan och räntebelopp. Klicka på knappen Utför om man vill få ut en räntefaktura. Notan finns sedan bland stängda notor med beteckningen Räntefaktura: "kundnamnet".

| 🔴 Skapa räntefaktura? |         | _ 🗆 ×    |
|-----------------------|---------|----------|
| ✓ 225 Mariannes resor |         |          |
| Räntebelopp           |         |          |
| 6,00 kr               | 🗸 Utför | 🗙 Avbryt |

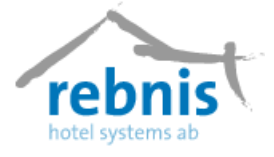

# 7 Register

Under menyn Register hittar man inställningarna för Jupiter Bokningssystem, möjligheten finns att göra inställningarna efter eget verksamhetsbehov.

# 7.1 Inställningar

Under inställningar anger man hur man vill att programmet skall fungera. Inställningar för Lokala, Default, Interface, Globala, Förskott, Internet, Devices, Rapporter, Skrivare och Översikter finns. Med hjälp av inställningarna underlättar man hanteringen av programmets register.

| Inställningar                                                                                                    |                                                                             |                        | $\mathbf{X}$ |
|----------------------------------------------------------------------------------------------------|-----------------------------------------------------------------------------|------------------------|--------------|
| Cokala     Default     Default     Interface     Globala     Globala 2     Globala 3     Förskott     Internet     Devices     Rapporter     Strivære | Kassanummer 1 🛫<br>Försäljningsställe<br>Förs.ställe, std 💌<br>Bokför (J/N) | ✔ Använd verktygspanel |              |
| — Översikter                                                                                                    |                                                                             |                        |              |
|                                                                                                    |                                                                             |                        |              |
|                                                                                                    |                                                                             |                        |              |
|                                                                                                    |                                                                             |                        |              |
|                                                                                                    |                                                                             | 🗸 ОК                   | X Avbryt     |

### 7.1.1 Lokala

Under denna flik kan man bestämma om man vill visa Verktygspanelen, det är knappraden som visas till vänster i fönstret. Här kan man också ange kassanummer om man vill dela upp arbetsstationerna på flera kassor med separata kassaredovisningar.

### 7.1.2 Default

Härifrån anger man standardinställningarna för programmet. Man anger vilken mall man vill använda som standard till olika utskrifter. Mallarna skapas under menyn, Övrigt – > Mallar. Klicka på listpilen och markera önskad mall. Dessa ligger sedan som första val men det går även att välja en annan mall vid utskriftstillfället.

I rutan "Visa fönster vid start" anger man om man vill att t ex bokningsöversikten ska visas direkt vid start av Jupiter Bokningssystem. Klicka på listpilen och markera önskat fönster eller <Inget fönster>.

Vill man visa gästnamn och/eller rumsnummer på logiraden på notan/fakturan klickar man i de små rutorna längst upp till höger.

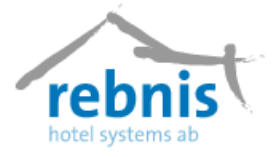

I rutan "Fakturadagar" anger man hur många dagar man vill ha som standardbetalningsvillkor på fakturan. När man skriver ut en faktura kan man välja ett annat alternativ av dagar om så önskas.

I rutan "Faktura startnummer" anger man vilket nummer som fakturorna ska börja på när man startar systemet. Man kan inte senare gå in och ändra om man vill fortsätta på ett annat nummer.

I rutan "Markering överskjutande" anges hur man vill att artiklar/måltider som hamnar som extra utöver paketpriset ska betecknas på bekräftelse och nota, t.ex. "Extra:".

I rutan "Routing, std" anger man om man vill ha routing på gruppnotan eller på gästnotor/rum som standard för gruppbokningar. I rutan "Routing, std (enkelbokn.)" anger man om man vill ha routing på gruppnotan eller på gästnotor/rum som standard för enskilda bokningar.

Vill man ha en kopia på alla kvitton som skrivs ut från kvittoskrivare kryssar man i rutan "Alltid kvittokopia (kvittoskrivare)".

För att inte kunna göra bokningar utan att boka upp rumstyp kryssar man i rutan "Måste tilldela rumstyp". Observera att har man inte bokat in rumstyp eller rumsnummer syns inte bokningen vare sig i bokningsöversikten eller i beläggningsöversikten.

Vill man ha separata kassaavstämningar på olika kassor/arbetsstationer kryssar man i rutan "Kassaavslut per kassa". (Under fliken Lokala anger man kassanummer för varje arbetsstation).

Vid direktförsäljning kan man få med namn och adress på kvittot. Vill man använda detta ska man bocka i rutan, "Använd namn och adress vid direktförsäljningar".

Lägg till fält för <KUND/GÄSTNAMN>, <NOTANAMN>, <GATUADRESS> och <POSTADRESS> på notamallen under menyn, Övrigt - > Mallar. På kvittoskrivarkvitton kommer denna information att finnas längst ner på kvittot.

#### 7.1.3 Interface

I fliken Interface anger man inställningarna för sökvägarna för t.ex. telefon, betal-TV, av och på för SpectraCard. Man anger även olika värden för Auriga, vilket betalsätt som ska motsvara kontantbetalning.

#### 7.1.4 Globala

Under denna flik skriver man in i företagsspecifika uppgifter, anläggningens organisationsnummer, post- och bankgiro, momsregistreringsnummer (SE följt av organisationsnummer), F-skattenummer och dröjsmålsränta. I rutan Obs- konto anger man ett konto för "krubban", ett avräkningskonto för obetalda notor. I rutan Nota, fri text fyller man i den avslutningsfras som man vill ha på kvitton som skrivs ut på kvittoskrivare, t.ex. "Tack för besöket och välkommen åter!". Vill man, så kan man även skriva in företagets utdelnings- och postadress, telefon och telefax.

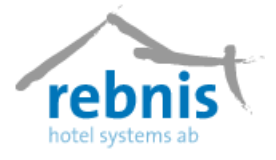

### 7.3.2 Barnpriser och pris för person i extrabädd

För att barnpriserna ska fungera ska man ha **pris per person** i prislistan.

Under Företagsuppgifter och fliken Globala lägger man in de olika priskategorier som man vill ha med en rabattsats i procent, t.ex. barn 0- 4 år 100 % rabatt (alltså gratis), 5-10 år 75 % rabatt och 11-15 år 50 % rabatt. Man kan också lägga in en kategori för person i extrabädd som man kanske ger lite rabatt.

| Text                        | Från: | T ill: | Proce | ent | Barn: |
|-----------------------------|-------|--------|-------|-----|-------|
| Priskategori 1 Barnkategori | 0 韋   | 4      | \$100 | *∕↓ |       |
| Priskategori 2 Barnkategori | 5 🌲   | 10     | \$ 75 | 1⁄4 |       |
| Priskategori 3 Barnkategori | 11 🌲  | 15     | \$ 50 | 1⁄4 |       |
| Priskategori 4 Vuxen i x-bä | 15 🌲  | 100    | 20    | ∕₄  |       |

I kolumnen Barn sätter man en bock för de kategorier som är barn och som ska särskiljas som barn på artikelplaneringsrapporten.

## 7.1.4.1 Globala 2

Under denna flik kan man ange de grundinställningar som skall gälla när man kör igång programmet. Man klickar för de alternativ som passar verksamheten och som man vill använda sig av.

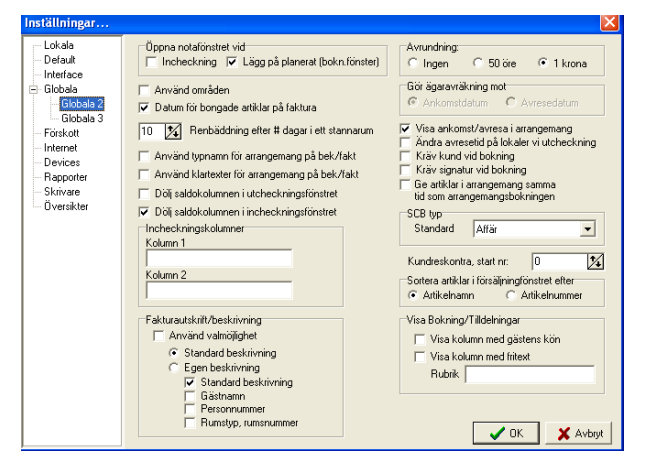

När man checkar in från bokningsöversikten och vill att notafönstret ska visas direkt när man har checkat in gästen för att ta betalt vid ankomst bockar man i rutan "Öppna notafönstret vid Incheckning".

Vill man använda sig av område, klickar man i rutan "Använd område". Detta använder man om man har delat in anläggningen i områden.

Vill man att datum ska skrivas ut för varje artikel på faktura klickar man i nästa ruta, "Datum för bongade artiklar på faktura".

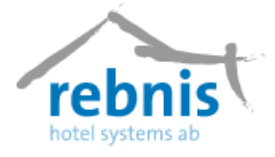

Det går att ange efter hur många dagar som sängarna skall renbäddas.

Man kan välja att endast skriva ut arrangemangstypen genom att klicka i rutan; "Använd typnamn för arrangemang på bekr/fakt". Exempel: man har en arrangemangstyp som heter "Lokaler" och därtill hörande arrangemangsobjekt som heter "Västra salen" och "Östra salen". Man kanske inte vill visa vilken lokal kunden ska ha om man eventuellt måste göra ändringar. När man har markerat i rutan enligt ovan så står det "Lokaler" på bekräftelsen/fakturan. I nästa ruta kan man klicka i om man istället vill använda klartexten.

Vill man ha avrundning kan man välja här hur man vill ha det. Man kan även lägga upp en artikel för öresavrundning i artikelregistret. Till denna artikel väljer man kategori Avrundningsartikel.

I rutan SCB- gästtyp väljer man vilken gästtyp, man vill ha som standard i bokningsfönstret.

För försäljningsfönstret finns ett val om man vill ha artiklarna i artikelnamn- eller artikelnummerordning.

#### 7.1.4.2 Globala 3

Här väljer man om man vill ha Rabatt eller Avdrag som default i bokningsfönstret. Rabatt visar rabatten som en minuspost på notan och Avdrag minskar priset.

I rutan Sortering av notor väljer man default på vad notorna sorteras efter i försäljningsfönstret: namn, rumsnummer eller bokningsnummer.

Medgäster; Om man alltid vill visa medgäster i incheckningsfönstret markerar man det här. Räntefaktura; Om man i kundreskontran vill få upp fråga om räntefaktura ska skrivas ut markerar man det här. Har man på bekräftelser lagt in att man vill få en återbekräftelse, kan

man här ange inom hur många dagar ska få det.

| Lokala       Rumbpfilter       Rabatt         Default       Filter. (Används ir Välj nota/förstet.)       Rabatt         Globala 2       Globala 3       Bubbelrum (DR)         Globala 3       Dubbelrum (DR)       Paket i prisitetan         Defskott       Dubbelrum (DR)       Paket i prisitetan         Nothermet       Dubbelrum (DR)       Paket vin attkar         Strivare       Sturg (Stug)       Ränetaktura         Översikter       Åtettagning av notor       Väig default på hur ræ         Välg max antal dagar som en nota får vara för att kunna återtagas.       Medgäster         Välg default på vard notor softering av notor       Välg default på hur ræ         Välg max antal dagar som en nota får vara för att kunna återtagas.       Bekräftelser         Softering av notor       Välg default på vard notor softeras efter i försäljningsförstret       Skriv även PM (Skick aPDF: Medde         Namn       Bokningsstatus       Definitiv       Skick aPDF: Medde | rabatt anges<br>rabatt anges<br>PM-utskrift<br>□ n sida/dag<br>↓ Artikel-anmärkningar<br>Boknings-anmärkningar<br>↓ Artikel-anmärkningar<br>↓ Artikel-anmärkningar |
|----------------------------------------------------------------------------------------------------|----------------------------------------------------------------------------------------------------|

#### Rebnis Hotel Systems AB

Byggnad 132, 831 32 Östersund Telefon: 063-57 17 70 | Fax: 063-57 17 79 E-post: info@rebnis.se | Hemsida: www.rebnis.se

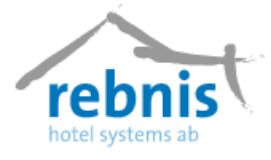

# 7.1.5 Förskott

I Jupiter finns möjligheten att hantera förskotts betalningar på två olika sätt, antingen genom att registrera förskott manuellt på notorna eller genom att "aktivera förskottsfunktionen".

Förskottet kan beräknas procentuellt på bokningens totala pris eller vara ett fast belopp, inställningarna för att välja belopp uppdaterar man under denna flik. Här ställer man även inom hur många dagar som förskottet och slutlikviden ska ha inkommit.

De förinställda beräkningarna på belopp och dagar kommer att föreslås vid varje ny bokning när man använder en prislista som föreslår förskott.

För att ange om man vill att förskottet ska vara baserat på procent av logibokningens pris så kryssar man i *Procent (%)* och anger procentsatsen i rutan.

Vill man att förskottet ska vara ett fast belopp, kryssar man i *Belopp (Kr)* och sätter ett belopp i rutan.

För att ange om förskottet ska ha inkommit ett visst antal dagar före bokningens ankomstdatum eller ett visst antal dagar efter bokningsdatumet, kan man kryssa i rutorna *Före ankomstdatum* eller *Efter bokningsdatum* och välja antal dagar i rutan.

I rullisten *Betalningssätt* väljer man vilket betalsätt man vill att Jupiter Bokningssystem ska föreslå som betalsätt i formuläret *Ange betalning* (som man når genom att trycka på knappen *Betalning* i formuläret Förskottsbetalningar).

För att ange hur många dagar innan ankomst som gästen ska betala slutlikvid så väljer man antal dagar i rutan bredvid *Slutlikvid, antal dagar före ankomstdatum*.

Man kan även välja till att ha avbeställningsskydd.

#### 7.1.6 Internet

Under denna flik, skriver man in de uppgifter som behövs för hantering av e-post samt hemsida. Dessa uppgifter behövs om man vill använda sig av e-post funktionen. Uppgifter om utgående mailserver och användarnamn finns på de dokument som man har tagit emot från Internetleverantören.

#### 7.1.7 Devices

Inställningarna för kortläsarna gör härifrån.

#### 7.1.8 Rapporter

Från denna flik gör man inställningarna för de rapporter som skall skickas till SCB, man kan välja att skicka rapporten automatiskt till SCB, vid samma tidpunkt varje månad. Man kan även göra inställningar för de olika rapporter man har i sin verksamhet.

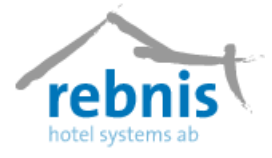

#### 7.1.9 Skrivare

Med ramen standardskrivare kan man välja vilken skrivare man vill ha som Allmän och som standard för Försäljningsfönstret och för Kassa- avslut.

I rutan Sorteringsordning, F/K/N, väljer man i vilken ordning objekt och artiklar ska sorteras på faktura, nota och kvitto. Lämpligt kan vara att sortera först på typ. Då kommer logi först sedan arrangemang och sist artiklar, sedan sorterar man på datum och sist på beskrivning.

Vill man ha ut en bong när man säljer saker som läggs på notor bockar man i rutan Kvitto för försäljning bong och anger hur många kopior man vill få ut.

Hur många fakturakopior man vill ha som standard anger man i rutan Fakturakopior. När man skriver ut fakturan kan man ange hur många kopior man önskar.

Om man vill ha logotyp på kvittoskrivarkvittot kan man nederst ange vilken Typ av kvittoskrivare man har och ange sökväg till kvittobild.

## 7.1.10 Översikter

Under denna flik anger man grundinställningarna för översikter som verksamheten använder sig av.

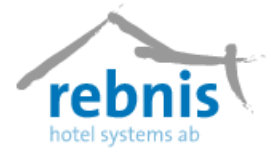

# 7.2 Stödregister

#### 7.2.1 Inventarier

Härifrån kan man lägga upp inventarier som verksamheten innehar, det kan t ex vara filtar, extra kuddar m.m. Det går även att redigera och ta bort befintliga inventarier.

### 7.2.2 Städområden

I registret Städområden kan man definiera upp de städområden som anläggningen omfattas av. Det underlättar planeringen av städningen och man kan ta ut en städlista per städområde. Under denna flik kan man lägga till städområden, men man kan även redigera och ta bort befintliga städområden.

Vill man ha ett städområde som default/standard markerar man det städområdet och klickar på knappen Ange default. När man sedan gör upplägg av rum kommer detta städområde upp som första alternativ.

### 7.2.3 Bokningssätt

Under denna flik lägger man upp de bokningssätt som anläggningen tar emot sina bokningar på, det kan t.ex. vara telefon, fax, e-mail.

Likväl som man lägger till nya bokningssätt så kan man även redigera och ta bort befintliga bokningssätt.

Vill man ha ett bokningssätt som default/standard, markerar man det bokningssättet och klickar på knappen Ange default. När man sedan gör bokningar kommer detta bokningssätt upp som första alternativ.

### 7.2.4 Projekt

Härifrån kan man lägga upp projekt som man vill följa upp, det kan t.ex. vara mässor, säljaktiviteter m.m. I menyn Övrigt -> Rapporter -> Ekonomi -> finner man rapporten för Projekt.

Vill man ha ett projekt som default/standard markerar man det projektet och klickar på knappen Ange default. När man sedan gör bokningar kommer detta projekt upp som första alternativ.

För att göra ändringar eller ta bort en inmatning markera projektet och klicka på knappen Redigera respektive Ta bort.

### 7.2.5 Fria texter

I detta register kan man lägga in textmassor som man sedan kan klistra in på bekräftelser. Fritexterna kan anpassa efter verksamheten, man kan t.ex. välja att ha med logotyper på utskicken.

När man lägger till en ny fritext, får man först upp en textruta där man skriver in texten man vill ha, trycker på knappen OK för att sedan skriva in beskrivningen av den fria texten.

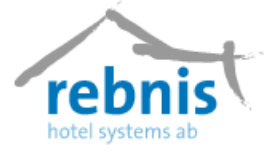

För att redigera eller ta bort en befintlig fri text, markera med musen och klicka sedan på knappen Redigera eller Ta Bort.

#### 7.2.6 Bilder

Med fliken bilder lägger man in bilder, det kan t.ex. vara en logga, som man sedan vill använda på sina bekräftelse- och fakturamallar. Bilden måste läggas in i den storlek som man sedan vill använda den i Jupiter Bokningssystem.

Med knappen Lägg till, lägger man in en ny bild. Ni ser vilka format bilden kan ha när ni lägger in. Det går även att ta bort en befintlig bild.

#### 7.2.7 Evenemangstexter

Den här funktionen används när man har ett evenemang t.ex. Konserter, Matcher på arenor m.m. Man ställer in datum, tid enligt önskemål.

| Evenemangstexter                                        |         |
|---------------------------------------------------------|---------|
| Datum Tid Position Ord. Text                            |         |
| 2006-05-03 12:00 Evenemang Sommar konser med Lill Babs. |         |
|                                                         |         |
|                                                         |         |
|                                                         |         |
| 1                                                       |         |
| Datum 2006-05-03 Text                                   |         |
| Klockslag 12:00                                         |         |
| Position Evenemang 💌                                    |         |
| Ordning 0                                               | >       |
|                                                         |         |
| Lägg till Ändra Ta bort                                 | J Stäng |
|                                                         |         |

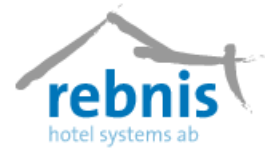

# 7.3 Ekonomiregister

#### 7.3.1 Betalningssätt

I registret Betalningssätt definierar man upp de olika betalningssätt som verksamheten använder sig av, det kan t.ex. vara kontant, faktura m.m.

När man lägger till en ny betalningssätt, anger man först en beskrivning av betalningssättet, ange det kontonummer som betalningen ska belasta. Sedan väljer man betalningstyp, det kan t.ex. vara kontant, betalkort. Om man önskar kan man klicka i rutan "Välj som standardbetalningssätt" för det betalningssätt som används oftast.

Välj Standardskrivare genom att klicka på listpilen till höger.

För att göra ändringar eller ta bort en inmatning markera betalningssättet och klicka på knappen Redigera respektive Ta bort.

| Lägg till                                                                        |                 |
|----------------------------------------------------------------------------------|-----------------|
| <u>B</u> eskrivning                                                              |                 |
| Kontonummer                                                                      |                 |
| Betalningstyp:<br>Kontant                                                        |                 |
| <ul> <li>Välj som standard betalningssätt</li> <li>Alltid kvittokopia</li> </ul> |                 |
| Standardskrivare:<br><förhandsgranska></förhandsgranska>                         |                 |
| Förskottsbetalning                                                               | 1               |
|                                                                                  | 🗸 OK 🛛 🗶 Avbryt |
|                                                                                  |                 |

### 7.3.3 Momskoder

Från denna meny skapar man momskoder för de olika momssatser som man använder sig av. När man vill lägga till en ny momssatt, klickar man på knappen Lägg till och man får då upp en dialogruta där man anger momssatsen samt vilket konto det ska bokas mot.

Klicka i rutan "Välj som standardmomskod" för den momssats som oftast används. Denna momskod kommer då upp som första alternativ när man lägger upp artikelgrupper.

För att göra ändringar eller ta bort en inmatning markera momskoden och klicka på knappen Redigera respektive Ta bort.

# 7.3.4 Försäljningsställen

På en anläggning kan det finnas flera försäljningsställen, dessa kan t.ex. vara reception, bar, matsal etc. Dessa specificerar man själv, man kan få reda på försäljningen för respektive försäljningsställe.

För att skapa ett nytt försäljningsställe klicka på knappen Lägg till. Skriv in namnet på försäljningsstället, t ex Reception. Det nya försäljningsstället skapas och visas i listan.

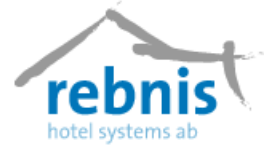

Vill man göra ändringar eller ta bort en inmatning markera försäljningsstället och klicka på knappen Redigera respektive Ta bort.

#### 7.3.5 Valuta

Med den här funktionen lägger man in kurser för de valutor man använder sig av.

Skriv in Valutakod (3 bokstäver), Landets namn, det Antal valutan presenteras i (1 eller 100, man anger euro med 1 och kronor med 100), Officiell valutakurs i kronor, Avgift i %, egen kurs räknas då fram.

Viktigt är att hålla detta register uppdaterat för att undvika eventuella förluster i samband med kursändringar.

För att ta bort en valutakurs, markerar man raden för kursen och sedan väljer att ta bort den.

#### 7.3.6 Prislistor, rum

Från Prislistor, rum, kan man lägga upp de prislistor man arbetar med, det kan t.ex. vara Normalprislista, Grupprislista, Weekendprislista, Avtalsprislistor.

när man vill lägga till nya prislistor klickar man på knappen Lägg till, se bild 2 nedan (1), för att lägga upp en ny prislista.

#### Bild 1

| Beskrivning         Sommar 2008           Start datum         2007-08-01 ▼         Ankomst         12:00 ÷         Start         12:00 ÷           Slut datum         2007-11-08 ▼         Avresa         10:00 ÷         Slut         10:00 ÷           SCB-typ         Affär         ▼         ▼         ▼         ▼ | <ul> <li>Provisionsbunden</li> <li>Lägg på extra-artiklar vid förlängd bokning</li> <li>Föreslå förskottsbetalning</li> <li>Debitera artiklar vid förkortad bokning</li> <li>Per person priser</li> <li>Vandrarhemsprislista</li> <li>Helpension</li> <li>Campingprislista</li> <li>Inaktiverad</li> <li>Kopiera</li> </ul> |
|----------------------------------------------------------------------------------------------------|----------------------------------------------------------------------------------------------------|
|                                                                                                    | OK X Avbryt                                                                                                    |

Namnge prislistan i fältet Beskrivning.

Ange Startdatum, datumet ska vara incheckningsdatumet för de gäster som ska bli debiterade det pris man anger. Ange Slutdatum för prislistan, det datum då prislistan ska sluta gälla. Datumet som anges ska vara datumet före avresan.

Med Start och slutdatum anger man en grundperiod. Inom detta intervall kan man sedan lägga kortare perioder med annat pris. Exempel: Man har ett pris för enkelrum 1/1-20/6 och ett annat pris 25/3-31/3. En bokning på ett enkelrum natten 27-28/3 kommer att ta pris från perioden 25/3-31/3.

Lägger man in pris per person ska man komma ihåg att kryssa i rutan "Per person priser". I annat fall räknas per rum pris.

Använder man sig av agenthanteringen och vill kunna ge provision på priserna, kryssar man i rutan "Provisionsbunden" i prislistan.

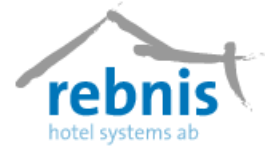

I rutorna för Ankomst- och Avresetid anger man den standardtid man vill få upp på bokningen när man väljer denna prislista.

I rutorna för Start- och Sluttid anger man inom vilken tid som priset gäller. En funktion som är bra att använda när man jobbar med helpensionspriser. Har man satt ett pris för enkelrum med ingående artiklar 7.00 frukost, 12.00 lunch och 18.00 middag och starttid 8.00 och sluttid 16.00 kommer lunch dag 1, middag dag 1, logi, frukost dag 2 och lunch dag 2 att ingå i detta pris.

Bockar man i rutan "Lägg på extra-artiklar vid förlängd bokning" och gästerna stannar t.o.m. middag avresedagen i ovanstående exempel så kommer denna middag som ett påslag på priset och skrivs med prefixet Extra: på bekräftelsen. (Bockar man inte denna ruta slås inte middagen på.)

Bockar man i rutan "Debitera artiklar vid förkortad bokning" och har en avresetid före lunch i ovanstående exempel kommer priset i alla fall att bli detsamma. Inget avdrag görs alltså för lunchen. (Har man däremot inte bockat denna ruta reduceras priset med en lunch.)

Prefixnamnet "Extra:" kan man ändra under Företagsinställningar – Default och rutan "Markering överskjutande".

Sätter man en bock för Helpension visas i rapporten Hotellstatistik hur många helpensionsgäster man haft under en månad och hur mycket dessa genererat i helpensionskronor per gäst. Observera, det är viktigt att ange SCB-typ Konferens på bokningen.

Genom att markera i kryssrutan "Inaktiverad" gör man att prislistan inte är tillgänglig i bokningen. (Man kan inte ta bort en prislista).

Klicka på knappen OK för hela prislistan.

För att göra ytterligare en prislista klicka på knappen Lägg till. Namnge den nya prislistan i fältet Beskrivning. Gör en ny prislista enligt ovan eller klicka på knappen Kopiera. Välj prislista att kopiera från. Klicka på knappen OK. Gör redigeringar. Klicka på knappen OK för att spara.

När priserna ska ändras/höjas lägger man till nya rader med nytt pris och ny tidsperiod. Kopiera gärna tidigare rader och redigera eftersom man då får med ingående artiklar.

#### 7.3.6.1 Lägger till prislista

Klicka på knappen Lägg till alternativt högerklicka och välj Lägg till. Välj rumskategori genom att klicka på listpilen och välj alternativ. Om man vill prisge ett speciellt objekt välj detta genom att klicka på listpilen till höger om Objekt.

Ange start – och slutdatum. Skriv in önskat pris. Börja med att lägga in pris för grundperioden. Inom denna period kan man sedan lägga in kortare tidsperioder med annat pris.

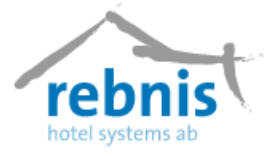

Ange antal personer, nätter och max antal dagar. När man sedan bokar väljs priset efter hur många personer man bokar rummet för. Vill man ta extra betalt av kunder för boende utöver bokningen kan man i textrutan Pris/extra dygn lägga pris som skall gälla.

I rutan Beskrivning, kan man skriva in den text som man vill ska stå på bekräftelse och på fakturan. Det kan t.ex. vara så man lägger in ett pris för Dubbelrum för en person och vill att det ska stå Enkelrum på bekräftelsen/fakturan, då skriver man i rutan Beskrivning, Enkelrum.

Markera vilka veckodagar för vilka priserna ska gälla genom att klicka i respektive ruta. När all inmatning är klar avsluta med OK.

Vill man att något ska ingå i priset, som t.ex. frukost, middag, kan man lägga in det som en ingående artikel. Se bild nedan, (2), Välj Artikelgrupp, Artikel och Pris. **Bild 2** 

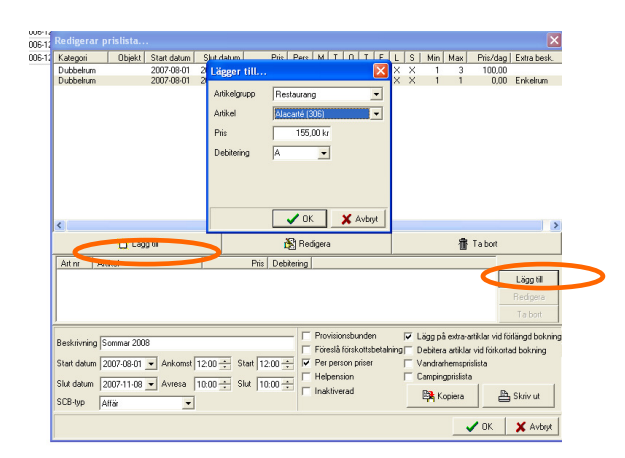

Ange hur debiteringen av artikeln ska ske, se nedan.

#### **Debiteringar Artiklar**

A – Alla dagar per rum
AP – Alla dagar per person
S – Sista dag per rum
SP – Sista dag per person
1 – Dag ett per rum
1P – Dag ett per person
2 – Dag två per rum
2P – Dag två per person

#### Rebnis Hotel Systems AB

Byggnad 132, 831 32 Östersund Telefon: 063-57 17 70 | Fax: 063-57 17 79 E-post: info@rebnis.se | Hemsida: www.rebnis.se

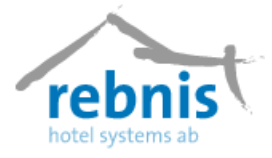

#### 7.3.6.2 Sortera prislistorna

Prislistorna kan sorteras i egen ordning för att få upp den mest använda prislistan först när man gör en bokning.

I formuläret Prislistor rum, kan man med hjälp av knappen Sortering, numrera prislistorna i den ordning man vill ha dem i sorteringskolumnen. Tryck TAB och klicka sedan på knappen Uppdatera. Listorna sorteras i den önskade ordningen.

#### 7.3.7 Prislista, arrangemang

Här lägger man upp priser för de arrangemangsobjekten (lokaler, aktiviteter) som verksamheten innehar. Det är inte nödvändigt att lägga upp en arrangemangsprislista. Man kan välja att ange eget pris när man bokar in ett arrangemang. Se vidare Arrangemangsbokning.

Klicka på menyn Register -> Ekonomiregister -> Prislista, arrangemang.

Med knappen Lägg till, lägger man in nya prisuppgifter.

- Välj objekt för vilket priset ska gälla och klicka på knappen OK.
- Välj för vilket intervall priset ska gälla genom att klicka på listpilen.
- Skriv in Pris. Om man har valt Stdpris är detta ett pris per timma om objektet överbokas på tid och ett pris per person om objektet överbokas per person.
- Markera vilka veckodagar priset ska gälla genom att klicka i resp. ruta.
- Klicka på knappen OK för att spara priset.
- Upprepa och lägg in alla prisvariationer och klicka sedan på knappen OK för hela prislistan.

För att ändra eller ta bort ett befintligt pris markera prisraden och klicka sedan på knappen Redigera respektive Ta bort.

#### 7.3.8 Samtalspriser

Den här funktionen används av dem som har debitering av telefonsamtal via Jupiter Bokningssystem.

För att kunna debitera gästen rätt pris för olika samtal lägger man in här en samtalsprislista. Man börjar med att lägga in den verkliga kostnaden per minut, aktuella prisplaner finns hos respektive leverantör, och sedan anger man till den vinstmarginal (anges i procent) som man vill ha.

För att ändra eller ta bort ett befintligt pris markera prisraden med musen och klicka sedan på knappen Redigera respektive Ta bort.

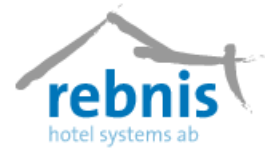

# 7.4 Artikelregister

#### 7.4.1 Artikeltyper

Artikeltyper har man för att kunna styra in artiklarna till en lista, det kan t.ex. vara att alla matartiklar ska styras till en kökslista. De rapporter som är styrda av artikeltyp är: Artikelplaneringsrapport, Artikelplaneringslista, Artikelstatistik och Artikelprognoslista. Man börjar med att skriva in en Beskrivning på artikeltypen, som sedan ska kopplas till en artikel.

För att ändra eller ta bort en befintlig artikeltyp markera artikeltypen med musen och klicka sedan på knappen Redigera respektive Ta bort.

#### 7.4.2 Artikelgrupper

I detta register grupperar man in hotellets artiklar i artikelgrupper för att lättare kunna hitta rätt artikel. Man kan då välja att gruppera in artiklarna på olika avdelningar som t.ex. Hotell, Kiosk, Restaurang, Konferens.

För att lägga till, eller skapa en ny artikel klickar man på knappen Lägg till.

| Lägg till                   |                              | ×             |
|-----------------------------|------------------------------|---------------|
| <u>B</u> eskrivning         |                              |               |
| <u>M</u> omskod             | Moms 25%                     |               |
| <u>I</u> nköpskonto         |                              |               |
| <u>F</u> örsäljningskonto   |                              |               |
| F <u>ö</u> rsäljningsställe | <aktuell kassa=""></aktuell> |               |
|                             |                              | 🗸 OK 🕺 Avbryt |

- Med Beskrivningrutan namnger man artikelgruppen.
- Ange vilken momskod som ska gälla. Denna momskod blir förstahandsval för de artiklar som kopplas till artikelgruppen.
- Ange Inköpskonto och Försäljningskonto som skall belastas.

När man kommer tillbaka till dialogrutan Artikelgrupper visas artikelgruppen i listan över artikelgrupper.

För att ändra eller ta bort en befintlig artikelgrupp markera artikelgruppen med musen och klicka sedan på knappen Redigera respektive Ta bort.

### 7.4.3 Artiklar

I registret Artiklar lägger man upp hotellets samtliga artiklar. Det är bra att dela in artiklarna i artikelnummer efter de artikelgrupper som skapades i förra avsnittet, så att varje artikelgrupp har artikelnummer som hänger ihop.

- Börja med att fylla i ett Artikelnummer.
- Skriv in Beskrivning av artikeln.

#### Rebnis Hotel Systems AB

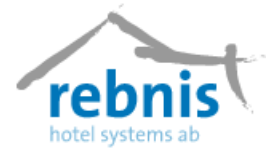

- Ange Pris för artikeln.
- Ange vilken artikelgrupp artikeln hör till genom att klicka på listpilen och markera önskad artikelgrupp. Om artikeln ska styras till en artikelplaneringslista klicka på listpilen och välj vilken artikeltyp annars välj "ingen".
- För logiartiklar ska man välja kategorin Logiartikel för att dessa artiklar ska räknas in i SCB-statistikens omsättningssumma.
- Ange också om det är på ett speciellt Försäljningsställe som artikeln säljs.
- Ange momskod. Artikelgruppens momskod markeras automatiskt. Vill man ha annan momskod klickar man på listpilen och markerar önskad momskod.
- (Ange Inköpskonto.)
- Ange Försäljningskonto som ska belastas, detta är jätteviktigt att komma ihåg.

Klicka på OK och den nya artikeln finns i förteckningen över artiklar.

Genom att klicka på kolumnrubrikerna kan man sortera artiklarna i listan efter artikelnummer, beskrivning, artikelgrupp, momskod, försäljningsställe, signatur och ändrat datum.

För att ändra eller ta bort en befintlig artikel markera artikeln med musen och klicka sedan på knappen Redigera respektive Ta bort.

Om man tar bort en artikel i artikelregistret som ingår i en prislista eller ett arrangemangspaket får man en varning och information om i vilka prislistor och paket som artikeln tas bort.

# 7.5 Rumsregister

#### 7.5.1 Områden

När man har en stor anläggning med bokningsbara objekt utspridda över en större areal, kan man med hjälp av denna funktion definiera upp geografiska områden, som t.ex. huvudbyggnad, lilla huset, flygeln etc.

Vill man använda sig av område, markerar man det i företagsuppgifterna under menyn Register -> Inställningar -> Globala 2.

För att ändra eller ta bort ett befintligt område markera området med musen och klicka sedan på knappen Redigera respektive Ta bort.

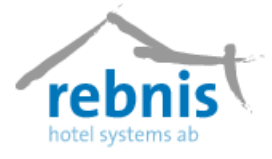

#### 7.5.2 Rumstyper

I registret rumstyper definierar man upp de olika typer av rum som hotellet har, det kan t.ex. vara enkelrum, dubbelrum, familjerum etc. Detta gör man för att underlätta sitt arbete, vilket i sin tur bidrar till att man enkelt hittar den typ av rum som gästen efterfrågar. Klicka på menyn Register -> Rumsregister -> Rumstyper.

För att lägga till en ny rumstyp klickar man på knappen Lägg till.

| Redigera                    |                              | ×                              |
|-----------------------------|------------------------------|--------------------------------|
| <u>B</u> eskrivning         | 4-bädds                      |                                |
| <u>S</u> tädområde          | Våning 1 💌                   |                                |
| <u>A</u> ntal bäddar        | 1 💌                          |                                |
| <u>M</u> omskod             | Moms 12%                     |                                |
| <u>P</u> ris                | 0,00 kr                      |                                |
| <u>K</u> ontonummer         | 3030                         |                                |
| <u>F</u> örkortning         | 4-B                          | Varna inte om ostädat          |
| F <u>ö</u> rsäljningsställe | <aktuell kassa=""></aktuell> | 🔲 Exkludera från SCB-statistik |
|                             |                              | 🗸 OK 🗶 Avbryt                  |

- Man skriver in en Beskrivning på rumstypen, det kan t.ex. vara Enkelrum, Dubbelrum.
- Ange sedan vilket Städområde rumstypen tillhör, klicka på listpilen och markera önskat städområde. Fyll i hur många bäddar rumstypen ska ha.
- Fyll endast i Pris om rumstypen har ett standardpris, annars kan man ange priset vid skapning av prislista.
- Ange momskod som ska gälla. Denna momskod blir förstahandsval för de rum som kopplas till rumstypen.
- Ange Kontonummer, detta blir förstahandsval för de rum som kopplas till rumstypen.
- Man kan välja att skriva in en förkortning för rumstypen, t.ex. DR för Dubbelrum, ER för enkelrum etc. Dessa förkortningar visas i bokningsöversikten bredvid rumsnummer.
- Ange Försäljningsställe.
- Rutan "Varna inte om ostädat" kryssar man i om man inte vill ha en varning när man checkar in på ett rum som är ostädat.
- Klicka på knappen OK när man är klar och Rumstypen visas i listan.

För att ändra eller ta bort en befintlig rumstyp markera rumstypen och klicka sedan på knappen Redigera respektive Ta bort knappen.

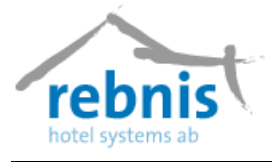

### 7.5.3 Rum

När man har definierat rumstyperna kan man börja skapa rummen. Välj menyn Register -> Rumsregister -> Rum. För att lägga till rum klickar man på knappen Lägg till.

| Lägg till                                                                                                    | X                                                                                                    |          |  |  |
|----------------------------------------------------------------------------------------------------|----------------------------------------------------------------------------------------------------|----------|--|--|
| 2<br>2<br>2<br>2<br>2<br>2<br>2<br>2<br>8eskrivning 4-B                                                                            | Städom. Våning 1                                                                                                    |          |  |  |
| 2<br>Rumstyp 4-B •<br>1<br>2                                                                                                    | Momskod Moms 124  Pris 0,00 kr Bjäddar 1 1 Mag 0 14 Prioritet 0 14 InventarieDialog InventarieDialog Datum Sign                   |          |  |  |
| Kontonummer.           Konto 1 (standard)         3030           4         Konto 2 (grupp)           4         Konto 3 (konferens) | 1899-12-30     Inverticitie     Antal     Important Reduce       Beskrivning     Antal     Important     Important       V     DK | X Avbryt |  |  |
| Konto <u>4</u> (affär)                                                                                                    |                                                                                                    |          |  |  |
|                                                                                                    |                                                                                                    | 👖 Stäng  |  |  |

- Börja med att ange rummets nummer (Rumsnummer).
- Skriv in en Beskrivning av rummet. Rumstypens benämning skrivs automatiskt men man kan ändra till annan eller fylla på med ytterligare information.
- Ange vilket Område rummet tillhör, klicka på listpilen och välj område. (För de anläggningar som använder sig av område)
- Ange vilken Rumstyp rummet tillhör, klicka på listpilen och välj rumstyp.
- Anknytning. Om det finns telefoninterface, anges rummets telefonanknytning.
- TV ID. Om det finns interface för betal-TV anges rummets TV-ID.
- Ange vilket Städområde rummet tillhör, klicka på listpilen och välj städområde.
- Ange Försäljningsställe.
- Välj vilken Momskod som ska användas.
- Fyll endast i pris här om man har ett standardpris för rummet.
- Ange hur många Bäddar rummet har och fyll också i maximalt antal bäddar inklusive extra sängar.
- I Prioritetsfältet kan man ange vilken prioritet rummet ska ha. 0 är högsta prioritet. Vid automatisk rumstilldelning väljs dessa rum först.
- Kontonummer, ange vilket kontonummer logiintäkten ska bokföras mot.
- Inventeringsrutan ger möjlighet att kontrollera att samtliga inventarier som ska finnas i rummet finns där.
- För att lägga till inventarier måste det finnas inventarier upplagda i inventarieregistret. Klicka på knappen Lägg till
- I listrutan kan man hämta de inventarier som är upplagda i inventarieregistret.
- Ange antalet av det valda inventariet.
- Klicka sedan på knappen OK.

#### Rebnis Hotel Systems AB

Byggnad 132, 831 32 Östersund Telefon: 063-57 17 70 | Fax: 063-57 17 79 E-post: info@rebnis.se | Hemsida: www.rebnis.se

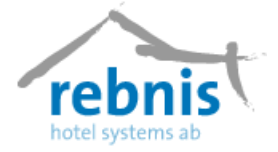

- Inventariet finns nu upplagd på rummet.
- Klicka på fliken Anmärkningar och skriv in fri text om rummet t.ex. hur rummet är utrustat, denna text kommer att visas på fliken Rum i bokningen.
- När alla uppgifter är ifyllda klickar man på OK och rumsupplägget sparas.
- Rummet finns nu upplagt i rumslistan.

# 7.6 Arrangemang

#### 7.6.1 Planeringslistor

Planeringslista är en hjälpreda som man använder för att t.ex. kunna planera hur mycket personal man behöver ha inne och hur mycket mat som ska beställas och lagas m.m. på den aktuella tidpunkten. Planeringslistan kan man också använda för att t.ex. lägga upp en lista för vaktmästaren där man får med extrautrustning till konferenslokaler. Välj menyn Register -> Arrangemang -> Planeringslistor.

Klicka på knappen Lägg till och skriv in en **beskrivning** av listan t ex Vaktmästarlista. Klicka på knappen **OK**.

För att lägga upp ytterligare planeringslistor klicka på knappen Lägg till. För att ändra texten för en planeringslista klicka på knappen Redigera och gör ändringen. För att ta bort en inmatning klicka på knappen Ta bort.

#### 7.6.2 Sittningar

Det går att lägga in olika sittningsalternativ, det kan t.ex. vara skolsittning, biosittning. När man sedan lägger upp lokalerna kan man ange hur många som får plats i olika sittningar i respektive lokal.

Välj menyn Register och menyalternativet Arrangemang och Sittningar.

Klicka på knappen Lägg till och skriv in en beskrivning av sittningen t ex Skolsittning.

För att lägga upp ytterligare sittningar klicka på knappen Lägg till eller tryck Enter och skriv in nästa. För att ändra texten för en sittning klicka på knappen Redigera och gör ändringen.

För att ta bort en inmatning klicka på knappen Ta bort. För att skriva ut en lista klicka på knappen Skriv ut.

#### 7.6.3 Tidsintervaller

Om man har olika priser för olika aktiviteter som gillar under olika tidpunkter kan man lägga upp tidsintervaller. Man kommer åt formuläret genom menyn Register -> Arrangemang -> Tidsintervaller.

- Skriv in en **Beskrivning** av intervallet t ex Heldag.
- Välj **Starttid**.
- Ange antal **Dagar**. 0 är över en dag.
- Välj **Sluttid**

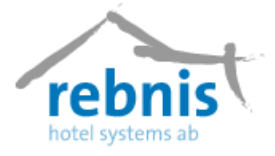

Exempel: Om man ska göra ett intervall för heldag skriver man in beskrivningen Heldag, anger starttid t ex 08.00, antal dagar 0 och sluttid t ex 18.00.

För att ändra klicka på knappen Redigera och gör ändringen. För att ta bort en inmatning klicka på knappen Ta bort.

### 7.6.4 Typer

I detta register lägger man upp de olika arrangemangstyper som verksamheten har, det kan t.ex. vara lokaler och aktiviteter.

Välj menyn Register -> Arrangemang -> Typer.

- Klicka på knappen Lägg till för att lägga upp en ny typ.
- Skriv in en **Beskrivning** av typen t ex Lokaler.
- Klicka på knappen **OK** eller tryck Enter.

För att ändra klicka på knappen Redigera och gör ändringen. För att ta bort en inmatning klicka på knappen Ta bort.

#### 7.6.5 Arrangemangsobjekt

När man har definierat upp arrangemangstyperna är det dags att skapa arrangemangsobjekten. Välj i menyn Register -> Arrangemang -> Arrangemangsobjekt. Från detta formulär kommer man åt arrangemangsobjektet som verksamheten innehar. Man kan lägga till, Redigera och Ta bort redan inlagda arrangemangsobjekt.

När man väljer att Lägga till ett arrangemangsobjekt kommer man att få upp följande formulär, skriv in de uppgifter som efterfrågas.

| Lägg till                 |       |                                           |                                 |  |
|---------------------------|-------|-------------------------------------------|---------------------------------|--|
| Information Anmärkningar  |       |                                           |                                 |  |
| Objekt-Id:  <br>Klartext: |       | Fö <u>r</u> sälj.ställ<br><u>M</u> omskod | le <aktuell kassa=""></aktuell> |  |
| Rumn:                     |       | <u>P</u> ris                              | 0,00 kr                         |  |
| Objektstyp Grupprum       | •     | <u>T</u> idsval                           | FM A                            |  |
| Grp./byggn. 📃 💌           | ]     | _Sitt. alterna                            | ativ:                           |  |
| Del/plan 🗨                | ]     | Biosittning                               | =                               |  |
| <u>Ö</u> verbokas på tid  | •     | U-sittning=                               | -                               |  |
| Antal 1 🚖                 |       |                                           |                                 |  |
| Kontonr.                  |       | C Objektet                                | behöver inte checkas in och ut  |  |
| Ingående artiklar:        |       |                                           |                                 |  |
| Artikel                   | Antal | Styckepris                                |                                 |  |
|                           |       |                                           |                                 |  |
| 🔽 Lägg                    | till  |                                           | Ta bort                         |  |
|                           |       |                                           |                                 |  |
|                           |       |                                           | 🗸 OK 🛛 🗶 Avbryt                 |  |

- Namnge objektet i rutan **Objektid**.
- Skriv in en **Klartext** om så önskas.
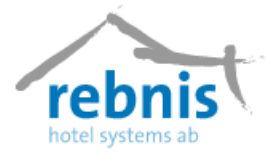

- Välj **Objektstyp**
- Välj **Område**, **Grp/byggn** och **Del/plan** om anläggningen har en version med dessa fält.
- Välj om objektet ska bokas på tid eller per person.
- Ange Antal för lokalen/aktiviteten.
- Ange ett Kontonummer dit intäkten för objektet ska gå.
- Välj Försäljningsställe.
- Välj Momskod.
- Skriv in **Pris**. För objekt som bokas på tid är detta ett pris per timma och för objekt som bokas på antal personer är detta ett pris per person. Ange inget pris om man lägger upp en arrangemangsprislista eller använder Eget pris.
- Kryssa i de tidsintervall som man kan boka objektet.
- Fyll i antal på de sittningsalternativ som gäller för objektet.

Om man vill lägga till någon artikel som alltid bokas med objektet kan man göra det i rutan **Ingående artiklar**.

- Klicka på knappen Lägg till. Välj Artikelgrupp och Artikel och ange Pris. Välj Antal, 1 eller P/P (per person). Välj om artikeln ska styras till någon Planeringslista. Klicka på knappen OK.
- Klicka på fliken **Anmärkningar** och skriv in fri text, det kan t.ex. vara en beskrivning av hur en lokal ser ut.

För att få lokalerna i önskad ordning i Lokalöversikten klicka på knappen Sortering. Numrera i önskad ordning och klicka på Uppdatera och OK.

#### 7.6.6 Paket

För att enklare boka in många artiklar såsom kaffe och lunch i ett arrangemang kan man här bygga paket.

Välj i menyn Register -> Arrangemang -> Paket. För att lägga till paket gör man på följande sätt:

- Klicka på knappen Lägg till.
- Namnge paketet i rutan **Paketnamn**.
- Ange i rutan **Fakturanamn** hur paketet ska beskrivas på faktura och bekräftelse.
- När man vill lägga till ett objekt, t.ex. en lokal i paketet klickar man på knappen Nytt objekt. Välj objekt i listan och klicka på knappen OK.
- Ange Std.tid (starttid) och sluttid. Vill man använda egna priser kryssa i rutan "Använd egna priser för lokaler" och skriv in eget pris i Prisrutan.
- För att lägga till artiklar i paketet klickar man på knappen Ny artikel. Välj artikelgrupp och artikel och klicka på knappen Lägg till eller dubbelklicka på artikeln.
- Markera artikel för artikel och fyll i antal osv. Ange antal 0 om man vill att programmet ska räkna antal efter det antal paket som man bokar. Dag 0 är startdagen, dag 1 är andra dagen i arrangemanget osv. Har man lagt in std.tid på artikeln i

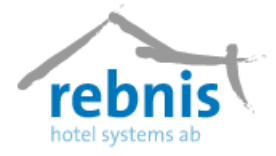

artikelregistret kommer den tiden automatiskt upp men den går att ändra det här. I rutan Till (Objekt) kan man styra artikeln till ett objekt/lokal.

• I rutan Std.lista kan man styra artikeln till en planeringslista. Priset hämtas från artikelregistret men vill man använda egna priser, kryssa i rutan "Använd egna priser för artiklar" och skriv in eget pris i Prisrutan. Klicka på knappen OK när man har lagt in alla önskade artiklar i paketet.

Exempel: Man vill göra ett konferenspaket med fm.kaffe, lunch, em.kaffe och middag. Man har ett fast pris på lokal oavsett antal deltagare, lokalpriset lägger man in när man bokar. Klicka på knappen Ny artikel. Lägg till de önskade artiklarna och klicka på knappen OK. Artiklarna kommer upp i paketlistan. Markera först fm.kaffet och ändra antal till 0. Tiden är rätt enligt tiden som är upplagd som standardtid i artikelregistret. Gör likadant med resterande artiklar. Klicka på knappen OK när man är nöjd med det paket man har gjort.

| Lägg t            | ill ingående obj                                                                                                    | jekt             |                  |                      |                  |        |              |               |                                     |                                     |              | ×             |
|-------------------|----------------------------------------------------------------------------------------------------|------------------|------------------|----------------------|------------------|--------|--------------|---------------|-------------------------------------|-------------------------------------|--------------|---------------|
| Тур               | Objekt                                                                                                    | Antal            | Dag+/-           | Std.tid              | Dagar            | Slut   | tid 🛛        | nterval       | Till                                | Std.lista                           | Anmärkning   | Kr            |
| Art.              | FM Kaffe                                                                                                    | 0                | 0                | 09:00:00             | NA               | N      | A I          | NA            | <ingen></ingen>                     | <ingen></ingen>                     |              | 35,00         |
| Anm.<br>Art.      | <br>Lunch dagkonf                                                                                                    | 0<br>0           | 0<br>0           | 09:00:00<br>12:00:00 | NA<br>NA         | N      | IA I<br>IA I | NA<br>NA      | <ingen><br/><ingen></ingen></ingen> | <ingen><br/><ingen></ingen></ingen> | Häll upp kaf | 0,00<br>90,00 |
| Art.              | EM Kaffe                                                                                                    | 0                | 0                | 15:00:00             | NA               | N      | IA I         | NA            | <ingen></ingen>                     | <ingen></ingen>                     |              | 30,00         |
| Art.              | Middag                                                                                                    | U                | U                | 18:00:00             | NA               | N      | IA I         | NA            | <ingen></ingen>                     | <ingen></ingen>                     |              | 100,00        |
| Paketna<br>Dagkon | mn:<br>ferens 2006                                                                                                    |                  | Faktura<br>Dagko | namn<br>nferens      |                  |        | •            | ] Nytt objekt | A Nya                               | rtikel                              | Totalt       | 255,00        |
| Antal<br>0        | Dag +/- 9                                                                                                    | 6td.tid<br>09:00 | Da<br>E          | igar                 | Sluttid<br>16:00 | - A-   |              | Använd egna   | priser för art                      | iklar                               |              |               |
| Interval:         | Till                                                                                                    | (Objekt)         | :                | Std.lista:           |                  |        | Ξ/           | Använd egna   | priser för lok                      | aler                                |              |               |
| <ingen></ingen>   | 🚽 <lr< td=""><td>ngen&gt;</td><td>-</td><td><ingen></ingen></td><td></td><td>-</td><td><b>v</b></td><td>Dagkonferen</td><td>s</td><td></td><td></td><td></td></lr<> | ngen>            | -                | <ingen></ingen>      |                  | -      | <b>v</b>     | Dagkonferen   | s                                   |                                     |              |               |
| Anmärkn           | ing:                                                                                                    |                  |                  | P                    | ris              |        |              | naktiverad    |                                     |                                     |              |               |
|                   |                                                                                                    |                  |                  |                      | 35               | ,00 kr |              |               |                                     |                                     |              |               |
|                   |                                                                                                    |                  |                  |                      |                  |        |              |               |                                     |                                     | 🗸 ОК         | 🗙 Avbryt      |

- På respektive paket kan man markera om paketet ska vara aktivt eller inte, genom kryssrutan "Inaktiverad".
- När man sedan lägger till paketet i ett arrangemang plockas artiklarna in inom den tid som är angiven för arrangemanget. På bekräftelsen och fakturan, kommer det att skrivas ut som "Konferenspaket" med ett totalpris per datum.
- Sätter man en bock för Dagkonferens, kommer paketet att vara i rapporten Hotellstatistik över hur många dagkonferensgäster man har haft under en månad och hur mycket dessa genererat i kronor per gäst.

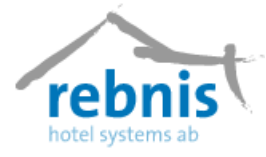

### 7.7 Gäster/Kunder

### 7.7.1 Kategorier

Under detta register lägger man in olika kategorier som man vill dela in sina gäster/kunder i t.ex. stamgäst, konferensgäst.

Klicka på menyn Register -> Gäster/Kunder -> Kategorier.

Klicka på knappen Lägg till för att lägga till nya kategorier.

För att ändra texten för en kategori klicka på Redigera och gör ändringen. För att ta bort en kategori klicka på knappen Ta bort.

### 7.7.2 Gäster/Kontaktpersoner

Under detta register finns registret för enskilda gäster och kontaktpersoner. Det går att lägga in nya kunder från detta formulär, men man kan också göra det när man gör en bokning.

Klicka på menyn Register -> Gäster/Kunder och Gäster/Kontaktpersoner.

Klicka på knappen Lägg till för att lägga till nya kunder/gäster.

Om ni, på bekräftelser har lagt in att ni vill få en återbekräftelse, kan ni här ange inom hur många dagar som standard ni vill ha denna återbekräftelse på.

| ai i i i oi                                                                 |                                                                          |
|-----------------------------------------------------------------------------|--------------------------------------------------------------------------|
| ägg till                                                                    |                                                                          |
| Adresse:<br>Efternamn<br>Eörnamn<br>g/o adress<br>Utdeln adr.<br>Postadress | Telefonnummer.       ○ Hem       ○ Arbete       ○ Mobil       ○ Alt. tel |
| Information Anteckningar VIP-kategorier Ma<br>E-postadress                  | arknad                                                                   |
| <u>T</u> itel                                                               | Gästkategorier:                                                          |
| Land sverige<br>Födelsedatum 1899-12-30 ▼<br>Kön <0känt> ▼                  |                                                                          |
|                                                                             | <u>R</u> edigera listan                                                  |
| Typ<br>• <u>G</u> äst C <u>K</u> ontakt                                     | QK X A⊻bryt                                                              |

Ska man lägga till en gäst bockar man i **Gäst** i Typ-rutan längst ner till vänster. Skriv in de uppgifter som efterfrågas i formuläret, hoppa mellan inmatningsfälten med TABtangenten.

Klicka på *Redigera listan* i rutan *Gästkategorier*. Markera önskad tillgängliga kategorier och flytta över till gästen genom att klicka på pilen mellan fälten eller genom "drag and drop". Flytta över de kategorier som önskas, samma gäst kan ju tillhöra flera kategorier. Klicka sedan på OK.

I fältet under fliken Anteckningar kan man skriva in fri text om gästen. Denna text följer med gästen när denne används i en bokning.

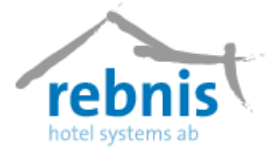

Det finns också en statistikflik där man kan se hur mycket gästen har bott och hur mycket han har betalat på verksamheten. Statistikfliken kan man endast nå när man redigerar en befintlig kund/gäst.

Under fliken VIP-kategorier kan man knyta olika VIP-beskrivningar till gästen. Denna beskrivning följer med gästen när denne används i en bokning.

Ska en kontaktperson läggas till gästen klickar man i **Kontakt** i Typ-rutan längst ner till vänster. Skriv in de uppgifter som efterfrågas. Knyt kontakten till ett företag genom att klicka på ikonen till höger om Företagsrutan och välj ett företag.

För att göra ändringar eller ta bort en befintlig gäst i registret, markera gästen och klicka sedan på Redigera respektive Ta bort. Klicka på knappen Skriv ut om man vill ha ut en lista på alla gäster i registret.

#### 7.7.3 Kunder

Kunder innefattas av företag, föreningar, organisationer. Man lägger in ny kund i registret här eller när man gör en bokning.

Klicka på menyn Register -> Gäster/Kunder -> Kunder.

Klicka på knappen Lägg till, och skriv in de uppgifter som efterfrågas. .

Under fliken Information skriver man in E-postadress och organisationsnummer. Om kunden har avtalspris kan man välja prislista som automatiskt ska användas när denna kund bokas in.

Klicka på *Redigera listan* i rutan Kundkategorier, markera önskad tillgänglig kategori och flytta över till kunden genom att klicka på pilen mellan fälten eller genom "drag and drop".

I fältet under fliken Anteckningar kan man skriva in fri text om kunden, denna text följer med kunden när denne används i en bokning.

Under fliken Kontaktpersoner finns de kontaktpersoner som är upplagda i kontaktpersonregistret och är knutna till kunden. Det finns också en statistikflik där man kan se hur många gästnätter kunden har och hur mycket han har betalat.

För att göra ändringar eller ta bort en befintlig kund i registret markera kunden och klicka sedan på knappen Redigera respektive Ta bort.

#### 7.7.4 Agenter

Med agent registret kan man lägga in agenter, formuläret kommer man åt genom menyn Register -> Gäster/Kunder -> Agenter.

För att lägga till information om agenten klickar man på knappen Lägg Till. Skriv in de uppgifter som efterfrågas.

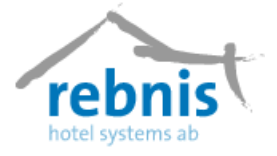

Under fliken Information, kan man skriva in information om agenten m.m. med fliken Provision lägger man provision till agenten. Under fliken Anteckningar kan man skriva in fri text om agenten, denna text följer med agenten när denne används i en bokning.

För att göra ändringar eller ta bort en befintlig kund i registret markera kunden och klicka sedan på knappen Redigera respektive Ta bort.

#### 7.7.5 Spara register

Här väljer man vilken typ av register man vill spara. Man kan spara ner hela listan för att senare kunna göra ett massutskick via valfritt tillvägagångssätt, exempelvis e-mail.

#### 7.7.6 VIP-hantering

Under detta register lägger man till olika benämningar som man har på sina VIP-gäster.

### 7.8 Marknad

Detta register har man för att lägga till: **Befattningar, Intressekoder, Köpfrekvens, Kundbehov** samt **Källa,** som man kopplar till gäst/kund. Syftet med denna funktion är att man i framtiden ska kunna filtrera fram gäster och kunder i meny Marknad

### 7.9 Intern Information

I detta register lägger man till information som bara personalen kan se och ta del av. När man har lagt till Intern Information kommer detta att synas på aktuellt datum markerad med en stjärna, på Bokningsöversikten.

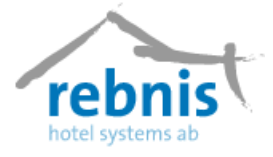

### 8 Marknad

### 8.1 Etiketter

När man vill göra utskick till sina kunder kan man med hjälp av Jupiter Bokningssystem skriva ut etiketter.

Registret kommer man åt genom menyn Marknad -> Etiketter.

Man väljer från vilket eller vilka register man vill skriva ut etiketter ifrån. Det går även att filtrera ytterligare på Namn, Postnummer, Ort och Kategorier.

Formuläret ser ut enligt följande:

| Skriv ut<br>Gäster/Kunder<br>Gäster  Gkontakter<br>Kundens kategori<br>Ågare<br>C Agenter | Skrivare CFörhandsgranska>  Sortera på Namn  Sortera på Skriv inte ut poster som saknar adress Skriv ut land på etiketterna |
|-------------------------------------------------------------------------------------------|----------------------------------------------------------------------------------------------------|
| Filter:                                                                                   | Kategorier<br>Fiske<br>Golf<br>Jul<br>Konferens<br>Privat<br>Sommar                                                         |
| Boende from Boende to                                                                     | • • • • • • • • • • • • • • • • • • •                                                                                       |

### 8.2 Uppföljningslista

Uppföljningslista har man för att kunna följa upp de gäster/kunder man har haft på sin verksamhet. Man kan finjustera sökningen för att enbart få fram de kunder man är intresserad av att följa upp, det kan t.ex. vara golfgäster under sommarn. Listan som man får fram innehåller fullständig information om kunderna/gästerna.

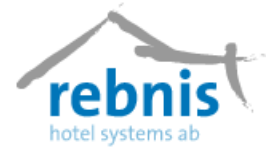

# 9 Övrigt

### 9.1 Försäljning

Det finns möjlighet för gästerna som bor på hotellet att t.ex. köpa artiklar i kiosken som antingen ska betalas direkt eller sättas upp på rummet.

Det finns en försäljningsikon på verktygsfältet, man kan även komma åt försäljningsfönstret genom menyn Övrigt -> Försäljning.

| Skrivare EPSON Stylus | COLOR 6 Nä        | tve 💌           |                       | 7     |        | Δ             |
|-----------------------|-------------------|-----------------|-----------------------|-------|--------|---------------|
| Till s <u>k</u> ärm 🗖 |                   |                 |                       | 3     | 8 9    | U             |
| Beskrivning           | Artino            | Pris 🔺          | Beskrivning           | Antal | á nris | Pris          |
| Drucker               | Pacino            | - 10            | Annanas/ apelsiniuice | 1     | 19.00  | 19,00         |
| D Hotell/Logi         |                   |                 | Apelsinjuice          | 1     | 19,00  | 19,00         |
| Ingående attiklar     |                   |                 |                       |       |        |               |
| C Konferens           |                   |                 |                       |       |        |               |
| C Reception           |                   |                 |                       |       |        |               |
| C Restaurang mat      |                   |                 |                       |       |        |               |
| 🗅 Restaurang övrigt   |                   |                 |                       |       |        |               |
| 🗅 Sport och hälsa     |                   |                 |                       |       |        |               |
| Annanas/ apelsinjuice | 5059              | 19,00           |                       |       |        |               |
| Apelsinjuice          | 5057              | 19,00           |                       |       |        |               |
| Avbeställningsskydd   | 7006              | 200,00          |                       |       |        |               |
| Bananer               | 5062              | 0,00            |                       |       |        |               |
| Bampris               | 2003              | 0,00            | <b>G</b> _            |       |        |               |
| Bastu                 | 8001              | 45,00           | 🖻 📶                   |       |        |               |
| Biltvätt              | 4031              | 0,00            |                       |       |        |               |
| Café au lait          | 5051              | 19,00           | Antak 1 Konie 19.00   |       |        |               |
| Cappuchino            | 5052              | 19,00 💌         | Annal apris. 13,00    |       |        |               |
| 4                     |                   | •               | Planering: 2000-06-03 |       |        |               |
| 🗄 Betala 🎒            | Till <u>n</u> ota | 🕒 <u>R</u> ensa | J                     |       |        | <u>S</u> täng |

Överst anger man om man vill skriva ut kvitto på skrivare eller bara på datorskärm. En standardinställning för vilken skrivare man vill använda görs i företagsinställningarna under fliken Skrivare.

Till vänster finns en lista på alla artiklar. Överst finns artikelgrupperna och därunder alla artiklar. Markera önskad artikelgrupp och dubbelklicka eller tryck pil höger på tangentbordet. Alla artiklar som hör till denna artikelgrupp visas. Markera den artikel som ska säljas och dubbelklicka eller tryck + (plus).

Vill man sälja flera av en artikel, ändra priset eller ange ett visst datum för artikeln kan man dra den ner till höger eller trycka \* (gånger) och där ange önskat alternativ.

När man ändrar datum på en artikel kommer notan att visa det angivna datumet men den bokförs på rätt datum, alltså dagens. *Exempel: man satte i går en nota som vilande för att man saknade uppgifter. Idag slår man på en artikel men ändrar datum för att visa att den avser gårdagens datum.* 

Har man lagt till fel artikel kan man markera den och dra den till papperskorgen eller trycka på knappen "Rensa". Vill man slå på en minusartikel eller dra bort en artikel kan man markera artikeln och trycka – (minus).

Längst upp i fönstret ser man den totala försäljningssumman.

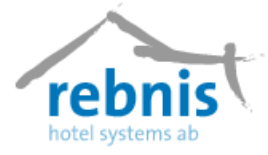

### 9.2 Dagsrapport

Dagrapporten visar det valda datumets rapport över Bokföring, Försäljning samt Betalning. Man kommer åt formuläret via menyn Övrigt -> Dagsrapport.

- Välj det datum som man vill få rapport för, välj därefter vilka delar man vill ha ut, Bokföring, Försäljning och/eller Betalning.
- Välj om man vill specificera Försäljning/Betalning post för post eller om man bara vill ha totaler per artikel och betalningssätt.
- Om man är uppdelat på flera kassor kan man välja att skriva ut dagsrapport per kassa, bocka i rutan Enskilda kassor, eller samlat för samtliga kassor.
- Förhandsgranska eller Skriv ut direkt.

Ta ut Dagrapporten för gårdagens datum idag när nattkörning är gjord och gårdagen är därmed avslutad. Detta för att man ska få med alla transaktioner under dygnet. Man kan naturligtvis ta ut rapporten vid ett senare tillfälle och då välja att ta ut den för flera dagar.

### 9.3 Agentfakturering

Under detta register lägger man till faktura som skickas vidare till agenter.

### 9.4 Kassa

#### 9.4.1 Kassa-avslut

Man använder denna funktion när man vill göra en kassaavstämning och nollställa kassan. Man kommer åt formuläret genom menyn Övrigt -> Kassa -> Kassa-avslut.

Man väljer om man vill ha kassaavstämningen på datorskärmen eller på skrivare.

När man skriver ut denna rapport nollställs kassan och löper sedan fram till dess man gör nästa kassa-avslut.

Varje kassa-avslut får ett nummer. Kassa-avslutet är indelat i fyra grupper och man kan välja att specificera alla gjorda transaktioner i någon eller några grupper.

För att i efterhand ta ut en kopia på ett utskrivet kassa-avslut klicka på menyn Övrigt -> Kassa -> Skriv ut. Välj rapport i listan och klicka på knappen Skriv ut.

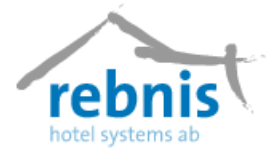

### 9.5 Rapporter

Under detta register får man fram diverse rapporter och listor om t.ex. dagliga listor såsom ankomstlista, städlista och olika ekonomirapporter.

För att komma åt formuläret klicka på menyn Övrigt -> Rapporter eller välj ikonen i verktygspanelen.

| Rapporter                                                             |                                                                                                    |                                                                  |                                                                | ×                                                                                                   |
|-----------------------------------------------------------------------|----------------------------------------------------------------------------------------------------|------------------------------------------------------------------|----------------------------------------------------------------|----------------------------------------------------------------------------------------------------|
| Rapportgrupper:<br>Namn<br>Hotell<br>Ekonomi<br>Arrangemang<br>Övrigt | Rapporter<br>Namn<br>Avreselista<br>Boendelista gäster<br>Städplaneringsrapport<br>Avbokningar, datum<br>Städlista<br>SCB-statistik<br>Ankomstlista, detaljerad<br>Preliminärbokningar<br>Förskott | Datum +/-<br>0<br>0<br>0<br>0<br>0<br>0<br>0<br>0<br>0<br>0<br>0 | Dagar 0<br>0<br>7<br>7<br>0<br>0<br>0<br>0<br>0<br>0<br>0<br>0 | Datum:<br>2002-12-15 ▼<br>Slutdatum:<br>2002-12-15 ▼<br>Sorteras på:<br>Gästnamn ▼<br>Skriv rapport |
| <förhandsgranska></förhandsgranska>                                   |                                                                                                    |                                                                  | T                                                              | ]                                                                                                   |
| Skapa ny                                                              |                                                                                                    |                                                                  |                                                                | <u> </u>                                                                                            |

Markera önskad rapportgrupp och tillhörande rapporter visas i den högra rutan.

Markera namnet på den rapport som man vill skriva ut. Välj Datum och Slutdatum, om möjligt välj Sortering, för att ange hur rapporten ska sorteras. Klicka därefter på knappen Skriv rapport

Det finns många rapporter i systemet och man väljer vilka man vill använda. De rapporter man inte behöver kan man ta bort genom att markera rapporten, högerklicka och välja Ta bort rapport. Vill man lägga till en ny rapportgrupp högerklickar man i rutan Rapportgrupper och väljer Ny grupp, namnge rapportgruppen och klicka på knappen OK. Vill man lägga till en rapport högerklickar man i rapportrutan och väljer Lägg till rapport. Välj rapport från listan och klicka på knappen OK. Klicka på OK igen.

### 9.6 Mallar

Mallar till bekräftelser, kvitton och fakturor skapar man i detta formulär. Man kommer åt formuläret genom att klicka på menyn Övrigt -> Mallar.

Välj Rapporttyp genom att klicka på listpilen och markera önskad typ t.ex. Fakturor. I grunden finns en standardmall som man kan utgå ifrån. Ta gärna en kopia av denna mall och gör egna förändringar. Högerklicka då på Faktura std och välj Kopiera. Ge den nya mallen ett eget namn och klicka på knappen OK.

Markera den nya mallen och klicka på knappen Redigera.

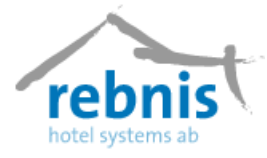

Formuläret man får upp ser ut enligt följande:

| Feendefinerade mallar<br>Redigera mall                                                                                                    |                                                                                                    |                                                    |                                                                                                    |                                            |                                       |                       |                                        |                              | ×   |
|----------------------------------------------------------------------------------------------------|----------------------------------------------------------------------------------------------------|----------------------------------------------------|----------------------------------------------------------------------------------------------------|--------------------------------------------|---------------------------------------|-----------------------|----------------------------------------|------------------------------|-----|
| Nam<br>Faktura II<br>Kopplad mall<br>Välj band<br>© Titelband<br>© Summeringsband<br>© Sidfotsband<br>Redigera detaljband<br>Lägg till Redigera Ta bott                                                                    | Bandhöjder<br>Titelband<br>Summeringsband<br>Sidfotsband<br>Vänster marginal<br>Höger marginal<br>Höjd sidhuvud | 310 X<br>100 X<br>0 X<br>15.00 X<br>10.00 X<br>0 X | Detaljbanc<br>Fontnamn<br>Fontstorle∔<br>Radmellan<br>Antal artikl<br>Detaljnami<br>▼ Sträck<br>▼ Dölj de | t<br>hrum<br>lar<br>n<br>statjband         | The T<br>10<br>2<br>19<br>Specifi     | imes New R 💌          | Pappi<br>A4<br>Orieni<br>Ståe          | vrsstorlek<br>vring<br>nde v | · · |
| Fritext                                                                                                    | Font                                                                                                    | FontInfo                                           | Storlek                                                                                                   | ×                                          | Y                                     | Bredd H               | löjd LR                                | C Fet                        | -   |
| FAKTURA<br>Fakturanummer: <fakturanum<br>Föräalodaum: <fürfallddatu<br><bestallare gäästjikgatuad<br=""><gääst kund="" namn="">IIII<br/><bild-objekt></bild-objekt></gääst></bestallare></fürfallddatu<br></fakturanum<br> | Times New Rom<br>Times New Rom<br>Times New Rom<br>Times New Rom<br>Times New Rom                               |                                                    | 25<br>10<br>10<br>12<br>14                                                                                | 30<br>30<br>430<br>430<br>430<br>430<br>10 | 240<br>280<br>280<br>120<br>100<br>10 | 0<br>0<br>0<br>0<br>3 | 0 L<br>0 L<br>0 L<br>0 L<br>0 L<br>0 L | ×                            |     |
| E <b>Q.</b><br>Förhandsgranska                                                                                                    |                                                                                                    |                                                    |                                                                                                    |                                            |                                       | <b>√</b><br>0K        |                                        | X<br>Avbryt                  |     |

För att se hur mallen ser ut klickar man på knappen Förhandsgranska.

Skriv in de uppgifter som efterfrågas.

I rutan Sak detaljer fyller man i uppgifter för detaljbandet. Kryssa i rutan Sträck detaljband om man vill att detaljbandet alltid ska vara så stort som det antal artiklar som man har angivit, annars kommer summeringsbandet direkt efter sista artikeln. I rutan Detaljnamn kan man ange ett eget rubriknamn för kolumnen där objekt skrivs. Om man inte skriver något i denna ruta kommer rubriken att vara "Beskrivning".

Om man önskar använda liknande detaljband till bekräftelser och notor skapar man dem på samma sätt i respektive rapporttyp.

För att lägga till uppgifter i mallen klicka på knappen Lägg till. Välj typ av objekt, Fri text eller Grafiskt objekt. I listpilen väljer man uppgifter som hämtas från bokningen. Skriv i rutan

Man kan förhandsgranska rapporten emellanåt för att se hur rapporten ser ut. Justera genom att markera den inmatning man vill ändra. Klicka på knappen OK för att spara mallen.

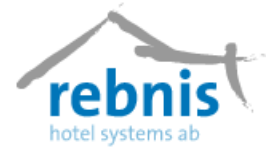

### 9.7 Nattkörning

För att köra nattkörningen bör man bestämma en lämplig tid. Vi rekommenderar att det ska vara det första man gör på morgonen. Nattkörningen ska göras innan man börjar checka ut gäster.

När man startar upp Jupiter Bokningssystem för dagen får man en varning om att nattkörning inte är gjord och en fråga om man vill göra det nu. När nattkörningen är färdig visas en ruta som talar om att det är klart. Var även observant på om det visas något felmeddelande. I samband med nattkörningen kan man även välja att automatiskt köra ut dagsrapport. Vi rekommenderar dock att man skriver ut dagsrapporten enligt eget önskemål (dag för dag eller ett intervall, specificerad eller ospecificerad) när man själv önskar.

Var **Observant**, med att stänga ned Jupiter Bokningssystem på alla arbetsstationer innan nattkörningen. Detta för att undvika att nattkörningen görs flera gånger. (Endast där nattkörningen görs skall Jupiter Bokningssystem vara igång).

Vi rekommenderar att man stänger Jupiter Bokningssystem efter dagens slut. <u>OM</u> Jupiter Bokningssystem har stått på när nattkörningen gjorts på annan dator; Stäng då ner Jupiter Bokningssystem och starta om programmet.

Notor skapas automatiskt vid incheckning och bokade artiklar på dagens datum läggs upp på notan. Sedan slås logi och kommande dagars artiklar på under vistelsen för varje natt när nattkörning görs. I och med att nattkörning görs stängs alla konton och man kan inte påverka bokföringen bakåt i tiden.

Var **Observant** på att det är dagens datum på Jupiter Bokningssystem när nattkörningen har skett. Datumet visas nere i vänstra hörnet med svarta siffror. Har man inte gjort nattkörning står fel datum med röda siffror.

Kör man inte nattkörning direkt vid uppstart av Jupiter Bokningssystem kan man göra nattkörning via menyn Övrigt - > Nattkörning -> Utför I menyn Övrigt - > Nattkörning -> Visa, finns en lista på alla utförda nattkörningar.

### 9.8 Vem är...

Från detta formulär kan man ta reda på vilka användarna är. Det gör man genom att ange Signatur och man får då information om användaren och vilken avdelning denna tillhör.

## 9.9 Öppna Kassalåda

Med detta formulär öppnar man befintlig kassalåda som Jupiter Bokningssystem är kopplat mot.

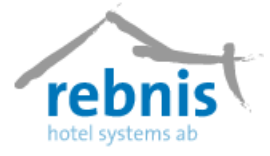

### 10 Verktyg

### 10.1 Eco Inspector

#### 10.1.1 Krubba

Det vanligaste användningsområdet för Eco *Inspector* är att få en lista över "*Krubbasaldot*", d.v.s. upplupna fordringar och kostnader. (Bokningar som är incheckade men är ej betalda). Jupiter Bokningssystem arbetar alltid med krubba, då logi och planerade artiklar läggs på i nattkörningarna.

Programmets främsta uppgift är att läsa in alla artiklar och betalningar inom en viss datumperiod, och sedan ta reda på vilka bokningar som de tillhör. När alla data är inlästa så summeras artiklar och betalningar för varje bokning och redovisas i debet och kredit poster för varje bokning. Kredit subtraheras från debet och resultatet blir eventuell differens, plus eller minus. När differensen blir 0 är bokningen helt betald, är differensen större än 0, så är betalningarna större än kostnaderna. När balansen är mindre än 0, så är betalningarna mindre än kostnaderna.

Att en bokning är utcheckad betyder nödvändigtvis inte att den behöver vara betald. Notor kan göras vilande innan bokningen checkas ut, så att betalningar och kostnader kan läggas på notan vid senare tillfälle (faktureras).

#### 10.1.2 Huvudbilden

Nedanstående fönster är programmets utgångsläge. Med datumperiod rutan ställer man in det datum som man vill ha "krubba saldot". När önskat datum är valt, tryck "Ladda Data". Nu kommer det upp ett timglas och all data laddas ifrån databasen. Observera att detta kan ta väldigt lång tid, beroende på det valda tidsintervallet. Eco Inspector är inställt på att alltid ta ut dagens krubba.

| 💰 Jupiter               | Eco Insp      | pector                   |             |        | · ·   |        |      |    |                  |
|-------------------------|---------------|--------------------------|-------------|--------|-------|--------|------|----|------------------|
| Datumperi<br>Fr.<br>T.c | od<br>om. 🗖 🛛 | 2007-08-01<br>2007-08-02 | V           |        |       |        |      |    |                  |
| Bokningar               |               | La                       | idda data ] |        |       |        |      |    |                  |
| Bokn.nr.                | Arr.nr.       | Ankomst                  | Avresa      | Status | Debet | Kredit | Diff |    | 📳 Visa kontering |
|                         |               |                          |             |        |       |        |      |    | 🖺 Skriv ut       |
|                         |               |                          |             |        |       |        |      |    | € Kontoanalys    |
|                         |               |                          |             |        |       |        |      |    | 🖓 Notor          |
|                         |               |                          |             |        |       |        |      |    |                  |
|                         |               |                          |             |        |       |        |      |    |                  |
|                         |               |                          |             |        |       |        |      |    |                  |
|                         |               |                          |             |        |       |        |      |    | - (              |
| l                       |               |                          |             |        |       |        |      |    | 👖 Stäng          |
| 🔽 Visa end              | last obalan:  | serade bokning           | ar          |        | 0,0   | 0,0    | 0 0, | 00 |                  |

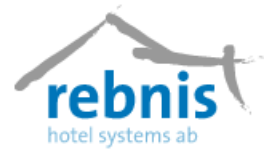

### 10.1.3 Val av rapport

När krubbsaldot är laddat för den valda perioden visas det längs ner till höger på formuläret. Vill man ha djupare information än så, finns det flertalet funktioner för att exponera den underliggande information som döljer sig i varje bokning.

Man kan välja att få fram enbart obetalda bokningar, det gör man genom att kryssa i rutan, "Visa endast obalanserade bokningar", så visas alla bokningar som inte är betalda. Väljer man att inte bocka för rutan, får man då fram alla betalningar, betalda likväl som obetalda (inom det givna datum perioden)

Är man intresserad av samtliga bokningar kan man välja ut den/de bokningar som man vill granska genom att markera dem. Man markerar en bokning genom att klicka på den med musknappen, vill man markera flera markerar man den första bokningen med musen, håller in "Ctrl" och markerar resterande (genom att klicka med vänster musknapp) bokningar som man vill ha markerade.

Röda bokningar är obetalda (helt eller delvis), medan gröna bokningar är betalda.

Det finns fyra funktioner som man kan använda:

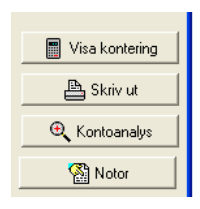

### 10.1.4 Visa Kontering

När man trycker på knappen "Visa kontering" kommer följande ruta upp.

| Kontering      |                        |              |                      |
|----------------|------------------------|--------------|----------------------|
| Konto          | Debet                  | Kredit       | Diff                 |
| 1910           | 0,00                   | 360,00       | -360,00              |
| 2610           | 16,00                  | 16,00        | 0,00                 |
| 3225           | 280,00                 | 280,00       | 0,00                 |
| 3340           | 64,00                  | 64,00        | 0,00                 |
| 3420           | 0,00                   | 50,00        | -50,00               |
| 9999           | 0,00                   | 0,00         | 0,00                 |
|                |                        |              |                      |
|                |                        |              |                      |
|                |                        |              |                      |
|                |                        |              |                      |
|                |                        |              |                      |
|                |                        |              |                      |
|                |                        |              |                      |
|                |                        |              |                      |
|                |                        |              |                      |
|                |                        |              |                      |
|                |                        |              |                      |
|                |                        |              |                      |
|                | 000.00                 | 770.00       | 110.00               |
| Summering      | 360,00                 | //0,00       | -410,00              |
| 🔲 Gäller endas | st markerade bokningar | 🔍 Analys 🛛 🗎 | g Skriv Ut 🖌 🖌 Stäng |

Om man har markerat en eller flera bokningar så kan man kryssa i rutan "Kontering gäller endast markerade poster". Då visas konteringen för markerade bokningar, annars visas konteringen för alla bokningar i det valda datumintervallet.

Vill man skriva ut konteringen, tryck på Skriv ut, så kommer en förhandsgranskning upp och man kan därifrån välja skrivare och sedan skriva ut. Man kan även dubbelklicka på önskad kontorad eller klicka på knappen Analys för att få ut en kontoanalys för det kontot.

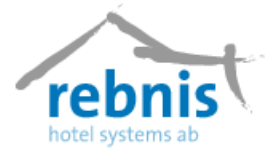

#### 10.1.4 Skriv ut

Det finns tre rapporttyper att välja emellan när man skriver ut rapporter.

#### 1. Ospecificerad

Den Ospecificerade grupperar artiklar och betalningar på beskrivning. Exempel, finns det 3 Kontant betalningar på vardera 100 :- så visas "Kontant 300,00"

Fördelen med den typen är att man kan få en kortare sammanfattning av bokningen i de fall man inte är intresserad av att se varje enskild artikel.

#### 2. Specificerad

Den Specificerade rapporten skriver ut varje artikel och betalning med en egen rad, där finns information om pris, bokföringsdatum, konto och moms.

Rapporten är bra om man vill se varje enskild transaktion för bokningarna.

#### 3. Lista

Den sista rapporten är Lista, den skriver endast ut en rad per bokning där det finns information om bokningens status, ankomst och avresedatum, kontering och balans.

Det finns även några extraval till rapporterna, och dessa är.

- Visa kontering per bokning, gäller endast "Specificerad" och "Ospecificerad".
- Visa summerad kontering, med det visas en kontosammanställning som gäller alla utskrivna bokningar.
- Endast markerade, om man har markerat en eller flera bokningar och tryckt skriv ut, så är denna ikryssad. Om den är ikryssad visas endast de bokningar som är markerade, bra om man vill titta på enstaka bokningar.

Den mest avancerade rapporten får man om man väljer "Specificerad" samt kryssar i "Visa kontering per bokning" och "Visa summerad kontering".

Vill man däremot ha en enkel sammanfattning så välj "Lista" och kryssa endast i "Visa summerad kontering"

**Tips!** Vill man att någon annan skall få del av informationen i Eco Inspector, välj exportera till fil och skicka sedan filen med diskett eller via e-mail.

#### 10.1.5 Kontoanalys

Kontoanalysen visar kontons huvudbok. Fyll i önskat kontonummer i debet och kredit. Vill man endast söka på markerade bokningar, kryssa i rutan "sök endast markerade" och klicka på sök. Man kan även söka på: "Kvitto", "Notanamn", "Bokning", "Nota" och även på ett datumintervall. När man vill skriva ut en rapport, välj skriv ut.

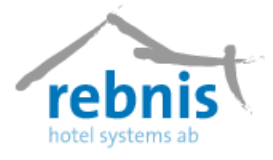

#### 10.1.6 Notor

Denna funktion listar alla notor tillhörande de bokningar som visas i huvudfönstret. Man kan välja att se alla notor (förvalt), de notor som är markerade (kryssa rutan längst ned till vänster) eller bara notor som ej balanserar (kryssa i rutan längst ned till vänster).

Genom att dubbelklicka på vald nota eller markera notan och klicka på knappen Analys kommer man till kontoanalys av densamma.

Tips! Genom att dubbelklicka på en bokning i huvudbilden kommer man till notafönstret.

| Nota                        | BNo | ANo | Debet     | Kredit    | Diff      |
|-----------------------------|-----|-----|-----------|-----------|-----------|
| Edin, Edvin                 | 799 |     | 265.00    | 2 650.00  | -2 385.00 |
| Ejemyr, Pål (F: 249)        | 799 |     | 5 300,00  | 5 300,00  | 0,00      |
| Eliasson, Sven-åke (N: 350) | 800 |     | 1 600,00  | 1 600,00  | 0,00      |
| Enebjörk, Gunilla           | 800 |     | 0,00      | 1 050,00  | -1 050,00 |
| Ejemyr, Päl (N: 323)        | 788 |     | 1 050,00  | 1 050,00  | 0,00      |
| Ejemyr, Pál (N: 329)        | 788 |     | 1 050,00  | 1 050,00  | 0,00      |
| Ejemyr, Pal                 | 788 |     | 0,00      | 1 050,00  | -1 050,00 |
|                             |     |     | 9.265.00  | 12 750 00 | 4 495 00  |
|                             |     |     | 9 265,00  | 13 750,00 | -4 485,00 |
| Endast markerade bokningar  |     |     | 🖹 Skriv u | Analys    | 🖌 Stäng   |

### 10.2 Valutaomräkning

I Jupiter Bokningssystem finns en enkel omräkningsfunktion av valuta. Detta är inte en funktion som registrerar utländsk valuta i kassan/dagsrapporten utan bara är en kalkylator. Först måste önskade valutakurser läggas upp i ett register. Viktigt är att hålla detta register uppdaterat för att undvika eventuella förluster i samband med kursändringar.

Gå in under Register – Ekonomiregister – Valuta, ange kurser för de valutor man önskar.

#### 10.2.1 Betala med utländsk valuta

När en gäst vill betala med utländsk valuta. Gör man på samma sätt som vanligt tills man kommer till rutan Specificera betalning.

När gästen vill betala hela summan i utländsk valuta ser man till att det står 0 på alla betalningssätt och klickar sedan på knappen Omräkning valuta.

Betalas en del med SEK, skriver man in det belopp på kontant och resterande räknas om.

På raden Att betala står nu beloppet i SEK på det som ska betalas.

Dubbelklicka i en av kolumnerna för vald valuta.

Nu ser man beloppet omräknat.

Betalar gästen med ett högre belopp sudda (med backspace-knappen) den utländska summan och skriv in det gästen lämnar fram. Lämna tillbaka växel i SEK enligt Växel åter längst ner i rutan. Skriv ut kvitto. Klicka på knappen Stäng.

Klicka/skriv in notans summa på kontant och klicka på knappen OK som vanligt. Bunta de utländska pengarna med information om hur mycket de motsvarar i SEK.

Valutaomräkningen finns även under menyn Verktyg.

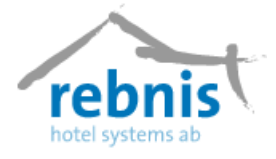

### 11 Fönster

Under denna meny kan man ställa in hur man vill att formulärfönstren skall ligga. De olika alternativen för formulär fönstren kan vara: Överlappande, Över och Under samt Sida vid Sida. Man kan även välja att stänga ner alla formulärfönstren härifrån.

#### Rebnis Hotel Systems AB

Byggnad 132, 831 32 Östersund Telefon: 063-57 17 70 | Fax: 063-57 17 79 E-post: info@rebnis.se | Hemsida: www.rebnis.se